# INSPIRE ®

ImageStreamX ® System Software User's Manual

Version Mark II, January 2013

For updates log in at <u>www.amnis.com</u>

#### **Patents and Trademarks**

Amnis technologies and products are protected under one or more of the following U.S. patents: 6211955; 6249341; 6256096; 6473176; 6507391; 6532061; 6563583; 6580504; 6583865; 6608680; 6608682; 6618140; 6671044; 6707551; 6763149; 6778263; 6875973; 6906792; 6934408; 6947128; 6947136; 6975400; 7006710; 7009651; 7057732; 7079708; 7087877; 7190832; 7221457; 7286719; 7315357; 7450229; 7522758, 7567695, 7610942, 7634125, 7634126, 7719598, 7889263, 7925069,8005314, 8009189, 8103080, 8131053.

Additional U.S. and corresponding foreign patent applications are pending.

Amnis, the Amnis logo, ImageStream, INSPIRE, IDEAS, SpeedBead, FISHIS are registered or pending U.S. trademarks of EMD Millipore.

All other trademarks are acknowledged.

#### Disclaimers

The screen shots presented in this manual may vary in appearance from those on your computer, depending on your display settings.

The Amnis® ImageStream® cell analysis system is for research use only and not for use in diagnostic procedures.

#### **Technical Assistance**

Amnis Part of EMD Millipore 645 Elliott Avenue W Suite 100 Seattle, WA 98119

Phone: 206-374-7000 Toll free: 800-730-7147

www.amnis.com

# Contents

| Patents and Trademarks               |                                        |
|--------------------------------------|----------------------------------------|
| Disclaimers                          |                                        |
| Technical Assistance                 |                                        |
| Contents                             |                                        |
| General Information and Safety       |                                        |
| Declaration of Conformity            |                                        |
| Explanation of Symbols               |                                        |
| Electrical Safety                    |                                        |
| Sécurité Electronique                |                                        |
| Laser Safety                         |                                        |
| Sécurité Laser                       |                                        |
| Biological Safety                    |                                        |
| Sécurité BiologiqueBiorisques:       |                                        |
| Spare Parts List                     |                                        |
| Technology Overview                  | ······································ |
| Fluidics                             |                                        |
| Sterilizer, Cleanser, and Debubbler  |                                        |
| Waste Fluid                          |                                        |
| Sheath Fluid                         |                                        |
| INSPIRE User Interface               |                                        |
| The Image Gallery                    |                                        |
| Image Gallery Tools                  |                                        |
| Image Display Tools                  |                                        |
| Setting the Image Display Properties |                                        |
| The Analysis Area                    |                                        |

| Analysis Area Tools                               | 18 |
|---------------------------------------------------|----|
| The Instrument Control Panel                      | 19 |
| Menu Bar                                          | 24 |
| Daily Operations                                  |    |
| Turning on the ImageStreamX:                      |    |
| Preparing to run and calibrating the ImageStreamX | 28 |
| Data Acquisition                                  |    |
| Sample order:                                     | 30 |
| Loading and running the sample:                   |    |
| Collecting and saving the data files              |    |
| Optional settings                                 | 35 |
| Squelching Debris                                 |    |
| Setting ImageStreamX Speed and Sensitivity        | 35 |
| Daily Shutdown Procedure                          |    |
| Optional upgrades                                 |    |
| Using EDF                                         |    |
| To collect a data file using the EDF element      |    |
| Using MultiMag                                    |    |
| Using the Autosampler                             |    |
| To begin                                          |    |
| ASSIST Tab                                        | 45 |
| ASSIST Calibrations                               | 47 |
| Camera Synchronization Calibration                | 47 |
| Spatial Offsets Calibration                       | 48 |
| Dark Current Calibration                          | 49 |
| Brightfield Crosstalk Coefficient Calibration     | 50 |
| Core Stage Position Calibration                   | 51 |

|   | Horizontal Laser Calibrations       | .52 |
|---|-------------------------------------|-----|
|   | Side Scatter Calibration            | 53  |
|   | Retro Calibration                   | .54 |
|   | Autosampler Nest Calibration        | 55  |
| A | SSIST Tests                         | .56 |
|   | Excitation Laser Power Tests        | .56 |
|   | BF Intensity Selection Test         | .57 |
|   | BF Uniformity Test                  | .58 |
|   | Camera Noise Test                   | .59 |
|   | Flow Core Axial Stability Test      | .60 |
|   | Flow Core Lateral Stability Test    | .61 |
|   | Flow Core Position Test             | .62 |
|   | Focus Offset Beads Test             | 63  |
|   | Focus Percentage Test               | .64 |
|   | Focus Uniformity Test               | .65 |
|   | Image Quality Ensquared Energy Test | .66 |
|   | System                              | .69 |
|   | Software                            | .69 |
|   | Image                               | 69  |
|   | Intensity                           | .69 |

#### Chapter 1

# **Information and Safety**

This section covers safety information for operating the Amnis ImageStream<sup>X®</sup> multispectral imaging flow cytometer. Anyone who operates the ImageStream<sup>X</sup> should be familiar with this safety information. Keep this information readily available for all users.

The safety information consists of the following areas:

- "General Information and Safety"
- "Explanation of Symbols"
- "Electrical Safety"
- "Laser Safety"
- "Biological Safety"

#### General Information and Safety

The ImageStream<sup>X</sup> imaging flow cytometer is manufactured by Amnis Corporation and has a rated voltage of 100-240 VAC, a rated frequency of 50/60 Hz, and a rated current of 3 A. The years of construction were 2004-2012, and the product contains CE Marking.

**Environmental conditions:** This instrument was designed for indoor use at an altitude of less than 2000 m; at a temperature from 5°C through 40°C; and at a maximum relative humidity of 80% for temperatures up to 31°C, with the maximum relative humidity decreasing linearly to 50% at 40°C. The main's supply may not fluctuate more than +/- 10% and must meet transient over voltage category (II). The instrument is evaluated to Pollution Degree 2.

**Noise level:** The noise level of the ImageStream<sup>X</sup> is less than 70 dB(A).

Weight: 160 kg.

**Ventilation:** Provide at least 3 inches of clearance behind the instrument to maintain proper ventilation.

**Disconnection:** To disconnect the instrument from the power supply, remove the plug from the socket outlet—which must be located in the vicinity of the machine and in view of the operator. Do not position the instrument so that disconnecting the power cord is difficult. To immediately turn the machine off (should the need arise), remove the plug from the socket outlet.

**Transportation:** The ImageStream<sup>X</sup> relies on many delicate alignments for proper operation. The machine may be moved only by an Amnis representative.

**Cleaning:** Clean spills on the instrument with a mild detergent. Using gloves clean the sample portal and sample elevator with a 10% bleach solution. Dispose of waste using proper precautions and in accordance with local regulations.

**Preventative maintenance:** The ImageStream<sup>X</sup> contains no serviceable parts. Only Amnis-trained technicians are allowed to align the laser beams or otherwise repair or maintain the instrument. The instrument fluidic system is automatically sterilized after each day's use. This reduces the occurrence of clogging. Tubing and valves are replaced by Amnis service personnel as part of a routine preventive maintenance schedule.

Access to moving parts: The movement of mechanical parts within the instrument can cause injury to fingers and hands. Access to moving parts under the hood of the ImageStream<sup>X</sup> is intended only for Amnis service personnel.

**Protection impairment:** Using controls or making adjustments other than those specified in this manual can result in hazardous exposure to laser radiation, in exposure to biohazards, or in injury from the mechanical or electrical components.

FCC compliance: This equipment has been tested and found to comply with the limits for a Class A digital device, pursuant to part 15 of the FCC rules. These limits

were designed to provide reasonable protection against harmful interference when the equipment is used in a commercial environment. This equipment generates, uses, and can radiate radio-frequency energy and, if not installed and used in accordance with the instruction manual, can cause harmful interference to radio communications. The operation of this equipment in a residential area is likely to cause harmful interference—in which case the user will be required to correct the interference at the user's own expense.

# Declaration of Conformity

|                                                            |                                                                                                    | DE CONFODMITY                                                                                                    | -  |
|------------------------------------------------------------|----------------------------------------------------------------------------------------------------|----------------------------------------------------------------------------------------------------|----|
| DECLE                                                      | IN ACCORDANCE T<br>FO<br>Collular                                                                                                    | OF CONFORIVITT<br>O ISO/IEC GUIDE 67<br>RA                                                                                                    |    |
|                                                            | Centuar                                                                                                    | Anaryzer                                                                                                    |    |
| MANUFACTURER:<br>MODEL NUMBER:<br>REPORT #:<br>DIRECTIVES: | Amnis Corporation<br>645 Elliott Avenue W, Suite 10<br>Seattle, WA 98119<br>Phone: 206.576.6865<br>ImageStream X Mk II<br>582624/02 and F2LQ3326-02S<br>EMC Directive (2004/108/EC)                                                                                                    | 0<br>& Low Voltage Directive (2006/95/EC)                                                                                                    |    |
| STANDARDS:                                                 | <ul> <li>Electrical Equipment for Mer<br/>Part 1: General Requirements</li> <li>Industrial, Scientific, and Me<br/>Characteristics – Limits and 1</li> <li>Information Technology Equ<br/>Methods of Measurement, El</li> <li>Electromagnetic Compatibili<br/>Emissions (Equipment Input</li> <li>EMC - Part 3-3: Limits - Lim<br/>public low-voltage supply-sy<br/>not subject to conditional con</li> <li>Electromagnetic Compatibili<br/>Electromagnetic Compatibili<br/>Radiated, Radio-Frequency, I<br/>edition</li> <li>Electromagnetic Compatibili<br/>Surge Immunity Test, EN 61</li> <li>Electromagnetic Compatibili<br/>Surge Immunity Test, EN 61</li> <li>Electromagnetic Compatibili<br/>Surge Immunity Test, EN 61</li> <li>Electromagnetic Compatibili<br/>Surge Immunity to Conducted Dist<br/>6:2008 edition</li> <li>Electromagnetic Compatibili<br/>Power Frequency Magnetic F</li> <li>Electromagnetic Compatibili<br/>Voltage Dips, Short Interrupt<br/>11:2004 edition</li> <li>Safety Requirements for Elec<br/>Use Part 1: General Requirer</li> </ul> | surement, Control and Laboratory Use – EMC Requirements,<br>b. EN 61326-1:2006 edition<br>dical Equipment – Radio-Frequency Disturbance<br>Methods of Measurement, CISPR 11:2009 edition<br>pment – Radio Disturbance Characteristics – Limits and<br>55022:1998 CISPR 22:1997 edition<br>y (EMC) – Part 3-2: Limits – Limits for Harmonic and<br>Current ≤16 A per phase), IEC 61000-3-2:2009 edition<br>itations of voltage changes, voltage fluctuations and flicker, in<br>stems, for equipment with rated current «=16 A per phase and<br>nections; IEC 61000-3-3:1995 edition<br>y – Part 4: Testing and Measurement Techniques – Section 2:<br>mity Test, EN 61000-4-2:2008 edition<br>y – Part 4: Testing and Measurement Techniques – Section 3:<br>Electromagnetic Field Immunity Test, EN 61000-4-3:2008<br>y – Part 4: Testing and Measurement Techniques – Section 4:<br>t Immunity Test, EN 61000-44-2:2008 edition<br>y – Part 4: Testing and Measurement Techniques – Section 5:<br>100-4-5:2005 edition<br>y – Part 4: Testing and Measurement Techniques – Section 5:<br>100-4-5:2005 edition<br>y – Part 4: Testing and Measurement Techniques – Section 6:<br>1700-4-5:2005 edition<br>y – Part 4: Testing and Measurement Techniques – Section 6:<br>1700-4-5:2005 edition<br>y – Part 4: Testing and Measurement Techniques – Section 6:<br>1700-4-5:2005 edition<br>y – Part 4: Testing and Measurement Techniques – Section 8:<br>1810 Immunity Test, EN 61000-4-8:2001 edition<br>y – Part 4: Testing and Measurement Techniques – Section 11:<br>1005, and Voltage Variations Immunity Test, EN 61000-4-<br>11:<br>1005, and Voltage Variations Immunity Test, EN 61000-4-<br>11:<br>1005, and Voltage Variations Immunity Test, EN 61000-4-<br>11:<br>1005, and Voltage Variations Immunity Test, EN 61000-4-<br>11:<br>1005, and Voltage Variations Immunity Test, EN 61000-4-<br>11:<br>1005, and Voltage Variations Immunity Test, EN 61000-4-<br>11:<br>1005, and Voltage Variations Immunity Test, EN 61000-4-<br>11:<br>1005, and Voltage Variations Immunity Test, EN 61000-4-<br>11:<br>1005, and Voltage Variations Immunity Test, EN 61000-4-<br>11:<br>1005, and Voltage Variations Immunity Test, EN 610000-4-<br>11:<br>1005, and Voltag |    |
| AUTHORIZED REPR                                            | ESENTATVE:                                                                                                    | Izasa, S.A.<br>Aragon, 90<br>08015 Barcelona, Spain<br>VAT# ESA28114742<br>Contact: Jose Maria Alonso<br>+34 916 630 550                                                                                                    |    |
| TEST FACILITY:                                             | F-Squared Laboratories<br>26501 Ridge Road<br>Damascus, MD 20872 USA                                                                                                    | Northwest EMC<br>22975 NW Evergreen Parkway, Ste 400<br>Hillsboro, OR 97124 USA                                                                                                    |    |
| The Cellular Analyzer, M<br>Standards referenced abo       | Model ImageStream X is in effecti<br>ove.                                                                                                    | ve conformance to the Directives and                                                                                                    |    |
| Authorized by:                                             | uel Espos ito                                                                                                    | Date: 23 August 2012                                                                                                    |    |
| Name: Richard Esposito                                     | 1                                                                                                    | Title: Quality Assurance Officer                                                                                                    |    |
| ***************************************                    |                                                                                                    | 0 1 0 2 0 2 0 2 0 2 0 2 0 2 0 2 0 2 0 2                                                                                                    | πt |

# Explanation of Symbols

| Label                                                                                                    | Location                                                                           | Hazard                                                                                     |
|----------------------------------------------------------------------------------------------------|------------------------------------------------------------------------------------|--------------------------------------------------------------------------------------------|
|                                                                                                    | Waste tank                                                                         | Risk of exposure to trans-<br>missible biological dis-<br>ease.                            |
|                                                                                                    | Power supply cover                                                                 | Risk of injury by electric shock.                                                          |
|                                                                                                    | Power supply                                                                       | Protective earth ground.                                                                   |
| ADANGER<br>Visible and/or invisible<br>Laser Radiation.<br>Avoid direct exposure<br>to beam.                                           | Inside surface of hood                                                             | Risk of exposure to haz-<br>ardous laser radiation.                                        |
| CAUTION<br>CLASS 19 VISIBLE AND INVISIBLE<br>LASER RADIATION WHEN OPEN<br>AND DIRECT EXPOSITIE TO BLAM<br>NOD DIRECT EXPOSITIE TO BLAM | Interior, side panels near<br>release mechanisms and<br>next to hood latch release | Risk of exposure to haz-<br>ardous laser radiation.                                        |
|                                                                                                    | On the back of the instru-<br>ment                                                 | No laser radiation is acces-<br>sible to the user during nor-<br>mal instrument operation. |

Tabla 1

## **Electrical Safety**

**Equipment ratings**: The ImageStream<sup>X</sup> is rated to the following specifications: 100-240 VAC, 50/60 Hz, and 3A.

Electrical hazards are present in the system, particularly in the main power supply. To protect against electrical shock, you must connect the instrument to a properly grounded receptacle in accordance with the electrical code that is in force in your region.

## Sécurité Electronique

Alimentation: 100-240 V altenatif, 50/60 Hz, 3A.

Les hazards électrique se trouvent dans l'appareil, surtout prés de la source d'alimentation. Pour éviter les choks électriques, introduire la lame le plus large de la fiche dans la borne correspondante de la prise et pousser à fond.

#### Laser Safety

The ImageStream<sup>X</sup> is a Class 1 laser device and complies with the U.S. FDA Center for Devices and Radiological Health 21 CFR Chapter 1, Subchapter J. No laser radiation is accessible to the user during normal instrument operation. When the hood is opened, interlocks on the hood turn the lasers off.

The ImageStream<sup>X</sup> may have the following lasers:

|            | Table 1:                             |
|------------|--------------------------------------|
| Wavelength | Maximum Power                        |
| 370-380 nm | 30 or 85 mW                          |
| 400-413 nm | 150 mW                               |
| 483-493 nm | 200 mW or 400 mW (high power option) |
| 558-562 nm | 200 mW                               |
| 592-593 nm | 300 mW                               |
| 635-647 nm | 150 mW                               |
| 720-740 nm | 50 mW                                |
| 775-800 nm | 100 mW                               |
| 815-840 nm | 180 mW                               |

The following laser warning label appears on the inside surface of the hood:

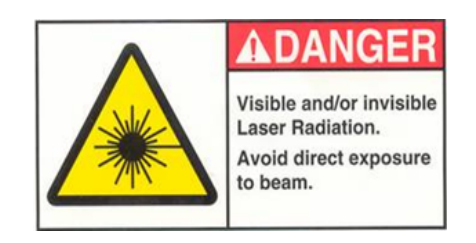

The following laser warning label appears on the interior side panels near release mechanisms and next to hood latch release.

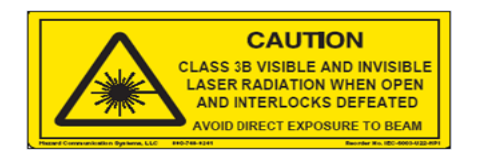

**Caution:** Using controls, making adjustments, or performing procedures other than those specified in this manual may result in hazardous exposure to laser radiation.

#### Sécurité Laser

L'ImageStreamX c'est une appareil au laser, Classe I, qui se conforme à U.S. FDA Center for Devices and Radiological Health 21 CFR Chapitre 1, subchapitre J. Aucune radiations laser sont accessible a l'utilsateur pendant le fonctionnement normal. Quand le capot est ouvert, les enclenchements eteindents les lasers.

ImageStreamX peut avoir les lasers suivants:

| Longueurd'opnde | La Puissance Maximale                |
|-----------------|--------------------------------------|
| 370-380 nm      | 30 or 85 mW                          |
| 400-413 nm      | 150 mW                               |
| 483-493 nm      | 200 mW or 400 mW (high power option) |
| 558-562 nm      | 200 mW                               |
| 592-593 nm      | 300 mW                               |
| 635-647 nm      | 150 mW                               |
| 720-740 nm      | 50 mW                                |
| 775-800 nm      | 100 mW                               |
| 815-840 nm      | 180 mW                               |

Les etiquettes d'avertissement suivantes sont placeés dans l'interior du capot:

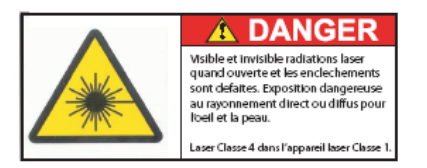

Les etiquettes d'avertissement suivantes sont placeés dans L'Intérieur, de panneaux latéraux près de mécanismes de libération et à côté du loquet de fermeture de capot.

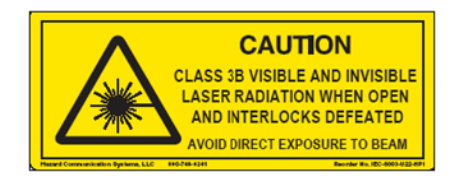

Avertissement: L'utilisation des commandes ou les rendement des procedures autres que celle preciseés aux presentes peuvent provoquer une radioexposition dangereuse.

## **Biological Safety**

**Biohazards:** The Image Stream is rated at BSL1. Do not load or flush samples containing infectious agents without first exposing the sample to inactivating conditions. It is recommended that samples be fixed in 2% paraformaldehyde for at least 10 minutes before running the samples on the ImageStream<sup>X</sup>.

The use, containment and disposal of biologically hazardous materials are required to be in accordance with Personnel Protective Equipment Directive 93/95/E and are the responsibility of the end user. Follow all local, state, and federal biohazard-handling regulations for disposal of the contents of the waste reservoir.

Prevent waste-reservoir overflow by emptying the container when the waste indicator indicates that it is full.

Run the instruments sterilize routine after each day's use. Note that this procedure has not been proven to result in microbial sterility.

# Sécurité BiologiqueBiorisques:

L'image Stream est évalué à un niveau de sécurité biologique L1. Ne pas acquérir ou vider des échantillons contenant des agents infectieux sans les avoir inactivés. Il est recommandé que les échantillons soient fixés dans du paraformaldéhyde 2% pendant au moins 10 minutes avant d'acquérir des échantillons avec l'ImageStreamX.

L'utilisation, le confinement et l'élimination des matériels biologiques dangereux sont tenus d'être en conformité avec les normes de sécurité relatives au laboratoire et de la directive 93/95/E et restent sous la responsabilité de l'utilisateur. Respectez la réglementation en vigueur pour le traitement et l'élimination des déchets dans des réservoirs prévus à cet effet.

Prévenir l'accumulation des déchets en vidant le réservoir lorsque l'indicateur indique qu'il est plein. Stériliser les instruments de routine après chaque journée d'utilisation. Notez que cette procédure ne garantit pas la stérilité vis à vis des microbes.

### Spare Parts List

The instrument contains no serviceable parts. Only Amnis-trained technicians are allowed to repair, maintain, and set up the alignment of the laser beams.

#### Chapter 2

# Introduction to the ImageStream<sup>X®</sup>

The Amnis ImageStream<sup>X</sup> is a bench top multispectral imaging flow cytometer designed for the acquisition of up to 12 channels of cellular imagery. By collecting large numbers of digital images per sample and providing numerical representation of image-based features, the ImageStream<sup>X</sup> combines the per cell information content provided by standard microscopy with the statistical significance afforded by large sample sizes common to standard flow cytometry. With the ImageStream<sup>X</sup> system, fluorescence intensity measurements are acquired as with a conventional flow cytometer; however, the best applications for the ImageStream<sup>X</sup> take advantage of the system's imaging abilities to locate and quantitate the distribution of signals on or within cells or between cells in cell conjugates.

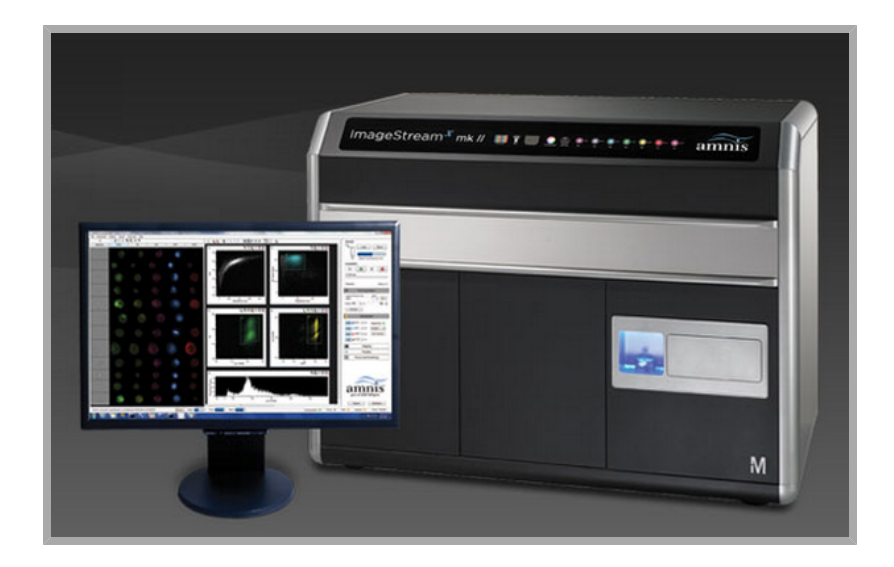

The Amnis ImageStream<sup>X</sup> system includes the ImageStream<sup>X</sup> multispectral imaging flow cytometer and the INSPIRE<sup>TM</sup> and IDEAS<sup>TM</sup> software applications.

The INSPIRE software is integrated with the ImageStream<sup>X</sup> and is used to run the instrument. INSPIRE also provides tools for configuring the ImageStream<sup>X</sup> defining cell parameters, and collecting data files for image analysis. The IDEAS software is used for spectral compensation, image analysis as well as statistical analysis of the images acquired by the ImageStream<sup>X</sup> multispectral imaging flow cytometer.

### **Technology Overview**

The ImageStream<sup>X</sup> acquires up to twelve images simultaneously of each cell or object including brightfield, scatter, and multiple fluorescent images at rates of up to 5000 objects per second. The time-delay-integration (TDI) detection technology used by the ImageStream<sup>X</sup> CCD camera allows up to 1000 times more signal to be acquired from cells in flow than from conventional frame imaging approaches. Velocity detection and autofocus systems maintain proper camera synchronization and focus during the process of image acquisition. The following diagram illustrates how the ImageStreamX works.

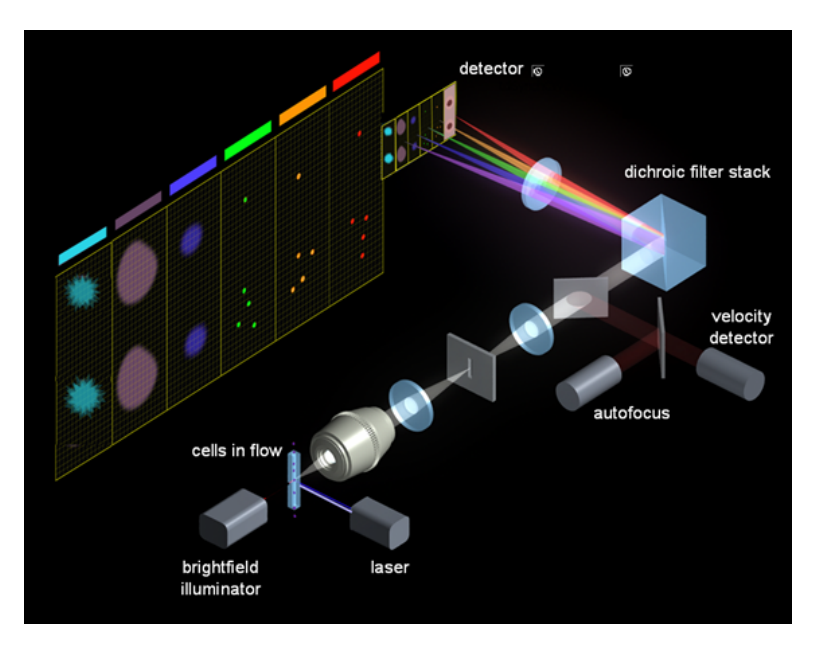

Hydrodynamically focused cells are trans-illuminated by a brightfield light source and orthogonally by laser(s). A high numerical aperture (NA) objective lens collects fluorescence emissions, scattered and transmitted light from the cells. The collected light in optical space intersects with the spectral decomposition element. Light of different spectral bands leaves the decomposition element at different angles such that each band is focused onto 6 different physical locations of one of the two CCD cameras with 256 rows of pixels. As a result, each cell image is decomposed into six separate sub-images on each CCD chip based on a range of spectral wavelengths. Up to 12 images are collected per object with a two camera system.

The CCD camera operates in TDI (time delay integration) mode that electronically tracks moving objects by moving pixel content from row to row down the 256 rows of pixels in synchrony with the velocity of the object (cell) in flow as measured by the velocity detection system. Pixel content is collected off the last row of pixels. Imaging in this mode allows for the collection of cell images without streaking and with a high degree of fluorescence sensitivity. TDI imaging combined with spectral decomposition allows the simultaneous acquisition of up to 12 spectral images of each cell in flow.

# Operating the ImageStream<sup>X®</sup> Using INSPIRE<sup>TM</sup>

This chapter describes the operation of the ImageStream<sup>X</sup> system using the INSPIRE software. Daily operation involves an initial calibration and testing of the system using SpeedBeads and ASSIST, followed by sample runs and data acquisition, and finally sterilization of the system to prepare for use the following day. Optimizing instrument setup for sample runs is also described here in detail.

- "Fluidics"
- "INSPIRE User Interface"
- "Daily Operations"
- "Data Acquisition"
- "Daily Shutdown Procedure"
- "Optional upgrades"

# Fluidics

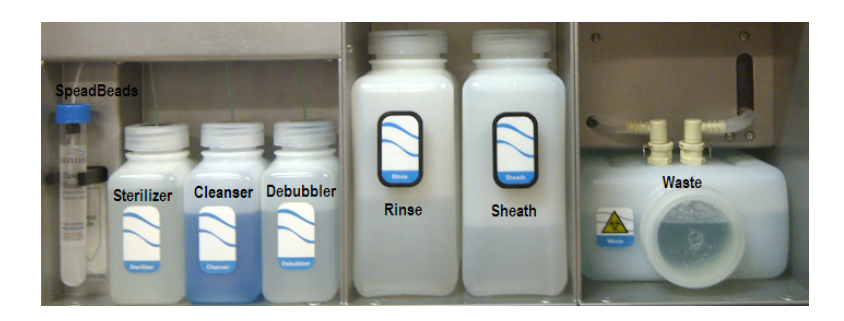

#### Sterilizer, Cleanser, and Debubbler

These recommended reagents have been formulated to optimize the performance of the ImageStream<sup>X</sup> seals, valves, syringes, and lines. The use of the recommended reagents is required for proper operation of the instrument. The Sterilizer, Cleanser, and Debubbler reagents are used in the Sterilize and Debubble scripts.

| Reagent    | Name                       | Source*            | Catalog # |
|------------|----------------------------|--------------------|-----------|
| Cleanser   | Coulter Clenz®             | Beckman<br>Coulter | 8546929   |
| Debubbler  | 70% Isopropanol            | VWR                | 42101     |
| Sterilizer | 0.4-0.7% Hypo-<br>chlorite | VWR                | JT9416-1  |
| Sheath     | PBS                        | Invitrogen         | 14190     |
| Rinse      | deionized water            |                    |           |

\* provided for information only, other sources of the same reagent may be used.

#### Waste Fluid

The waste bottle holds all of the fluids that have been run through the ImageStream<sup>X</sup>, and can hold up to 1600 ml. Add 160 ml of bleach to the empty waste tank. It is recommended that the waste bottle contain 10% bleach when full.

#### Sheath Fluid

Two bottles are provided: one labeled Sheath to be filled with phosphate buffered saline (PBS with no surfactants) for running samples and one labeled Rinse to be filled with de-ionized (DI) water for rinsing the instrument during shutdown. Fluid is drawn from these bottles into the sheath and flush syringe pumps. The sheath pump controls the speed of the core stream and the size of the core stream diameter. The flush pump is used to clean and flush the system and alternating with the sheath pump also controls the core.

# **INSPIRE User Interface**

The user interface is divided into 3 areas, the image gallery where channel images are displayed, a work area where graphs of features are displayed and the controls section where the instrument is controlled. The layout of the Image Gallery and Analysis area can be vertical or horizontal and changed under the Layout menu. Status information is displayed along the bottom of the window.

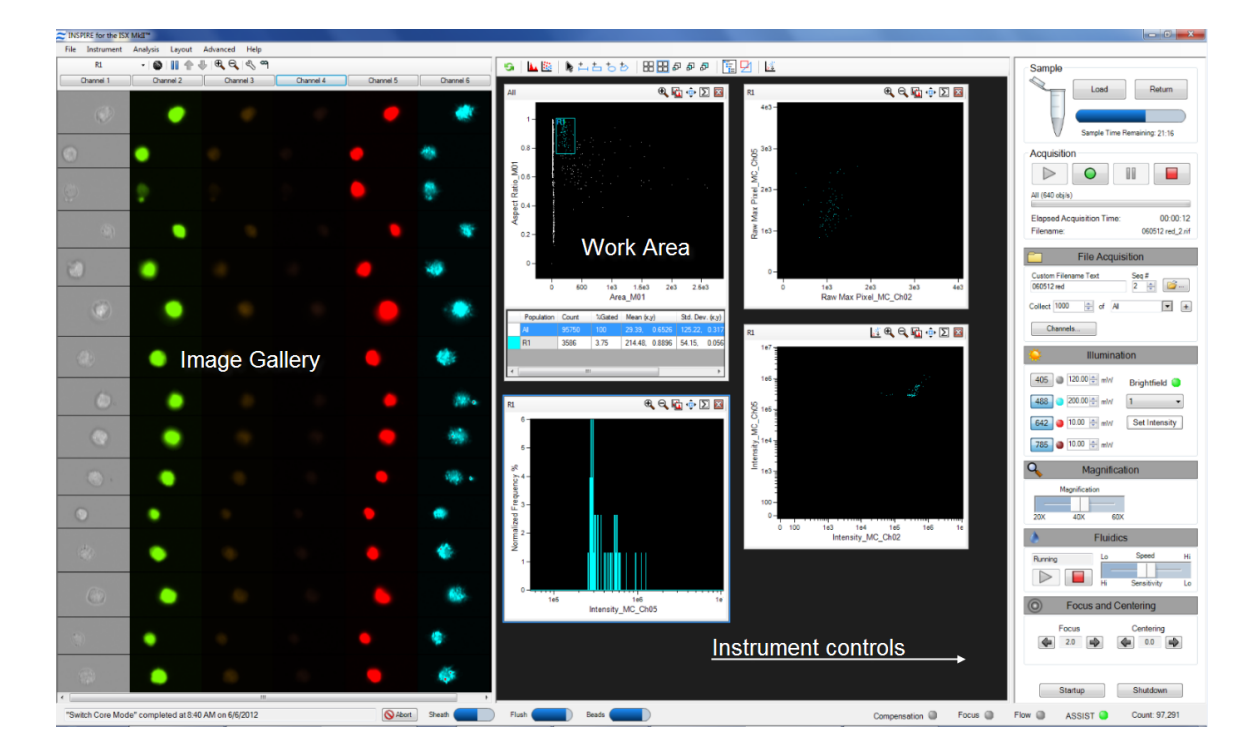

#### The Image Gallery

Images are displayed in the image gallery during setup and acquisition.

#### **Image Gallery Tools**

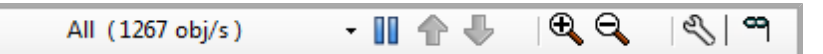

| lcon       | Name     | Description                                          |
|------------|----------|------------------------------------------------------|
| All        | All      | Select the population to view                        |
|            | Pause    | Pause/Resume the display                             |
| ♠ ♣        | Up/Down  | Move up or down in the image gallery while paused    |
| € <b>,</b> | Zoom in  | Enlarges the imagery                                 |
| Θ          | Zoom out | Resets the zoom                                      |
| S          | wrench   | Tools to measure pixel intensity of displayed images |
| 8          | Mask     | Displays the segmentation mask on the images         |

Image Display Tools 🖄

| Image Display T   | lools       |                      |           |                   | × |
|-------------------|-------------|----------------------|-----------|-------------------|---|
|                   |             | Region of Interest   |           | Intensity Profile |   |
| Ptr               | ine Kgn     | Minimum:             | 46        | 76 =              |   |
| Options           |             | Maximum:             | 80        | 70 -              |   |
| Show Cha          | annels      | Mean:                | 59.501984 |                   |   |
| C Show Alig       | nment Tools | Std. Dev.:           | 11.058415 | 65 -              |   |
|                   |             | Std. Dev. Corrected: | 11.058415 | 60 -              |   |
| Pixel Information | on          | Std. Dev. Diffed:    | 0         | 55 -              |   |
| Pixel:            | 1125,125    | Area (Pixels):       | 1512      |                   |   |
| Intensity:        | 104         | Area (Microns):      | 378       | 49-1 10 20 30 40  | ) |
|                   |             |                      |           | Reset Correction  |   |

- **Ptr, Line, Rgn:** Buttons that allow interrogation of pixel information of a single point (Ptr), a line, or a region (Rgn) of the imagery.
- **Pixel Information** box: Displays the selected Pixel (x,y) coordinates and its Intensity value.
- **Region of Interest** box: Displays the Minimum, Maximum and Mean pixel intensity values, their standard deviation (Std. Dev.), and the Area of the drawn region.
- Intensity Profile: Plot of horizontal pixel number vs. Mean pixel intensity for the drawn region.

#### Setting the Image Display Properties

- 1 Click on \_\_\_\_\_ in the acquisition section to open the window.
- 2 Select the channel by clicking on the channel name.
- 3 To change the channel name, type a new name. To change the channel color click on the color box.
- 4 To set the display mapping adjust the right and left green bars in the graph. You will adjust the Display Intensity settings on the graph (the Y Axis), to the Pixel Intensity (the X axis). The range of pixel intensities is 0-4095 counts. The display range is 0-255. The pixel intensities shown in gray are gathered from the images coming through in the specific channel and updates with every 10 images. Updates to the adjustments can be visualized in the image gallery.

At each intensity on the X Axis of the graph, the gray histogram shows the number of pixels in the image. This histogram provides you with a general sense of the range of pixel intensities in the image. The dotted green line maps the pixel intensities to the display intensities, which are in the 0-255 range.

Manual setting is done by Click-dragging the vertical green line on the left side (crossing the X Axis at 0) allows you to set the display pixel intensity to 0 for all intensities that appear to the left of that line. Doing so removes background noise from the image.

Click-dragging the vertical green line on the right side allows you to set the display pixel intensity to 255 for all intensities that appear to the right of that line. **Note:** Changing the display properties does not change the pixel intensity data. They are for display purposes only.

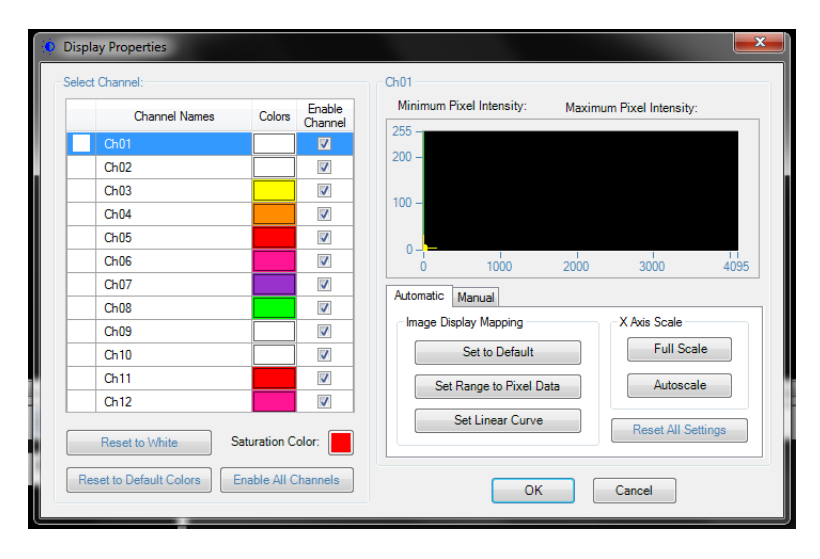

#### The Analysis Area

Graphs are displayed in the analysis area during setup or acquisition. Regions can be drawn on the graphs to create populations. The functionality of the analysis area is the same as in IDEAS. Refer to the IDEAS user manual for further information on graphs, regions and populations.

#### **Analysis Area Tools**

ରେ | 🔟 🔯 | 🔈 🏣 🗄 ରେ ୬ | 🎛 🖓 ନ ନ ମ | 🖺 🛃 | 🔯

| lcon       | Name             | Description                                             |
|------------|------------------|---------------------------------------------------------|
| \$         | Reset            | Refreshes the graphs with incoming data                 |
| <b>.</b>   | Histogram        | Opens the histogram graph tool                          |
| <u>111</u> | Scatter Plot     | Opens the bivariate scatter plot tool                   |
| k          | Pointer          | Reset cursor to pointer                                 |
| ±          | Line region      | Draw a line region on a histogram                       |
| t-         | Rectangle region | Draw a rectangular region on a scatterplot              |
| +0         | Oval region      | Draw an oval region on a scatterplot                    |
| ち          | Polygon region   | Draw a polygon region on a scatterplot                  |
| 88         | Tile             | Tiles the graphs in the analysis area to fill the space |
| <b>=</b>   | Select All       | Selects all plots in analysis area                      |
| ភ្ភភ្      | Size Plots       | Sets size of selected plots to small, medium or large   |
|            | Populations      | Opens the population manager                            |
| 2          | Regions          | Opens the region manager                                |
|            | Compensation     | Opens the compensation wizard                           |

## The Instrument Control Panel

The instrument control panel provides tools to control instrument operation, data acquisition and status.

| Sample<br>Load Return<br>Volume: 0.0 uL Time: 0:00                                          |
|---------------------------------------------------------------------------------------------|
| Acquisition                                                                                 |
| Filename: default-noBF_1.rif                                                                |
| File Acquisition                                                                            |
| Custom Filename Text Seq #<br>default 1 🚔 😂                                                 |
| Collect 1000 👻 of All 💌 🛨                                                                   |
| 🔆 Illumination                                                                              |
| 405 20.00 mW Scatter 6 12                                                                   |
| 488         200.00 ♀ mW         Brightfield           642         150.00 ♀ mW         OFF ▼ |
| 785 5.00 🚖 mW Set Intensity                                                                 |
| A Magnification & EDF                                                                       |
| Magnification<br>20X 40X 60X                                                                |
| Fluidics                                                                                    |
| Stopped Lo Speed Hi                                                                         |
| Hi Sensitivity Lo                                                                           |
| Focus and Centering                                                                         |
| Focus Centering                                                                             |
| Startup Shutdown                                                                            |

| Sample<br>Load Return<br>Sample Time Remaining: 5:34                                                                                                    | In the Sample section you can load a sample or return a sample.<br>Sample time remaining is displayed when a sample is running.                                                                              |  |
|----------------------------------------------------------------------------------------------------|----------------------------------------------------------------------------------------------------|--|
| Load                                                                                                    | Loads the sample                                                                                                    |  |
| Return                                                                                                    | Returns the sample                                                                                                    |  |
| Acquisition                                                                                                    | In the Acquisition section you can run in<br>setup mode, begin acquisition, pause or<br>stop acquisition. The Filename and the<br>population and the rate of the population<br>being collected is displayed. |  |
|                                                                                                    | Run/Setup Mode- Imaging                                                                                                    |  |
|                                                                                                    | Begin Acquisition                                                                                                    |  |
|                                                                                                    | Pause acquisition                                                                                                    |  |
|                                                                                                    | Stop acquisition                                                                                                    |  |
| File Acquisition         Custom Filename Text       Seq #         060712 X197 MII Fitc       1 ÷         Collect 1000 ÷       of AI         Channels       + | In the File Acquisition section you can<br>type in a custom filename, set the<br>sequence #, choose the data file folder,<br>type the number of events and choose the<br>population to collect.              |  |
| Custom Filename Text                                                                                                    | Type the filename                                                                                                    |  |
| Seq#                                                                                                    | Choose the beginning sequence number                                                                                                    |  |
|                                                                                                    | Navigate to the folder to save the data                                                                                                    |  |
| Collect                                                                                                    | Enter the number of events to collect                                                                                                    |  |
| of                                                                                                    | Choose the population to collect                                                                                                    |  |
| *                                                                                                    | Add a second population to collect                                                                                                    |  |
| Channels                                                                                                    | Enable channels collected                                                                                                    |  |

| Illumination           405         20.00         mW         Scatter<br>Channel         6         12           488         200.00         mW         Brightfield            642         150.00         mW         OFF            785         5.00         mW         Set Intensity | In the Illumination section you can turn<br>laser and brightfield illumination on or off<br>and set intensities.Select the scatter chan-<br>nel, either 6 or 12. All lasers have var-<br>iable power and are defined by their<br>excitation bandwidth. |
|----------------------------------------------------------------------------------------------------|----------------------------------------------------------------------------------------------------|
| 405 0.0 🔃 mW                                                                                                    | 405nm laser excitation - currently set to<br>OFF and 0 mW of power.                                                                                                    |
| 488 0 60.0 ÷ mW                                                                                                    | 488nm laser excitation- currently set to<br>ON at 60 mW of power.                                                                                                    |
| 642 i 150.0 🗇 mW                                                                                                    | 642nm laser excitation- currently set to ON at 150 mW of power.                                                                                                    |
| 785 🕘 5.72 🌩 mW                                                                                                    | 785nm laser excitation- currently set to<br>OFF at 5.72 mW of power. This laser is<br>for side scatter only.                                                                                                    |
| Brightfield 🥥<br>1 and 9 👻                                                                                                    | Brightfield illumination is shown as ON in channels 1 and 9.                                                                                                    |
| Set Intensity                                                                                                    | Sets the Intensity of the brightfield to 800 counts.                                                                                                    |
| Magnification & EDF<br>Magnification<br>20X 40X 60X                                                                                                    | Select the magnification. Note: this is optional equipment.                                                                                                    |
| Fluidics  Running Lo Speed Hi Hi Sensitivity Lo                                                                                                    | Adjust the speed and sensitivity for the run.                                                                                                    |
|                                                                                                    | Run fluidics.                                                                                                    |
|                                                                                                    | Stop fluidics.                                                                                                    |
| Lo Speed Hi<br>Hi Sensitivity Lo                                                                                                    | Speed and Sensitivity are inversely<br>related.<br>Med speed is 2X binned, Hi speed is 4X<br>binned                                                                                                    |

Compensation D Focus Flow ASSIST Count: 6.514

| O Focus and Centering |                                                                      |  |
|-----------------------|----------------------------------------------------------------------|--|
| Focus Centering       | Focus and Centering can be adjusted using the right and left arrows. |  |
| Startup               | Runs the startup script.                                             |  |
| Shutdown              | Runs the shutdown script and sterilizes the system.                  |  |

#### Bottom task bar:

"Flush Lock and Load Sample" completed at 916 AM on 6/7/2012

Status buttons are displayed at the bottom of the INSPIRE window.

Abort Sheeth Flush

| "Switch Core Mode" completed at 8:40 AM on 6/6/2012<br>"Flush Lock and Load Sample" running<br>Acquiring 060612 X197 60X LPS_2.rif | Describes the current script                                                                                                    |
|----------------------------------------------------------------------------------------------------|----------------------------------------------------------------------------------------------------|
| Abort                                                                                                    | Click this button to abort a script                                                                                                    |
| Sheath Flush Beads                                                                                                    | Level indicator for pumps                                                                                                    |
| Compensation                                                                                                    | Green indicates compensation is being<br>applied to the Intensity feature. Note<br>that imagery and other features are not<br>compensated.     |
| ASSIST 🥥                                                                                                    | Yellow- calibrations and tests not run<br>Red- one or more calibrations or tests<br>failed<br>Green- all calibrations and tests have<br>passed |

#### Menu Bar

The menu bar is located in the upper-left portion of the INSPIRE screen. It consists of these four menus:

• File menu: Load and save instrument setup templates. A template contains instrument settings that can be predefined and loaded to simplify the instrument setup process.

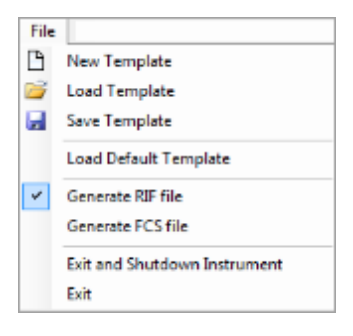

- **New Template:** Create a new template.
- Load Template: Browse for and open saved templates.
- Save Template: Save your settings as a template for future use. Template file names are appended with the suffix .ist. They are saved in the INSPIRE Data folder.
- Load Default Template: Loads factory settings.
- Generate RIF file: Check to save a Raw Image File during acquisition.
- Generate FCS file: Check to save a Flow Cytometry Standard file during acquisition.
- Exit and Shutdown Instrument: Turns off the instrument control system exits INSPIRE and shuts down.
- Exit: Exits INSPIRE.
- Instrument menu: Run the ImageStream<sup>X</sup> camera and instrument-specific fluidic scripts (automated fluidic routines).

| Inst | trument                |  |  |
|------|------------------------|--|--|
|      | Calibrate with ASSIST  |  |  |
|      | Load Sheath            |  |  |
|      | Flush Load Beads       |  |  |
|      | Load Flush Syringe     |  |  |
|      | Prime                  |  |  |
|      | Purge Bubbles          |  |  |
|      | Purge Sample Load Line |  |  |
|      | View Tank Levels       |  |  |
|      | Service Scripts        |  |  |
|      | Options                |  |  |

- Calibrate with ASSIST: Opens the Calibrations and Tests window.
- Load Sheath: Fills the sheath syringe with sheath fluid and an air bubble that facilitates stable flow.

- Flush Load Beads: Flushes the bead syringe and reloads beads from the bead tube.
- Load Flush Syringe: Fills the flush syringe with sheath fluid.
- Prime: Pushes sample and beads into the flow cell.
- Purge Bubbles: Removes air bubbles from the flow cell by filling the flow cell with air then filling the sheath line and pump with debubbler and rinsing the flow cell. The sheath syringe is then refilled with sheath and the bubble trap, lines and flow cell are filled with sheath.
- Purge Sample Load Line: Flushes the sample load line with debubbler to remove bubbles formed during sample loading.
- View Tank Levels: Opens the fluid level window.
- Service Scripts: For field service personnel only.
- Options:

|   | 😂 INSPIRE Opt    | ions                 |                    |    | <b>— X</b> |   |
|---|------------------|----------------------|--------------------|----|------------|---|
|   | File Acquisition | Email Notification   | Automated Batching |    |            |   |
|   | Prompt fo        | r file location on a | cquire             |    |            |   |
| l |                  |                      |                    |    |            | l |
|   |                  |                      |                    |    |            |   |
|   |                  |                      |                    |    |            |   |
|   |                  |                      |                    |    |            |   |
|   |                  |                      |                    |    |            |   |
|   |                  |                      |                    |    |            |   |
|   |                  |                      |                    | ОК | Cancel     |   |

Autosampler menu: Access autosampler controls.

| Autosampler    |  |
|----------------|--|
| Eject Tray     |  |
| Load Tray      |  |
| Define Plate   |  |
| Run Plate      |  |
| Load From Well |  |

- Eject Tray: Opens the door of the autosampler and extends the tray for the 96 well plate.
- Load Tray: Retracts the plate tray back into the instrument and closes the door.
- Define Plate: Opens the plate definition dialog.
- Run Plate: Starts the autosampler run as defined by the plate definition.
- Load From Well: Allows a single sample load from a well plate.

• **Analysis** menu: Access the Feature, Population and Region Managers. Functionality is the same as for IDEAS. Refer to the IDEAS user manual for more information.

| Analysis |             |  |  |
|----------|-------------|--|--|
| Featu    | Features    |  |  |
| Popu     | Populations |  |  |
| Regi     | ons         |  |  |

- Features: Opens the Feature Manager. Features can be renamed or new combined features can be created.
- Populations: Opens the Populations Manager. View, edit or delete populations.
- Regions: Opens the Regions Manager. View, edit or delete regions.

Note: See IDEAS User manual for more information.

• Compensation menu: View, edit or create a new compensation matrix.

| Compensation |               |  |
|--------------|---------------|--|
| 4            | Create Matrix |  |
|              | Load Matrix   |  |
|              | View Matrix   |  |
|              | Edit Matrix   |  |
|              | Clear Matrix  |  |

- Create Matrix: Opens the compensation wizard.
- Load Matrix: Applies compensation to the Intensity features.
- View Matrix: Opens the compensation matrix values table.
- Clear Matrix: Stops applying compensation of Intensity features.
- Layout menu:

| Layout | £                        |
|--------|--------------------------|
| V      | ertical                  |
| H      | lorizontal               |
| 🖌 A    | uto-resize Analysis Area |

- Vertical: View the image gallery and analysis area side by side.
- Horizontal: View the image gallery and analysis area top and bottom.
- Auto-resize Analysis Area: When selected automaticaly adjusts the separator between the image gallery and analysis area when images are added or removed from the view.
- Advanced:menu: For field service personnel only.

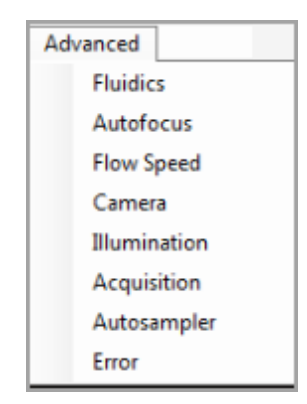

 About ImageStream<sup>X</sup>: Access the current INSPIRE version number with the About ImageStream<sup>X</sup> option.

| Help<br>About                                                                                                    |
|----------------------------------------------------------------------------------------------------|
| part of EMD Millipore<br>INSPIRE for the ISX mkIII <sup>TM</sup><br>Copyright © 2012<br>Version 2000.482.0<br>Cose |

# **Daily Operations**

#### Turning on the ImageStream<sup>X</sup>:

This section describes how to prepare the ImageStream<sup>X</sup> for use. The ImageStream<sup>X</sup> is usually left on with INSPIRE launched, but the following instructions also describe how to turn the ImageStream<sup>X</sup> on if the power is off.

**Note:** If the ImageStream<sup>X</sup> power is on and INSPIRE is already launched, go directly to step 4.

- 1 Press the green power button inside the front door of the ImageStream<sup>X</sup> to turn on the instrument and start the computer.
- 2 Log on with the user name (Amnis) and password (is100).
- 3 Launch the INSPIRE software and by double-clicking the **INSPIRE** icon on the desktop.

#### Preparing to run and calibrating the ImageStream<sup>X</sup>

4 Fill the rinse bottle with deionized water and the sheath bottle with PBS. Ensure the SpeedBead reagent is loaded on the bead port and is well mixed. The beads are automatically mixed while the instrument is in use. If the instrument has been idle for a long period, remove the bead vial and vortex. Refer to the following compatibility chart to choose the appropriate Sheath fluid.

| Sample Solution  | Sheath Fluid | Acceptable |
|------------------|--------------|------------|
| PBS              | PBS          | Yes        |
| PBS              | Water        | Yes*       |
| PBS/Surfactant   | PBS          | Yes        |
| PBS/Surfactant   | Water        | No         |
| Water            | PBS          | Yes        |
| Water            | Water        | Yes        |
| Water/Surfactant | PBS          | No         |
| Water/Surfactant | Water        | Yes        |

\* Cells in PBS run with water sheath will swell.

- 5 Empty the waste tank. Push on the quick-disconnect buttons to remove the tubing from the waste tank. Add 160 ml of bleach to the Waste bottle. The final volume of waste when full will be approximately 1600 ml and therefore the final bleach concentration for a full waste tank will be 10% bleach. It is recommended that the waste be emptied every day and fresh bleach added before Startup.
- 6 Click Startup This script fills the system with sheath and flushes out all of the old sheath or rinse that was in the system. The sample line is prepared by loading 50 µl of air into the uptake line. Beads are loaded into the bead pump from the 15 ml conical tube.
- 7 Click Start All Calibrations and Tests in the calibration window.
- 8 Center the core stream images (if necessary) by laterally moving the objective under **Focus and Centering**. Core Tracking is adjusted by pressing right or left arrows to center images.

9 The event rate should be 800-1000 events per second. (If not, see "Troubleshooting")

**Note:** Instrument calibrations may also be run individually by selecting a particular procedure under **Calibrations** or **Tests**. Next to each calibration or test button is a green or red rectangle. If the procedure fails, it turns red. If a procedure fails, repeat it. If it fails twice, see **Chapter** 5:See "System" on page 69 or call your Amnis Field Service Representative. For more information on the individual calibrations and tests, refer to theFigure, "ASSIST Calibrations," on page 47 in chapter 4.

10 When the calibrations and tests have passed the ASSIST status light will change to green. Close the Calibrations window.

#### Data Acquisition

After the ImageStream<sup>X</sup> system is calibrated, you are ready to acquire experiment data files. The sample is loaded into the sample pump. Beads and sample are injected into the flow cell to form a single core stream that is hydrodynamically focused in front of the imaging objective. The beads are used by the system to keep the autofocus and camera synchronized during the sample run, while the objects from the sample are saved to the data file. To use the Autosampler for unattended operation see "Using the Autosampler".

Refer to the ImageStream Sample Preparation Guide for experimental set-up recommendations. Use compatible sample solutions from the table below.

| Sample Solution  | Sheath Fluid | Acceptable |
|------------------|--------------|------------|
| PBS              | PBS          | Yes        |
| PBS              | Water        | Yes*       |
| PBS/Surfactant   | PBS          | Yes        |
| PBS/Surfactant   | Water        | No         |
| Water            | PBS          | Yes        |
| Water            | Water        | Yes        |
| Water/Surfactant | PBS          | No         |
| Water/Surfactant | Water        | Yes        |

#### Sample order:

Samples from an experiment are typically run in the following order:

- · Experimental sample with the brightest stains to set the sensitivity for the run
- Single color DNA dye control NO BF or SSC to ensure correct dye concentration
- 10% bleach to wash out DNA dye followed by PBS
- Single color fluorescence controls (no DNA dye) NO BF or SSC
- The rest of the experimental samples with DNA dye

Note: compensation controls may be collected after experimental files if desired.

#### Loading and running the sample:

1 Press Load, and load an aliquot of the brightest sample in the experiment, that fluoresces with each fluorochrome used. It is critical that you run this sample first to establish the instrument settings. (DO NOT change laser settings for the experiment once established on this sample if you are using dyes that are excited by more than one laser.)

When prompted place sample vial with 20-200 ul into the sample loader.

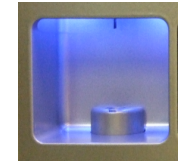
2 In the file menu, choose **Load Template** if an experimental template exists, or manually set up the instrument to create one.

Note: Application-specific instrument settings can be saved in a template and used to facilitate instrument setup, but it is recommended that you verify the appropriateness of the settings for the specific experimental run.

3 Choose the objective under Magnification (option)

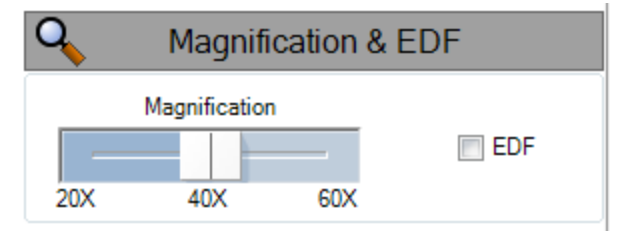

- 4 Select **EDF** collection if desired. See "Using EDF" for details.
- 5 Turn on each laser used in the experiment by clicking on the wavelength. Set the laser powers so each fluorochrome has Raw Max Pixel Intensities between 100 and 4000 counts, as measured in scatterplots or histograms of the appropriate channels and there is no saturation. Select the channels to be collected in the Image Display Properties by clicking Channels in the Acquisition section. The default saturation color can also be set in this window. See the section below for Setting the Image Display Properties.

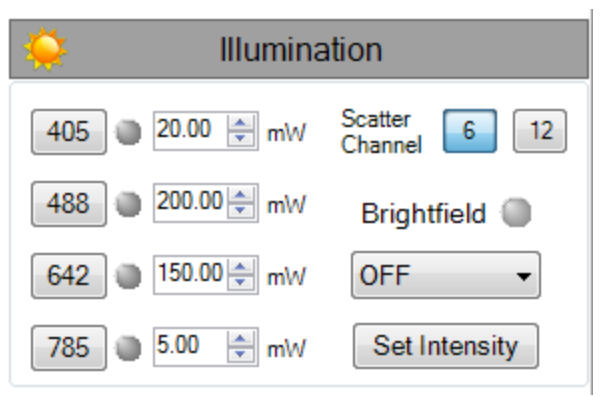

- 6 Select Brightfield channels. Default is Ch1 for a 6 channel system; Ch1 and 9 for a 12 channel system. Click **Set Intensity**.
- 7 Create graphs to gate on cells of interest.

Recommended: Scatterplot of Area versus Aspect Ratio of Brightfield to gate on cells and eliminate debris. Scatterplots or Histograms of Intensity for channels used in the experiment. Scatterplots of Raw Max Pixel to observe any saturation.

To identify objects for inclusion in or exclusion from the acquiring data file the following features in any channel are available:

- Area: The number of pixels in an image reported in square microns.
- Aspect Ratio: The Minor Axis divided by the Major Axis is a measure of how round or oblong an object is See below for the definitions for Major and Minor Axis.

- Background Mean: The average pixel intensity of the background pixels.
- Gradient RMS: The average slope spanning three pixels in an image. This feature measures image contrast or focus quality.
- **Intensity:** The integrated intensity of the entire object image; the sum of all pixel intensities in an image, background subtracted.
- Major Axis: The longest dimension of an ellipse of best fit.
- Mean Pixel: The average pixel intensity in an image, background subtracted.
- Minor Axis: The shortest dimension of an ellipse of best fit.
- · Object Number: The serial number of an object.
- Raw Centroid X: The center of the object in the X dimension of the frame.
- Raw Centroid Y: The center of the object in the Y dimension of the frame.
- **Raw Max Pixel:** The intensity value of the brightest pixel in an image (no background subtraction).
- **Raw Min Pixel:** The intensity value of the dimmest pixel in an image (no background subtraction).
- Time: The object's time value in seconds.
- **Uncompensated Intensity:** The integrated intensity of the entire object image; the sum of all pixel intensities in an image, background subtracted.

See the IDEAS User Manual for more details on features and graphing.

#### Collecting and saving the data files

Once the sample is running and the ImageStream<sup>X</sup> is properly set up, you are ready to acquire the data as a raw image file (.rif) and/or an FCS file. The .rif contains uncompensated pixel data along with instrument settings and ASSIST information in a modified TIFF format. The file includes only those objects defined by the population selected in the acquisition section.

| File Acquis                                  | sition |
|----------------------------------------------|--------|
| Custom Filename Text<br>060712 X197 MII Fitc | Seq #  |
| Collect 1000 Al                              | • +    |
| Channels                                     |        |

- 8 Enter the number of cells you want to acquire after **Collect** and select the population. To add another population click the + box.
- 9 Enter the file name.

The number in the **Sequence #** box is appended to the file name, followed by the **.rif** extension. The sequence number increases by 1 with each successive data acquisition. Files collected with BF off will be appended with noBF and files collected with EDF enabled will be appended with EDF in the file names. File names must be 256 or fewer characters in length, including the path and file extension. In addition, file names cannot contain the following characters: \,/,:,\*,<,>, or |.

- 10 Browse to select an existing folder or to create a new folder in which to save the files.
- 11 Set the Image Display Properties. See Image Display Tools for more information.
- 12 Acquire the data:

#### Acquisition

| $\triangleright$ | $\bigcirc$ |             |             |
|------------------|------------|-------------|-------------|
| All (1593 obj/s) |            |             |             |
| Filename:        | 060211 FS1 | 101 PKH26 C | omp Control |

- a. Imaging should be running, if not Click be to start imaging.
- b. Click e to collect a data file.
- 13 The data file(s) are automatically saved in the selected folder once the desired number of objects are collected.

To prematurely stop acquisition click  $\blacksquare$ . The system prompts you to either discard the acquired data or to save the collected data in a file. The acquisition can be paused and resumed by clicking  $\blacksquare$ .

14 Once acquisition finishes, either load the next sample or return the remaining sample.

**Note:** If the next sample has no nuclear dye and follows a DNA intercalating dyestained sample, **Load** a solution of 10% bleach and then **Load** PBS to ensure that residual dye does not stain the subsequent samples.

- 15 Change the file name for the next sample and continue collecting samples...
- 16 Repeat for each sample.
- 17 When finished running the experiment samples or after setting the template, run single color compensation controls with the same laser settings as the experimental samples with the exception of the scatter laser 785 which turns off in compensation mode.
- 18 Click in the analysis tools to begin compensation mode.

This turns brightfield and scatter (785 nm laser) OFF and enables every channel to be collected. Keep all laser powers the same as for the experimental samples.

Follow the prompts in the wizard to collect all compensation control files:

- Click Load or if a compensation control sample is already running, click Next.
- Place the tube on the uptake port and Click OK.
- Click Next when sample is running.
- Verify the channel for compensation.
- Collect the All population if all are positive or draw a region on the Uncompensated Intensity scatter plot to define the positive population. View the population in the Image Gallery and choose this population to collect.
- Name the file and choose the path to save the data.
- Click Collect File. The compensation coefficients are calculated. The compensation coefficients and an Intensity scatter plot using the coefficients are displayed.
- Click OK on the Acquisition Complete popup window.
- Click Load to continue with the next single color control sample or click Return (optional).

- Repeat the previous steps for each compensation sample. For each sample reset the Image gallery population to view All and then create an appropriate population for each sample. Note, the R1 gate can be moved for each sample.
- Click Exit when done and Save the coefficients to a compensation matrix file.

The template is restored and the saved matrix is used to compensate the Intensity feature. Note that imagery and other features are not compensated. The compensation can be cleared if desired from the compensation menu. Scatter plots can be made with the feature Uncompensated Intensity to compare with and without compensation.

- 19 Continue to collect experimental files.
- 20 Click Shutdown when done. See Daily Shutdown Procedure

# **Optional settings**

#### **Squelching Debris**

Some samples have an abundance of small particulate debris. These can be eliminated from collection by gating or by using Squelch to reduce the sensitivity of object detection. As opposed to gating debris away from cells, squelching debris can prevent INSPIRE crashes related to overburdening the computer processor with an abnormally high event rate. Squelch should only be used if the rate of total objects per second reaches 4000. Squelch values range from 0 to 100; increasing the value decreases object detection sensitivity.

- 1 Choose All in the image gallery.
- 2 Observe the relative proportion of cell to debris images appearing in the imaging area and the event rate (**Total/Sec** under **Acquisition Status**).
- 3 On the **Advanced Setup** -**Acquisition** tab, increase the **Squelch** value until the observed proportion of cells to debris increases in the imaging area.
- 4 Observe the **Total/Sec** event rate on the **Setup** tab under **Acquisition Status**. If it is still greater than 500, repeat step 2.

## Setting ImageStreamX Speed and Sensitivity

The optimal operating speed is set at the factory for each instrument and is approximately 60 mm/sec. This speed corresponds to the highest resolution setting (shown below) with a pixel size of  $0.5 \,\mu\text{m}$  at 40 X magnification. In order to collect images at higher speed, the rows on the camera can be binned. The center of the control corresponds to 2x binning and the right setting corresponds to 4x binning. The same amount of total intensity is collected. Image collection speed is inversely related to image resolution (sensitivity).

| Lo | Speed       | Hi |
|----|-------------|----|
|    |             | _  |
| Hi | Sensitivity | Lo |

# Daily Shutdown Procedure

This procedure sterilizes the system and leaves it with pumps empty and water in the fluidic lines. The instrument is left on with INSPIRE running.

- 1 Fill the Rinse, Cleanser, Sterilizer, and Debubbler bottles if necessary.
- 2 Empty the Waste bottle.
- 3 Remove any tubes from the uptake ports.
- 4 Click Shutdown

**Note:** This procedure automatically turns off all illumination sources and rinses the entire fluidic system with water, sterilizer, cleanser, de-bubbler, and then water again. The sterilizer is held in the system for ten minutes to ensure de-contamination. It takes about 45 minutes of unattended (walk-away) operation to complete.

# **Optional upgrades**

# Using EDF

Extended depth of field (EDF) is a novel technique used in a variety of applications including FISH spot counting where having the entire cell in optimal focus is critical to obtaining accurate results.

There are two steps to utilizing the 16  $\mu$ m EDF; first images must be acquired with the EDF element in place, and second the data must be deconvolved using the EDF kernel prior to analysis. Calibration of the element is done when installed and should be repeated by Amnis service when any optical changes are made to the instrument. See {Blue}"ASSIST Tab " on page 45.

## To collect a data file using the EDF element

- 1 Set instrument settings for the experiment.
- 2 Select EDF1 from the collection filter dropdown menu.
- 3 Adjust cell classification settings to accomodate using EDF.
- 4 The calibration kernels saved during the last EDF calibration will be appended to the file and the file name will be appended with -EDF.

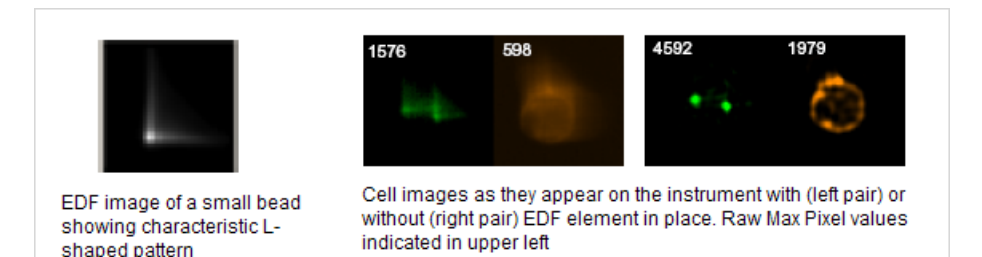

#### General characteristics of using EDF

- The EDF element spreads all points of light within a cellular image into consistent L-shaped patterns. When EDF images are opened in ideas, the data is deconvolved to create an image of the entire cell projected simultaneously in focus.
- During acquisition and before deconvolution, images will appear blurred into characteristic L-shaped patterns and raw max pixel values will be lower with EDF than with standard mode collection.
- Compensation controls for EDF data can be collected with or without the EDF element in place.
- When analyzing data in IDEAS, after the deconvolution process there will be more light per pixel than in non-deconvolved imagery. Therefore, raw max pixel values may exceed 1023 (for the IS100 instrument) or 4095 (for the ISX). As long as the images did not saturate the camera during acquisition, these pixel values are valid.
- Object, Morphology and System Masks will be smaller in EDF mode.
- Focus gating is not required. However if there are blurred events due to streaking, these can be removed from the analysis using a focus gate.

- EDF images exhibit increased texture due to higher resolution. Brightfield imagery is not as crisp in EDF mode as in standard mode.
- An in-depth discussion of EDF can be found in the following reference: *Cytometry Part A (2007) 71A:215-231*

# Using MultiMag

The MultiMag option includes 2 additional objective lenses. The 20X lense is useful for very large objects that do not fit into the field of view of the 40X objective such as cardiomyocytes or epithelial cells. The pixel size using the 20X objective is 1 square micron. The 60X objective provides a higher magnification for small objects. The pixel size using the 60X objective is 0.33 microns.

| Objective | Field of view | Pixel size | Depth of field | NA   |
|-----------|---------------|------------|----------------|------|
| 40X       | 60 um         | 0.5 um     | 4 um           | 0.75 |
| 20X       | 120 um        | 1 um       | 8 um           | 0.5  |
| 60X       | 40 um         | 0.33 um    | 2.5 um         | 0.9  |

The optional objective can be chosen by selecting the button under Magnification. When using the 60X obective the core velocity will be reduced to 40 mm/sec instead of the normal 60 mm/sec used during 40X or 20X acquisition.

## Using the Autosampler

To enable high throughput experiments and unattended operation the autosampler option includes upgraded fluidics, software and an imbedded tray for loading of samples in a 96 well plate format.

Prior to running the plate, a plate definition is created that assigns instrument settings to the wells, names to the output files, and parameters to include in a well plate report that is generated once the plate has completed. While the plate is running, the user may be notified of any errors encountered via email. The instrument can also sterilize at the completion of the plate.

#### Workflow:

- Create Instrument Setting Template(s) (.ist) to be used for your plate. To do
  this, run an experimental sample manually with all of the fluorescence dyes to
  be used in the experiment (see INSPIRE Setup Quick Start Guide). Save
  each relevant template.
- Create a Well Plate Definition (.def) that assigns instrument settings to wells, names to the sample output files, and parameters to include in the plate report (see procedure below).
- Add 75 ul samples to the 96 well plate, cover with Sigma-Aldrich X-Pierce Film (XP-100, Cat # 2722502) and load the plate into the autosampler.
- Run the plate (see procedure below).

Access to AutoSampler operations is found under the AutoSampler menu.

| Autosampler    |  |
|----------------|--|
| Eject Tray     |  |
| Load Tray      |  |
| Define Plate   |  |
| Run Plate      |  |
| Load From Well |  |

From this menu you may:

- Extend or retract the tray
- Create a plate definition
- Run a plate
- Run a single well from a plate

#### To begin

1 Choose 'Define Plate' from the Autosampler menu to open the Well Plate Definition window.

| Well Plate Definition                      |                                |                   |       |       |            |                 |           |                  |             |          |        | l          |           | x     |
|--------------------------------------------|--------------------------------|-------------------|-------|-------|------------|-----------------|-----------|------------------|-------------|----------|--------|------------|-----------|-------|
| Start                                      |                                |                   |       |       |            |                 |           |                  |             |          | 🚹 Ada  | d/Remove W | ell Param | eters |
|                                            |                                |                   | _     | _     | 0.4114     | Mary Anna Johan | INCOIDE   | Cours Manifester | Materia     | Validate | Demons |            |           |       |
| Plate Definition                           | Filen                          | name Date         | Wel   | Color | File Path* | Time (min)*     | Template* | Email            | Volume (uL) | Sample   | Beads  | Comments   | Batch?    | ÷.    |
| i i i i i i i i i i i i i i i i i i i      | Include in filename?           | no                | 1.1   | no    |            | no              |           | no               |             |          |        | no         |           |       |
|                                            | Apply to selected              | #DAT              | E     | Gray  |            | 45              |           |                  | 15          | yes      | yes    |            | no        | E     |
| a                                          | A1 [A01]                       | ] <b>,#</b> #DAT  | E A01 | Gray  |            | 45              |           |                  | 15          | yes      | yes    |            | no        |       |
| Select by Color 📕 📕 📕                      | A2 [A02]                       | ADAT              | E A02 | Gray  |            | 45              |           |                  | 15          | yes      | yes    |            | no        | 11    |
| Select Defined Wells Delete Selected Wells | A3 [A03]                       | TAD# Ind          | E A03 | Gray  |            | 45              |           |                  | 15          | yes      | yes    |            | no        |       |
|                                            | A4 [A04]                       | ADAT              | E A04 | Gray  |            | 45              |           |                  | 15          | yes      | yes    |            | no        |       |
| All 1 2 3 4 5 6 7 8 9 10 11 12             | A5 [A05]                       | <b>j,# #</b> DAT  | E A05 | Gray  |            | 45              |           |                  | 15          | yes      | yes    |            | no        |       |
|                                            | A6 [A06]                       | TAD# m.           | E A06 | Gray  |            | 45              |           |                  | 15          | yes      | yes    |            | no        |       |
|                                            | A7 [A07]                       | Inf #DAT          | E A07 | Gray  |            | 45              |           |                  | 15          | yes      | yes    |            | no        |       |
|                                            | A8 [A08]                       | <b>g_af </b> #DAT | E A08 | Gray  |            | 45              |           |                  | 15          | yes      | yes    |            | no        |       |
|                                            | A9 [A09]                       | FACH h            | E A09 | Gray  |            | 45              |           |                  | 15          | yes      | yes    |            | no        |       |
|                                            | A10 [A10]                      | nf #DAT           | E A10 | Gray  |            | 45              |           |                  | 15          | yes      | yes    |            | no        |       |
|                                            | A11 [A11]                      | M #DAT            | E A11 | Gray  |            | 45              |           |                  | 15          | yes      | yes    |            | no        |       |
|                                            | A12 [A12]                      | 1.# #DAT          | E A12 | Gray  |            | 45              |           |                  | 15          | yes      | yes    |            | no        |       |
| F 0 0 0 0 0 0 0 0 0 0 0 0 0 0 0 0 0 0 0    | B1 [801]                       | l]# #DAT          | E 801 | Gray  |            | 45              |           |                  | 15          | yes      | yes    |            | no        |       |
|                                            | B2 [802]                       | ADAT              | E 802 | Gray  |            | 45              |           |                  | 15          | yes      | yes    |            | no        |       |
|                                            | B3 [803]                       | #DAT              | E 803 | Gray  |            | 45              |           |                  | 15          | yes      | yes    |            | no        |       |
| H @ @ @ @ @ @ @ @ @ @ @                    | B4 [804]                       | ¶ <b>,#</b> #DAT  | E 804 | Gray  |            | 45              |           |                  | 15          | yes      | yes    |            | no        |       |
|                                            | B5 (805)                       | ADAT              | E 805 | Gray  |            | 45              |           |                  | 15          | yes      | yes    |            | no        |       |
|                                            | B6 [806]                       | M #DAT            | E 806 | Gray  |            | 45              |           |                  | 15          | yes      | yes    |            | no        |       |
|                                            | B7 [807]                       | TH #DAT           | E 807 | Gray  |            | 45              |           |                  | 15          | yes      | yes    |            | no        |       |
|                                            | "required for complete well de | efinition         |       |       |            |                 |           |                  |             |          |        | Save       | Cape      |       |
|                                            |                                |                   |       |       |            |                 |           |                  |             |          |        | 3313       | Can       | ~     |

- 2 Begin to create a new definition or you may browse for a previously saved definition (to edit) by clicking on the folder icon.
- 3 Name the plate definition.
- 4 At a minimum, each well requires an Output File Path, Max Acquisition Time, and Template File in order to be considered 'defined'. Other parameters can optionally be added to the definition in the next step
- 5 Choose the parameters you would like to use.
  - Click Add/Remove Well Parameters to choose the parameters you want to report for the wells.

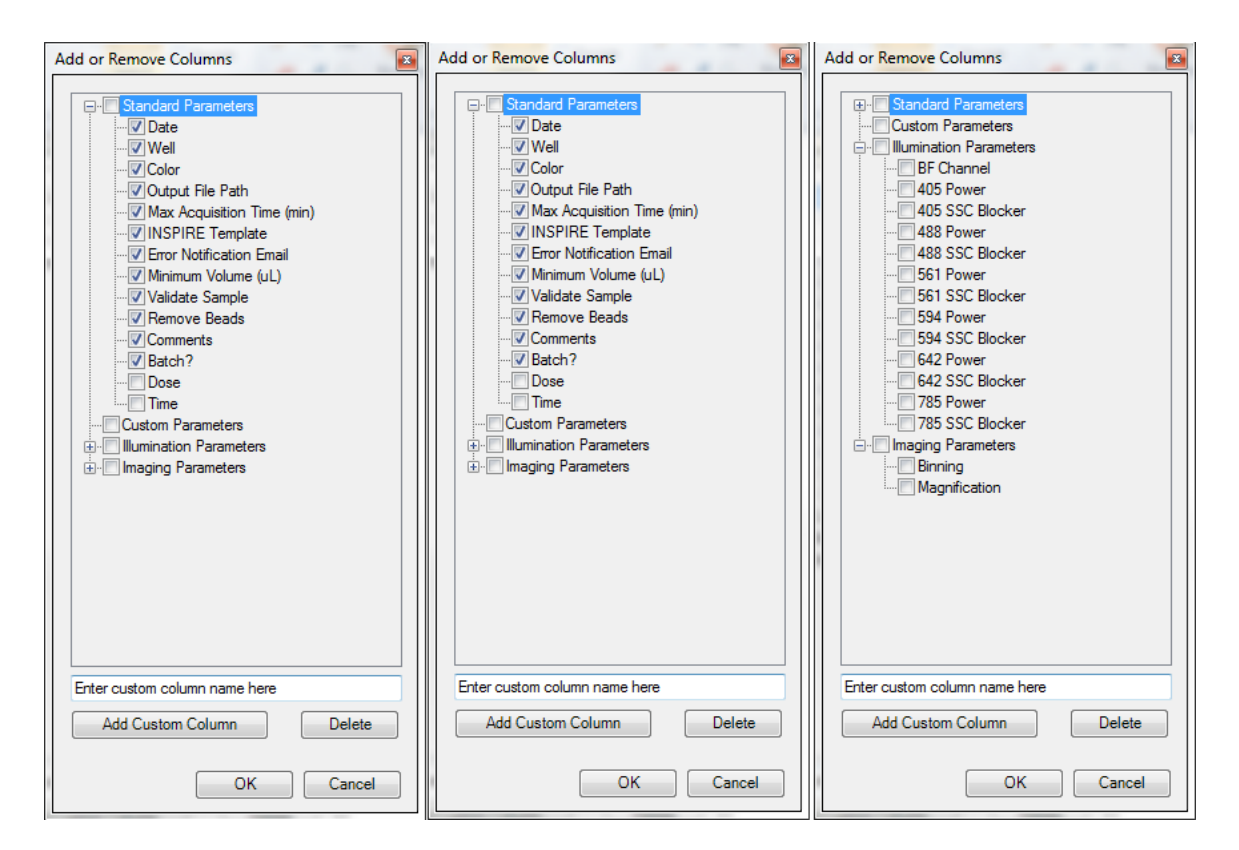

There are several categories of parameters that may be chosen as a group or individually. See the list of parameters abover. Check or uncheck the desired parameters. The user can also define custom parameters. Expand the category to see the individual parameters. To delete a custom parameter, select it and use the delete key. Click OK when done

- To include a parameter in the file name, click in the box below the column heading (make sure it says 'yes').
- Columns can be re-ordered by click/drag.
- Click OK when finished adding or removing parameters.
- 6 Define the wells. Select wells to define by clicking a) individually (orCtrl click / shift click for multi-select), b) rows or columns, c) color, d) the 'Select Defined' button or e) All. In this example column 1 is selected.

| ~ | We     | ll Pla  | te Dei   | finitio | n        |         |         |   |   |   |    |          |    |
|---|--------|---------|----------|---------|----------|---------|---------|---|---|---|----|----------|----|
| ( | 🕑 Sta  | rt      |          |         |          |         |         |   |   |   |    |          |    |
| _ |        |         |          |         |          |         |         |   |   |   |    |          |    |
|   |        | Plate   | Definiti | on Nar  | ne:      |         |         |   |   |   | 6  | <b>3</b> |    |
|   | Custo  | mize W  | ell Pla  | e —     |          |         |         |   |   |   |    |          |    |
|   | Select | t by Co | lor:     |         |          |         |         |   |   |   |    |          |    |
|   | Sele   | ect Del | ined     | De      | elete Si | electeo | l Wells |   |   |   |    |          |    |
|   | All    | 1       | 2        | 3       | 4        | 5       | 6       | 7 | 8 | 9 | 10 | 11       | 12 |
|   | A      | ۲       | ۲        | ۲       | ۲        | ۲       | ۲       | ۲ | ۲ | ۲ | ۲  | ۲        | ۲  |
|   | B      | ۲       | ۲        | ۲       | ۲        | ۲       | ۲       | ۲ | ۲ | ۲ | ۲  | ۲        | ۰  |
|   | C      | ۲       | ۲        | ۲       | ۲        | ۲       | ۲       | ۲ | ۲ | ۲ | ۲  | ۲        | •  |
|   | D      | ۲       | ۲        | ۲       | ۲        | ۲       | ۲       | ۲ | ۲ | ۲ | ۲  | ۲        | •  |
|   | E      | ۲       | ۲        | ۲       | ۲        | ۲       | ۲       | ۲ | ۲ | ۲ | ۲  | ۲        | •  |
|   | F      | ۲       | ۲        | ۲       | ۲        | ۲       | ۲       | ۲ | ۲ | ۲ | ۲  | ۲        | •  |
|   | G      | ۲       | 0        | 0       | 0        | 0       | ۲       | 0 | 0 | 0 | 0  | 0        | •  |
|   | Н      | ۲       | ۹        | 0       | ۹        | ۹       | ۹       | 0 | 0 | 0 | ۹  | ۹        | ۲  |

7 You can edit values for some of the Custom and many of the Standard parameters. You can do this for all selected wells or for individual wells.

| Well Pl | ater i | 2010 C   | tion    |     |       |        |                      |        |     |      |     |        |                        |               |        |      |        |                     |                |                        |                    |                         |          |          | (Corpus)     | <i>.</i> |
|---------|--------|----------|---------|-----|-------|--------|----------------------|--------|-----|------|-----|--------|------------------------|---------------|--------|------|--------|---------------------|----------------|------------------------|--------------------|-------------------------|----------|----------|--------------|----------|
| Stert   |        |          |         |     |       |        |                      |        |     |      |     |        |                        |               |        |      |        |                     |                |                        |                    |                         |          | Add/Remo | ve Well Para | met      |
|         |        |          |         |     |       |        |                      |        |     |      |     |        |                        | Plename       | Date   | Well | Color  | Output Fée<br>Path* | Max Acquestion | INSPIRE Template*      | Error Notification | Minimum<br>Volume (ul.) | Validate | Remove   | Comments     |          |
| 1810 0  | Aonin  | uon      |         |     |       |        |                      |        |     |      |     | Cold I | Include in filename?   |               |        |      |        |                     | 00             |                        |                    |                         |          |          |              |          |
|         |        |          |         |     |       |        |                      |        |     |      |     |        | Apply to selected      |               | #DATE  |      |        | 011512 SRemp        | 45             |                        |                    | 15                      | V98      | VER      |              |          |
|         |        |          |         |     |       |        |                      |        |     |      |     |        | A1                     | LAD11 of      | ZDATE  | 001  |        | 011513 SFterme      | 45             | tent int               |                    | 15                      | 1000     | 1000     |              | -        |
| elect b | w Ce   | lor      |         |     |       |        |                      |        |     |      |     |        | A2                     | LA021rd       | ZDATE  | A02  |        | 011513 SFlemm       | 45             | tent int               |                    | 15                      | 1000     | 1000     |              |          |
| Wala    |        | discard. | Valatta |     | Delei | e Vele | and the second state | lelle. | 1   |      |     |        | A3                     | [A03]H        | ZDATE  |      |        | 011513 SFtemp       | 45             | Lest ist               |                    | 15                      | 700      | 2000     |              |          |
|         |        |          |         |     |       |        |                      |        |     |      |     |        | ~                      | [A04] /rif    | ZDATE  | A04  |        | 011513 SFtemp       | 45             | test ist               |                    | 15                      | 746      | yes      |              |          |
| NH      |        | 2        | 3       | 4   | 8     | 6      | 7                    | 8      |     | 10   | 111 | 12     | A5                     | [A05] /#      | IZDATE | A05  |        | 011513 SFtemp       | 45             | test ist               |                    | 15                      | 746      | yes      |              |          |
| •       | •      |          | -       |     |       |        |                      |        |     |      |     |        | A6                     | [AD6] of      | IZDATE | A06  |        | 011513 SRemp        | 45             | Leal Isl               |                    | 15                      | 746      | yes      |              |          |
|         |        | -        | -       | -   | -     | -      |                      | -      |     |      |     |        | A7                     | [A07] /d      | 7/DATE | A07  |        | 011513 SRemp        | 45             | Level Jul              |                    | 15                      | 746      | yes      |              |          |
| 8       | •      | •        | •       | •   | •     | -      | •                    | -      | -   | -    | •   | -      | AR                     | [A08] /rf     | #DATE  | ADR  |        | 011513 SRemp        | 45             | test ist               |                    | 15                      | 746      | yes      |              |          |
| C 4     | •      |          | ۲       |     |       |        |                      |        |     |      |     | •      | A9                     | [A09]/if      | #DATE  | A09  |        | 011513 SRemp        | 45             | tent lat               |                    | 15                      | yee      | yee      |              |          |
|         | -      | -        | -       | -   | -     | -      | -                    | -      | -   | -    | -   | -      | A10                    | [A10]/if      | #DATE  | A10  |        | 011512 SRemp        | 45             | tent lat               |                    | 15                      | yee      | yee      |              |          |
|         | -      | -        | -       | -   | -     | -      | -                    | -      | -   | -    | -   | -      | A11                    | [A11]/if      | #DATE  | A11  |        | 011512 SRemp        | 45             | tent at                |                    | 15                      | yee      | yee      |              |          |
| 6 4     |        | 0        |         | ۲   |       |        |                      |        |     |      |     |        | A12                    | [A12]/if      | #DATE  | A12  |        | 011512 SRemp        | 45             | teat ast               |                    | 15                      | yee      | yee      |              |          |
|         | -      | -        | -       | -   | -     | -00    | -00                  | -00    | -   | -    |     | -      | 81                     | [R01]/if      | #DATE  | 801  | Elsen- | 011512 SRemp        | 45             | MKII Basic Template at |                    | 15                      | yee      | yes      |              |          |
| -       | -      | -        | -       | -   | -     | -      | -                    | -      | -   | -    | -   | -      | 82                     | [B02]/if      | #DATE  | 802  | Rive   | 011512 SRemp        | 45             | MKII Baaro Template at |                    | 15                      | yee      | 744      |              |          |
| • 1 •   | •      | •        |         |     |       |        |                      |        |     |      |     |        | 83                     | [R03]/#       | WDATE  | 802  | Rive   | 011512 SRemp        | 45             | MKII Baaic Template at |                    | 15                      | yee      | 744      |              |          |
| •       | -      | -        | -       | -00 | -00   | -00    | -00                  | -00    | -00 | - 00 | -   | -      | 84                     | [BO4]/m       | WDATE  | 804  | Diam.  | 011512 SRemp        | 45             | MKII Baaic Template at |                    | 15                      | yea      | yea      |              |          |
| _       |        |          |         |     |       |        |                      |        |     |      |     |        | 85                     | [B05]/#       | MDATE  | 805  | Diue   | 011513 SRemp        | 45             | MRII Baaic Template at |                    | 15                      | yea      | yea      |              |          |
|         |        |          |         |     |       |        |                      |        |     |      |     |        | BG                     | (BOG)/#       | #DATE  | DOG  | Dice   | 011513 SRemp        | 45             | MKII Baaic Template at |                    | 15                      | yea      | yea      |              |          |
|         |        |          |         |     |       |        |                      |        |     |      |     |        | × 1                    |               |        |      |        |                     |                |                        |                    |                         |          |          |              |          |
|         |        |          |         |     |       |        |                      |        |     |      |     |        | Trequired for complete | vell definiti | 00     |      |        |                     |                |                        |                    |                         |          |          |              |          |

- 8 When done click Save.
- 9 Click Start to run the plate.
  - A warning may be displayed if there are undefined or partially defined wells. Select Yes to return to plate definition or No to continue.

| INSPIRE Template File      | Not Specified                                                                                               |
|----------------------------|----------------------------------------------------------------------------------------------------|
| Some wells have only bee   | n partially defined. Wells that are not fully defined will not be included when running a plate definition. |
| Would you like to return t | o the definition screen to edit the plate?                                                                  |
|                            | <u>Y</u> es <u>N</u> o                                                                                      |

The Auto Sampler Unattended Operation window opens with the Plate Definition you just saved. If you wish to choose a different Definition, browse for it by clicking on the folder icon. If you want to edit the Plate Definition, click 'Edit This Plate' and you will be taken to the Well Plate Definition window.

| ect Tr | ay (  | 🕑 Sta  | nt              |      |    |         |     |   |   |                |    |    |                                                                |
|--------|-------|--------|-----------------|------|----|---------|-----|---|---|----------------|----|----|----------------------------------------------------------------|
| Plate  | Defir | nition |                 |      |    |         |     |   |   |                |    |    | ⊂Plate Settings                                                |
| test   |       |        |                 |      |    |         |     |   |   | <mark>3</mark> | Ed | it | Return samples Sterilize Shutdown                              |
| AII    | 1     | 2      | 3               | 4    | 5  | 6       | 7   | 8 | 9 | 10             | 11 | 12 | Well Definition                                                |
|        |       |        |                 |      |    |         |     |   |   |                |    |    | Select the defined wells that you wish to run.                 |
|        |       |        |                 |      | -  |         |     | - |   |                |    |    | Load the plate into the AutoSampler and press the Start button |
| В      | ۲     | ۲      | •               | ۲    | ۲  | ۲       | ۲   | ۲ | ۲ | •              | ۲  | •  |                                                                |
| С      | ۲     | ۲      | ۲               | ۲    | ۲  | ۲       | ۲   | ۲ | ۲ | ۲              | ۲  | ۲  |                                                                |
| D      |       |        |                 |      |    |         |     |   |   |                |    |    |                                                                |
|        |       |        |                 |      |    |         |     |   |   |                |    |    |                                                                |
| E      | w     | w      | w               | w    | w  | w       | w   | w | w | ۳              | w  | •  |                                                                |
| F      | ۲     | ۲      | ۲               | ۲    | ۲  | ۲       | ۲   | ۲ | ۲ | ۲              | ۲  | ۲  |                                                                |
| G      |       |        |                 |      |    |         |     |   |   |                |    |    |                                                                |
|        | -     |        | -               |      | -  |         | -   | - |   | -              |    | -  |                                                                |
| •      | w     | ۳      |                 |      | w. | w.      | w.  | w |   |                |    |    |                                                                |
|        |       |        |                 |      |    |         |     |   |   |                |    |    |                                                                |
| Wel    | I     |        | Acquisi<br>Time | tion |    | File Na | ame |   |   |                |    |    | Status                                                         |
| A1     |       |        |                 |      |    | A01.rif |     |   |   |                |    |    | ldle                                                           |
| A2     |       |        |                 |      |    | A02.rif |     |   |   |                |    |    | ldle                                                           |
| A3     |       |        |                 |      |    | A03.rif |     |   |   |                |    |    | ldle                                                           |
| A4     |       |        |                 |      |    | A04.rif |     |   |   |                |    |    | ldle                                                           |
| A5     |       |        |                 |      |    | A05.rif |     |   |   |                |    |    | Idle                                                           |
| A6     |       |        |                 |      |    | A06.rif |     |   |   |                |    |    | Idle                                                           |
| A7     |       |        |                 |      |    | A07.rif |     |   |   |                |    |    | Idle                                                           |
| A8     |       |        |                 |      |    | A08.rif |     |   |   |                |    |    | Idle                                                           |
| A9     |       |        |                 |      |    | AO9.rif |     |   |   |                |    |    | Idle                                                           |
| A10    |       |        |                 |      |    | A10.rif |     |   |   |                |    |    | ldle                                                           |
| A11    |       |        |                 |      |    | A11.rif |     |   |   |                |    |    | ldle                                                           |
| A12    |       |        |                 |      |    | A12.rif |     |   |   |                |    |    | ldle                                                           |
| B1     |       |        |                 |      | 1  | B01.rif |     |   |   |                |    |    | Idle                                                           |
| B2     |       |        |                 |      |    | B02 rif |     |   |   |                |    |    | Idle                                                           |

- 10 Check or uncheck the boxes Return samples, Sterilize, and Shutdown. Note that these boxes may be checked or unchecked while the plate is running and the operation will apply after the current sample is finished.
- 11 Select the wells to run (they will appear in the list).
- 12 Click 'Eject Tray' to extend the plate tray.
- 13 Place your plate on the tray with well A1 positioned at the upper left corner.
- 14 Click 'Start' to begin.
- 15 The Status column will be updated for each well as it is run. For each sample, the instrument performs the following in sequence : 1) Load, 2) Validation (flow speed CV, focus, brightfield intensity object rate, 3) Data Acquisition, 4) Result (success or error).
- 16 During a run:
  - You may stop the plate at any time by clicking the Stop button. This does not initiate sterilize (even if the 'Sterilize after running plate' box is checked).
  - Should the sheath tank or beads reservoir become empty or the waste tank full during a run, an alert will be sent to the email entered in the well plate definition. Acquisition will pause until the user intervenes.
  - If an error occurs on a well, the sample is returned, an alert is sent to the email address entered in the well plate definition, and the autosampler moves on to the next well.

- If the same error occurs on three consecutive wells, the autosampler aborts the plate and sterilizes the instrument (if the 'Sterilize after running plate' box is checked)
- 17 A well plate report .txt file will be saved (to the folder designated in the Output File Path of the plate definition) at the end of the run either when it was stopped manually or completed the entire plate.
- 18 If Batching was included in the well plate definition the data files will be processed using the IDEAS compensation matrix and templates designated. All of the .cif , .daf and statistics report .txt files will be saved to the designated output file path.

Chapter 4

# **Instrument Calibrations and Tests**

# ASSIST Tab

ASSIST (Automated Suite of Systemwide ImageStream<sup>X</sup>Tests) is a suite of calibrations and tests for critical subsystems operating within the ImageStream<sup>X</sup>. ASSIST performs specific calibrations and tests, measuring, evaluating and storing thousands of values to ensure all subsystems are operating within normal limits. ASSIST permanently logs results for all tests and flags any parameters that are beyond specified limits. It is run daily using SpeedBeads to ensure optimal performance of the ImageStream<sup>X</sup>.

A calibration is a sequence of operations designed to measure and set internal parameters that are used to operate a subsystem. Calibrations are used to optimize performance of a subsystem or place it in predefined state. After a calibration is performed, it is tested to determine whether the calibration values are within a prescribed range. A test is a sequence of operations designed to measure the performance of a specific subsystem. The calibration and test values and acceptable ranges are listed on the ASSIST display tab. A failed calibration or test is flagged with a red box. The history of any calibration or test can be viewed by clicking on the box to the right of the specific item.

Utilities are calibrations used by service technicians.

Run ASSIST daily to optimize the performance of the ImageStream<sup>X</sup>.

To run ASSIST calibrations and tests:

- 1 Click Start All Calibrations and Tests to run all standard calibrations and tests.
- 2 Optional: Click **Run Beads** to begin running beads without starting calibrations or tests.
- 3 To run one calibration or test, click on an individual calibration or test and click Run.
- 4 To stop a calibration or test click **Stop** or **Stop All** if Start All was chosen. A calibration or test will be flagged red if it fails.

If a calibration or test fails, run that calibration or test individually and if it fails again call or email Amnis service.

Note: Calibrations and tests do not run in order. 40X Calibrations are completed before changing magnifications to run 20X and 60X calibrations.

| Calibration                          | Last Run Time         | 🔺 |           | Test                                                                                                    | Last Run Time                                                                                                    |   |
|--------------------------------------|-----------------------|---|-----------|----------------------------------------------------------------------------------------------------|----------------------------------------------------------------------------------------------------|---|
| patial Offsets 60x Calibration       | 9/19/2012 8:42:32 AM  |   |           | 405nm Laser Power Test                                                                                                    | 9/19/2012 8:37:31 AM                                                                                                    |   |
| ark Current Calibration              | 9/19/2012 10:45:28 AM |   |           | 488nm Laser Power Test                                                                                                    | 9/19/2012 8:37:38 AM                                                                                                    |   |
| tfield XTalk Coefficient Calibration | 9/19/2012 10:45:45 AM |   |           | 642nm Laser Power Test                                                                                                    | 9/19/2012 8:37:43 AM                                                                                                    |   |
| age Position Calibration             | 9/19/2012 10:45:50 AM |   |           | 785nm Ch 6 Laser Power Test                                                                                                    | 9/19/2012 8:37:48 AM                                                                                                    |   |
| vrizontal Laser Calibration          | 9/19/2012 10:46:21 AM |   |           | 785nm Ch 12 Laser Power Test                                                                                                    | 9/19/2012 8:37:52 AM                                                                                                    |   |
| zontal Laser Calibration             | 9/19/2012 10:46:43 AM |   |           | Brightfield Alignment Test                                                                                                    | 9/19/2012 8:38:23 AM                                                                                                    |   |
| zontal Laser Calibration             | 9/19/2012 10:47:05 AM |   |           | Brightfield Uniformity Test                                                                                                    | 9/19/2012 8:38:47 AM                                                                                                    |   |
| 6 Horizontal Laser Calibration       | 9/19/2012 10:47:24 AM |   |           | Camera Noise Test                                                                                                    | 9/19/2012 8:38:50 AM                                                                                                    |   |
| h12 Horizontal Laser Calibration     | 9/19/2012 10:47:42 AM |   |           | Flow Core Axial Stability Test                                                                                                    | 9/19/2012 8:39:05 AM                                                                                                    |   |
| atter 20x Ch 6 Calibration           | 9/19/2012 8:45:13 AM  |   |           | Flow Core Lateral Stability Test                                                                                                    | 9/19/2012 8:39:14 AM                                                                                                    |   |
| tter 40x Ch 6 Calibration            | 9/19/2012 10:48:01 AM |   |           | Flow Core Position Test                                                                                                    | 9/19/2012 8:39:20 AM                                                                                                    | _ |
| atter 60x Ch 6 Calibration           | 9/19/2012 8·42·42 AM  |   |           | Focus Offset Beads Test                                                                                                    | 9/19/2012 8·40·09 AM                                                                                                    |   |
| catter 20x Ch12 Calibration          | 9/19/2012 8:45:24 AM  |   |           | Focus Percentage Test                                                                                                    | 9/19/2012 8·40·19 AM                                                                                                    | - |
| catter 40x Ch12 Calibration          | 9/19/2012 10:48:10 AM |   |           | Focus Uniformity Test                                                                                                    | 9/19/2012 8:40:42 AM                                                                                                    | _ |
| catter 60x Ch12 Calibration          | 9/19/2012 8:42:54 AM  |   |           | Image Quality 20x Ch 6 Test                                                                                                    | 9/19/2012 8:46:19 AM                                                                                                    |   |
| Calibration                          | 9/19/2012 10:49:08 AM |   |           | Image Quality 20x Ch12 Test                                                                                                    | 9/19/2012 8:47:17 AM                                                                                                    |   |
| ampler Nest Calibration              | 9/19/2012 8·37·23 AM  |   |           | Image Quality 40x Ch. 6 Test                                                                                                    | 9/19/2012 8:41:11 AM                                                                                                    | - |
| impler Nest Calibration              | 3/13/2012 0.37.23 AM  |   |           | Image Quality 40x Ch10 Test                                                                                                    | 9/19/2012 0.41.41 AM                                                                                                    |   |
|                                      |                       |   | Utilities |                                                                                                    |                                                                                                    |   |
|                                      |                       |   | Utilities | Jtility                                                                                                    | Last Run Time                                                                                                    | _ |
|                                      |                       |   | Utilities | Itility<br>J5mm with LAF Laser Utility                                                                                                    | Last Run Time<br>8/12/2012 7:14:26 PM                                                                                                    |   |
|                                      |                       |   | Utilities | klity<br>J5nm with LAF Laser Utility<br>38nm with LAF Laser Utility                                                                                                    | Last Run Time<br>8/12/2012 7:14:26 PM<br>8/12/2012 7:15:14 PM                                                                                                    |   |
|                                      |                       |   | Utilities | Nilty<br>D5mm with LAF Laser Utility<br>38mm with LAF Laser Utility<br>35mm Ch 6 with LAF Laser Utility                                                                                                    | Last Run Time<br>8/12/2012 7:14:26 PM<br>8/12/2012 7:15:14 PM<br>8/12/2012 7:16:29 PM                                                                                                    |   |
|                                      |                       |   | Utilities | Mity<br>J5mm with LAF Laser Utility<br>38mm with LAF Laser Utility<br>35mm Ch 2 with LAF Laser Utility<br>35mm Ch 2 with LAF Laser Utility                                                                                                    | Last Run Time<br>8/12/2012 7:14/26 PM<br>8/12/2012 7:15:14 PM<br>8/12/2012 7:16:29 PM<br>8/12/2012 7:18:16 PM                                                                                                    |   |
|                                      |                       |   | Utilities | Nilty<br>Sfrm with LAF Laser Utilty<br>Sfrm With LAF Laser Utilty<br>Sfrm Ch 5 with LAF Laser Utilty<br>Jofocus S Curve 20c Utility<br>Jofocus S Curve 20c Utility                                                                                                    | Last Run Time<br>8/12/2012 7:14/26 PM<br>8/12/2012 7:15/14 PM<br>8/12/2012 7:16/29 PM<br>8/12/2012 7:18:16 PM                                                                                                    |   |
|                                      |                       |   | Utilities | Nilty<br>J5mm with LAF Laser Utility<br>J5mm Vith LAF Laser Utility<br>J5mm Ch 6 with LAF Laser Utility<br>J5mm Ch 12 with LAF Laser Utility<br>Jofocus S Curve 20x Utility<br>Jofocus S Curve 40x Utility                                                                                                    | Last Run Time<br>8/12/2012 7:14.26 PM<br>8/12/2012 7:15:14 PM<br>8/12/2012 7:16:29 PM<br>8/12/2012 7:18:16 PM<br>7/10/2012 11:00:01 AM                                                                                                    |   |
|                                      |                       |   | Utilities | Nitry<br>Järm with LAF Laser Utilty<br>Järm with LAF Laser Utilty<br>Järm Ch 6 with LAF Laser Utilty<br>Jafocus S Curve 20x Utilty<br>Jafocus S Curve 20x Utilty<br>Jafocus S Curve 40x Utilty                                                                                                    | Last Run Time<br>8/12/2012 7:14/26 PM<br>8/12/2012 7:15/14 PM<br>8/12/2012 7:16/29 PM<br>8/12/2012 7:18/16 PM<br>7/10/2012 11:00:01 AM<br>7/11/2012 7:12/37 AM                                                                                                    |   |
|                                      |                       |   | Utilities | Nilty<br>Sfm with LAF Laser Utilty<br>Sfm With LAF Laser Utilty<br>Sfm Ch 6 with LAF Laser Utilty<br>Jordocus S Curve 20k Utilty<br>Jordocus S Curve 40k Utilty<br>Jordocus S Curve 40k Utilty<br>Jordocus S Curve 60k Utilty<br>Jordifeld Californico Utilty                                                                                                    | Last Run Time<br>8/12/2012 7:14/26 PM<br>8/12/2012 7:15/14 PM<br>8/12/2012 7:16/29 PM<br>8/12/2012 7:18:16 PM<br>7/10/2012 11:00:01 AM<br>7/11/2012 7:12:37 AM<br>6/27/2012 4:30 56 PM                                                                                                    |   |
|                                      |                       |   | Utilities | Nithy<br>Sfrim with LAF Laser Utility<br>Sfrim On 6 with LAF Laser Utility<br>Sfrim On 6 with LAF Laser Utility<br>diffocus 5 Curve 20c Utility<br>dofocus 5 Curve 40c Utility<br>dofocus 5 Curve 40c Utility<br>ightfield Calibration Utility<br>memensation Utility                                                                                                    | Last Run Time<br>8/12/2012 7:14/26 PM<br>8/12/2012 7:15/14 PM<br>8/12/2012 7:15/14 PM<br>8/12/2012 7:16/16 PM<br>7/10/2012 11:00.01 AM<br>7/11/2012 7:12/37 AM<br>6/27/2012 4:30.56 PM<br>8/13/2012 11:40/29 AM                                                                                                    |   |
|                                      |                       |   | Utities   | Nitry<br>35m with LAF Laser Utility<br>35m Ch 6 with LAF Laser Utility<br>35m Ch 6 with LAF Laser Utility<br>adrocus S Curve 20c Utility<br>adrocus S Curve 20c Utility<br>adrocus S Curve 50c Utility<br>ightfield Calibration Utility<br>mpensation Utility<br>sos Correlation 20c Utility                                                                                                    | Last Run Time<br>8/12/2012 7:14:26 PM<br>8/12/2012 7:15:14 PM<br>8/12/2012 7:16:29 PM<br>8/12/2012 7:18:16 PM<br>7/10/2012 11:00:01 AM<br>7/11/2012 7:12 37 AM<br>6/27/2012 4:30:56 PM<br>8/13/2012 11:40:29 AM                                                                                                    |   |
|                                      |                       |   | Utilities | Nitry<br>Sfrm with LAF Laser Utility<br>Sfrm Or 6 with LAF Laser Utility<br>Sfrm Or 12 with LAF Laser Utility<br>tofocus S Curve 40x Utility<br>tofocus S Curve 40x Utility<br>tofocus S Curve 40x Utility<br>spriediacellation Utility<br>orgensation Utility<br>cos Correlation 40x Utility                                                                                                    | Last Run Time<br>8/12/2012 7:14/26 PM<br>8/12/2012 7:15/14 PM<br>8/12/2012 7:16/29 PM<br>8/12/2012 7:18/16 PM<br>7/10/2012 11:00:01 AM<br>7/11/2012 7:12/37 AM<br>6/27/2012 4:30 56 PM<br>8/13/2012 11:40/29 AM<br>7/31/2012 3:32/06 PM                                                                                                    |   |
|                                      |                       |   | Utilities | Nilty<br>Sfm with LAF Laser Utilty<br>Sfm with LAF Laser Utilty<br>Sfm Ch 6 with LAF Laser Utilty<br>Sfm Ch 12 with LAF Laser Utilty<br>Adfocus S Curve 20x Utilty<br>Adfocus S Curve 20x Utilty<br>dofocus S Curve 50x Utilty<br>mpenesition Utilty<br>ongenesition Utilty<br>oss Correlation 20x Utilty<br>oss Correlation 20x Utilty                                                                                                    | Last Run Time<br>8/12/2012 7:14/26 PM<br>8/12/2012 7:15/14 PM<br>8/12/2012 7:16/29 PM<br>8/12/2012 7:18/16 PM<br>7/10/2012 11:00:01 AM<br>7/11/2012 7:12/37 AM<br>8/13/2012 11:40/29 AM<br>7/31/2012 11:40/29 AM                                                                                                    |   |
|                                      |                       |   | Utilities | Nitry<br>35m with LAF Laser Utility<br>35m Ch 6 with LAF Laser Utility<br>35m Ch 6 with LAF Laser Utility<br>4ofocus 5 Curve 20c Utility<br>4ofocus 5 Curve 20c Utility<br>4ofocus 5 Curve 50c Utility<br>ightfield Calibration Utility<br>ses Correlation Utility<br>cess Correlation 20c Utility<br>ces Correlation 20c Utility<br>Correlation 40c Utility                                                                                                    | Last Run Time<br>8/12/2012 7:14/26 PM<br>8/12/2012 7:15/14 PM<br>8/12/2012 7:16:29 PM<br>8/12/2012 7:18:16 PM<br>7/10/2012 11:00:01 AM<br>7/11/2012 7:12/37 AM<br>8/13/2012 11:40/29 AM<br>7/31/2012 3:32:06 PM                                                                                                    |   |
|                                      |                       |   | Utilities | hilty<br>5mm with LAF Laser Utilty<br>3mm with LAF Laser Utilty<br>3mm Ch 6 with LAF Laser Utilty<br>4mm of the second second second<br>4mm of the second second second second<br>4mm of the second second second second<br>4mm of the second second second second<br>4mm of the second second second second second<br>4mm of the second second                                                                                                    | Last Run Time<br>8/12/2012 7:14/26 PM<br>8/12/2012 7:15/14 PM<br>8/12/2012 7:15/14 PM<br>8/12/2012 7:18/16 PM<br>7/10/2012 11:00:01 AM<br>7/11/2012 11:00:01 AM<br>6/27/2012 4:30/56 PM<br>8/13/2012 11:40/29 AM<br>7/31/2012 3:32/06 PM                                                                                                    |   |
|                                      |                       |   | Utilities | Nilty<br>Sfm with LAF Laser Utility<br>Sfm with LAF Laser Utility<br>Sfm Ch 6 with LAF Laser Utility<br>Sfm Ch 12 with LAF Laser Utility<br>drofocus S Curve 20k Utility<br>drofocus S Curve 20k Utility<br>drofocus S Curve 40k Utility<br>Spriedia Californic Utility<br>oras Correlation 20k Utility<br>OF Excitation 40k Utility<br>DF Excitation 40k Utility<br>DF Excitation 40k Utility                                                                                                    | Last Run Time<br>8/12/2012 7:14/26 PM<br>8/12/2012 7:15/14 PM<br>8/12/2012 7:16/29 PM<br>8/12/2012 7:18:16 PM<br>7/10/2012 11:00:01 AM<br>7/11/2012 11:00:01 AM<br>8/13/2012 11:20 25 PM<br>8/13/2012 11:20 21 AM<br>8/8/2012 11:20 21 AM                                                                                                    |   |
|                                      |                       |   | Utilities | Nitry<br>35m with LAF Laser Utility<br>35m Ch 6 with LAF Laser Utility<br>35m Ch 6 with LAF Laser Utility<br>35m Ch 12 with LAF Laser Utility<br>and occurs 2 Curve 20x Utility<br>and occurs 2 Curve 20x Utility<br>dofocurs 5 Curve 20x Utility<br>oses Correlation Utility<br>oses Correlation Utility<br>oses Correlation 20x Utility<br>oses Correlation 20x Utility<br>DF Excitation 20x Utility<br>DF Excitation 40x Utility<br>DF Excitation 60x Utility<br>DF Excitation 60x Utility<br>DF E                                                     | Last Run Time<br>8/12/2012 7:14:26 PM<br>8/12/2012 7:15:14 PM<br>8/12/2012 7:16:29 PM<br>8/12/2012 7:16:29 PM<br>8/12/2012 7:18:16 PM<br>7/10/2012 11:00:01 AM<br>7/11/2012 7:12:37 AM<br>8/37/2012 11:40:29 AM<br>7/31/2012 3:32:06 PM<br>8/8/2012 11:20:21 AM<br>8/8/2012 11:20:21 AM                                                                         |   |
|                                      |                       |   | Utities   | hilty<br>5mm with LAF Laser Utilty<br>3mm with LAF Laser Utilty<br>3mm Ch 6 with LAF Laser Utilty<br>4mm Ch 2 which LAF Laser Utilty<br>4mm Ch 2 which LAF Laser Utilty<br>4mm Ch 2 which LAF Laser Utilty<br>4mm Ch 2 which Charles Charling<br>5mm Ch 2 which Charles Charling<br>5mm Charles Charles Charling<br>5mm Charles Charles Charling<br>5mm Charles Charling<br>5mm Charling<br>5mm Charling<br>5mm Charling | Last Run Time<br>8/12/2012 7:14/26 PM<br>8/12/2012 7:15/14 PM<br>8/12/2012 7:15/14 PM<br>8/12/2012 7:18/16 PM<br>7/10/2012 11:00:01 AM<br>7/11/2012 11:00:01 AM<br>6/27/2012 4:30/56 PM<br>8/13/2012 11:40/29 AM<br>7/31/2012 3:32/06 PM<br>8/8/2012 11:20/21 AM<br>8/8/2012 11:20/21 AM                                                                        |   |
|                                      |                       |   | Utities   | Nilty<br>Sfm with LAF Laser Utility<br>Sfm with LAF Laser Utility<br>Sfm Ch 6 with LAF Laser Utility<br>afforcus S Curve 20k Utility<br>afforcus S Curve 20k Utility<br>afforcus S Curve 40k Utility<br>afforcus S Curve 40k Utility<br>Signifield Californic Utility<br>Seas Correlation 20k Utility<br>Seas Correlation 20k Utility<br>DF Excitation 40k Utility<br>DF Excitation 40k Utility<br>DF Excitation 40k Utility<br>DF Excitation 40k Utility<br>DF Excitation 40k Utility<br>DF Excitation 40k Utility<br>DF Excitation 40k Utility<br>DF Excitation 40k Utility<br>DF Excitation 40k Utility<br>DF Excitation 40k Utility<br>DF Excitation 40k Utility<br>DF Excitation 50k Utility<br>DF Excitation 50k Utility<br>DF Excitati                                                     | Last Run Time<br>8/12/2012 7:14/26 PM<br>8/12/2012 7:15:14 PM<br>8/12/2012 7:16:29 PM<br>8/12/2012 7:18:16 PM<br>7/10/2012 11:00:01 AM<br>7/11/2012 7:12:37 AM<br>6/27/2012 4:30 56 PM<br>8/13/2012 11:40:29 AM<br>7/31/2012 3:32:06 PM<br>8/8/2012 11:20 21 AM<br>8/8/2012 11:22 48 AM<br>7/11/2012 6:45:48 AM                                                 |   |
|                                      |                       |   | Utilities | Nilly<br>Sfm with LAF Laser Utility<br>Sfm with LAF Laser Utility<br>Sfm Ch 6 with LAF Laser Utility<br>Sform Ch 12 with LAF Laser Utility<br>aforcus S Curve 20x Utility<br>aforcus S Curve 20x Utility<br>indificult California Utility<br>ingeneration Utility<br>memeration Utility<br>oss Correlation 40x Utility<br>DF Excitation 40x Utility<br>DF Excitation 40x Utility<br>DF Excitation 40x Utility<br>DF Excitation 40x Utility<br>cus Offset Beads 60x Utility<br>cus Offset Beads 60x Utility<br>cus Offset Calif 20x Utility<br>Core Sfeet Calif 20x Utility<br>Core Sfeet Calif 20x Utility<br>Core Sfeet Calif 20x Utility<br>Core Sfeet Calif 20x Utility<br>Core Sfeet Calif 20x Utility<br>Core Sfeet Calif 20x Utility<br>Core Sfeet Calif 20x Utility<br>Core Sfeet Calif 20x Utility                                                                                                    | Last Run Time<br>8/12/2012 7:14/26 PM<br>8/12/2012 7:15/14 PM<br>8/12/2012 7:16/29 PM<br>8/12/2012 7:18/16 PM<br>7/10/2012 11:00:01 AM<br>7/11/2012 7:12/37 AM<br>6/27/2012 1:30/56 PM<br>8/13/2012 11:40/29 AM<br>7/31/2012 3:32/06 PM<br>8/8/2012 11:20/21 AM<br>8/8/2012 11:22/48 AM<br>7/11/2012 6:45/48 AM                                                 |   |
|                                      |                       |   | Utilities | Nity<br>35m with LAF Laser Utility<br>35m Ch 6 with LAF Laser Utility<br>35m Ch 6 with LAF Laser Utility<br>35m Ch 2 with LAF Laser Utility<br>adrocus 5 Curve 20c Utility<br>adrocus 5 Curve 20c Utility<br>dofocus 5 Curve 50c Utility<br>oses Correlation Utility<br>oses Correlation Utility<br>oses Correlation 20c Utility<br>oses Correlation 20c Utility<br>OF Excitation 20c Utility<br>DF Excitation 40c Utility<br>DF Excitation 60c Utility<br>DF Excitation 60c Utility<br>DF Excitation 60c Utility<br>DF Excitation 60c Utility<br>DF Excitation 60c Utility<br>DF Excitation 60c Utility<br>DF Excitation 60c Utility<br>DF Excitation 60c Utility<br>DF Excitation 60c Utility<br>Curve Offset Beads 60c Utility<br>Curve Offset Deads 60c Utility<br>Curve 0ffset Deads 60c Utility                                                                                                    | Last Run Time<br>8/12/2012 7:14:26 PM<br>8/12/2012 7:15:14 PM<br>8/12/2012 7:16:29 PM<br>8/12/2012 7:16:29 PM<br>7/10/2012 11:00:01 AM<br>7/11/2012 7:12:37 AM<br>6/27/2012 4:30:56 PM<br>8/13/2012 11:40:29 AM<br>7/31/2012 3:32:06 PM<br>8/8/2012 11:20:21 AM<br>8/8/2012 11:20:21 AM<br>8/8/2012 11:20:21 AM<br>8/8/2012 11:20:21 AM<br>8/8/2012 11:20:21 AM |   |

# **ASSIST Calibrations**

The calibrations in the current suite are described in detail below.

#### **Camera Synchronization Calibration**

Measures and stores a magnification calibration (camera synch) factor relating the Flow Speed Detection frequency and the camera clock rate. This factor is used to maintain synchronization between the moving imagery projected onto the camera surface and the electronic charge resulting from that imagery. Proper synchronization helps ensure crisp image collection.

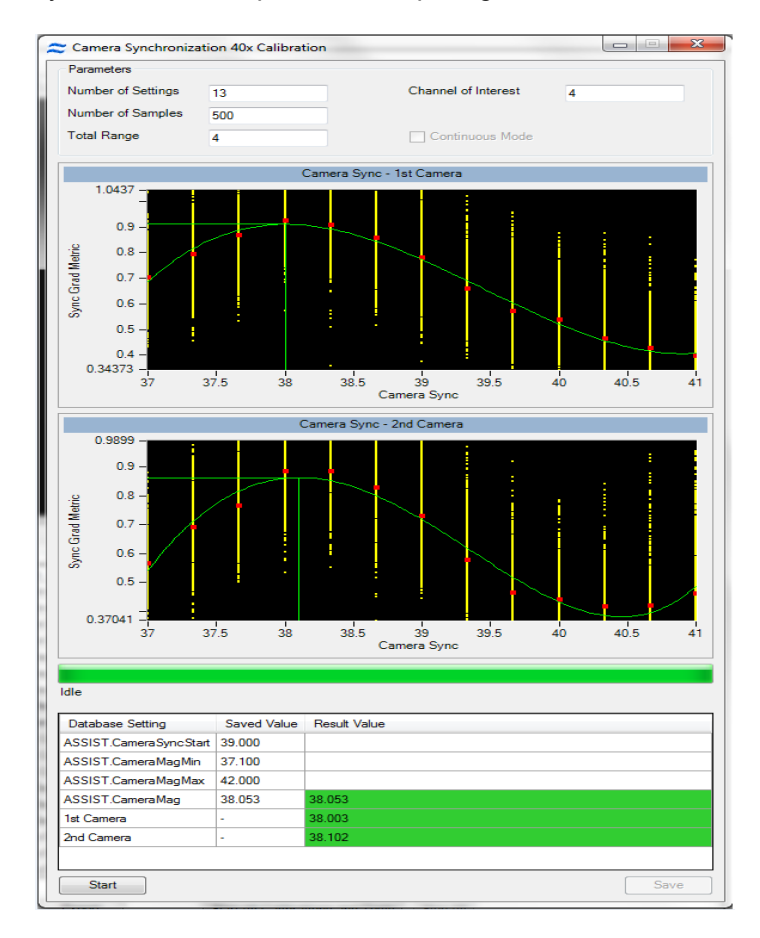

As shown in the figure above, the camera synch calibration measures SpeedBead ellipticity at numerous discrete camera synch settings and plots the camera synch setting (horizontal axis) versus the ellipticity (vertical axis). It then generates the best fit curve for a 4th order polynomial through the data and determines the horizontal location (camera synch) of the peak of the curve. The peak occurs where the SpeedBeads appear round. This setting is then stored and used for all subsequent image acquisitions. The result and the limits for the calibration are shown below the list when the calibration is selected. Please note that Camera Synchronization Calibrations will be done for each magnification present in the system.

#### **Spatial Offsets Calibration**

Measures and stores 12 calibration factors for the vertical and horizontal registration of each spectral channel of the ImageStream<sup>X</sup>. Many assays that are run on the ImageStream<sup>X</sup>quantify the spatial relationships between molecules located within cells of interest. To accurately perform these measurements and to accurately perform spectral compensation of image data, the ImageStream<sup>X</sup>must maintain sub-pixel spatial registry between channels.

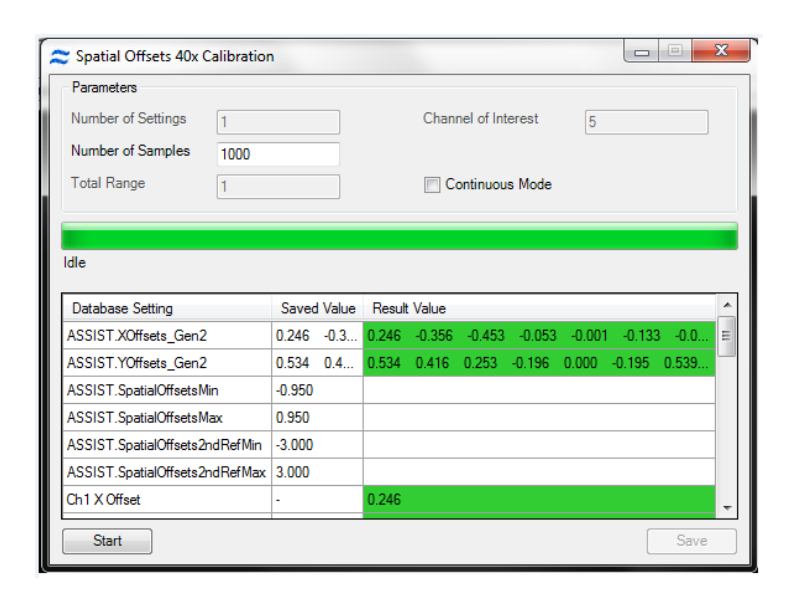

The SpatialOffsets calibration commands the brightfield system to illuminate all 6 channels simultaneously and collects imagery from 1000 SpeedBead objects in each of the six channels (6000 images total). It then performs a two-axis autocorrelation between the imagery from channels 1-5 with the imagery from channel 6. Autocorrelation is an accurate algorithmic technique that identifies the point at which two images exhibit the highest degree of overlap. The autocorrelation results in a vertical and horizontal coordinate for each image correlation. These values are then processed to determine the mean coordinates to bring each channel into spatial registry with channel 6, and therefore with each other. The values on the ASSIST tab are reported as the number of pixels required to bring each channel into perfect spatial registry when the raw image file (.rif) file is processed to generate the compensated image file (.cif) file. Values exceeding 0.95 pixel are flagged as errors and will require manual intervention to realign the filter stack assembly. The result and the limits for the calibration are shown below the list when the calibration is selected. Please note, if the 12 channel option is present, this calibration will illuminate and calibrate all 12 channels.

#### **Dark Current Calibration**

Measures and stores 3072 offset values corresponding to pixel columns in the TDI camera. Every pixel in a CCD detector is an individual sensor with its own sensitivity characteristics. In the absence of any light, each pixel emits a signal, known as dark current. Although the statistical variation of any given pixel over time is less than one count, the mean dark current signal generated by any pixel may vary as much as several counts from a different pixel in the array. When the ImageStream<sup>X</sup> is measuring very dim signals, even one count difference between pixels can be critical. Therefore, a Dark Current calibration factor is stored for each pixel column. This factor is added to or subtracted from each pixel in the .rif file during .cif creation to normalize detector variation. In the .cif, each pixel is calibrated so that in the absence of light, its signal is 30 counts.

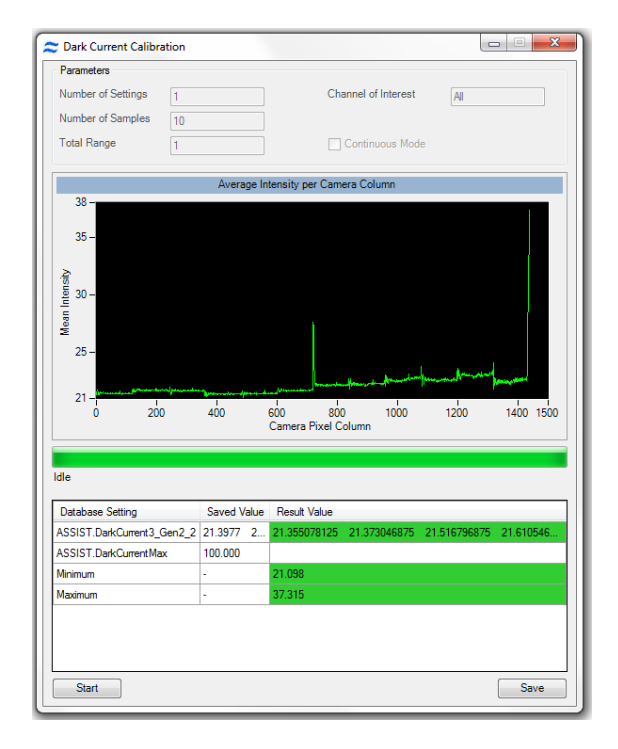

The Dark Current calibration commands the system to turn off the excitation laser and brightfield illumination. The system then measures the mean signal value of each camera column from 1000 rows of data per column. The difference between this value and 30 counts is stored for subsequent correction. When the camera is operated at different stage settings (32, 64, 128, 256 stages) the dark current characteristics of a column of pixels can change. Therefore, values for all stage settings are stored (total of 3072 values). INSPIRE automatically appends the calibration values appropriate for the stage settings used during acquisition to the .rif file. The values reported on the ASSIST tab indicate the maximum variation detected from all test conditions. The result and the limits for the calibration are shown below the list when the calibration is selected. If the 12 channel options is installed the Dark Current calibration will be simultaneously performed for both cameras.

# Brightfield Crosstalk Coefficient Calibration

The brightfield cross talk calibration measures the amount of spectral leakage between channels using the brightfield illuminator. This calibration illuminates each channel individually and characterizes how much light leakage is present in the remaining five channels. The purpose of this calibration is two fold. First, the spectral leakage values are used to spectrally correct the imagery in IDEAS by removing any Brightfield light leakage from the other five channels. The second purpose is to ensure that the spectral characteristics of the instrument remain constant over time. The Brightfield cross talk calibration will simultaneously calibrate leakage from all eleven channels if the 12 channel option is installed in the instrument.

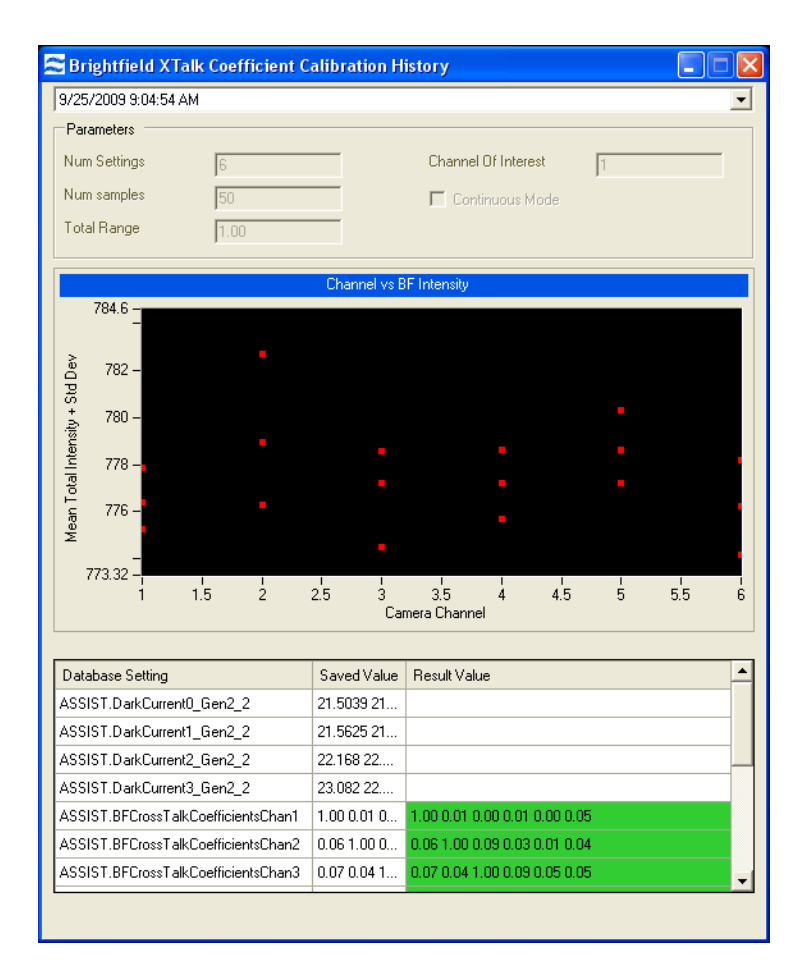

# **Core Stage Position Calibration**

The alignment of the stage in the X direction is controlled so that the position of the core is centered in the field. This calibration finds the core position using the X centroid position of the SpeedBeads and calculates an offset from the factory setting and sets the position of the stage in the X dimension.

| Number of Settings                                                                                              | 1                                                  | Channel of Interest                                                                                             | 4        |
|----------------------------------------------------------------------------------------------------|----------------------------------------------------|----------------------------------------------------------------------------------------------------|----------|
| Number of Samples                                                                                               | 1000                                               |                                                                                                    |          |
| Total Range                                                                                                    | 1                                                  | Continuous Mode                                                                                                 | •        |
|                                                                                                    | Co                                                 | re Stage Position Offsets                                                                                       |          |
| 36.07 -                                                                                                    |                                                    |                                                                                                    |          |
| 30 -<br><u>=</u> 20 -                                                                                           |                                                    |                                                                                                    | •        |
| - 01 - Cent                                                                                                    |                                                    | a di su di di                                                                                                   |          |
| fance                                                                                                    |                                                    |                                                                                                    |          |
| 0                                                                                                    |                                                    |                                                                                                    |          |
| а́-10-                                                                                                    | 6 6 C 10 C                                         |                                                                                                    |          |
| id -10-                                                                                                    | 6. <b>6</b> 797                                    | and a state of the second second second second second second second second second second second second second s | 1.1.1    |
| -21.35 =<br>0                                                                                                   | 200                                                | 1 I<br>400 600<br>Sample Number                                                                                 | 800 1000 |
| -21.35 =<br>0                                                                                                   | 200                                                | 400 600<br>Sample Number                                                                                        | εόο τοός |
| i -10                                                                                                    | 200                                                | 400 600<br>Sample Number                                                                                        | 800 1000 |
| -21.35 = 0                                                                                                    | 200<br>Saved Va                                    | 400 600<br>Sample Number                                                                                        | 800 1000 |
| C -10 21.35 0<br>dle<br>Database Setting<br>Mean Offset from Current                                            | 200<br>Saved Va<br>t Position                      | 400 600<br>Sample Number                                                                                        | 800 1000 |
| C -10 21.35 =                                                                                                   | 200<br>Saved Va<br>Position -<br>onOffset -2.779   | 400 600<br>Sample Number<br>alue Result Value<br>-2.779<br>-2.779                                               | 800 1000 |
| Caracteria and the setting Mean Offset from Current ASSIST.Core Stage Positi                                    | 200<br>Saved Va<br>t Position -<br>onOffset -2.779 | 400 600<br>Sample Number                                                                                        | 800 1000 |
| C -10                                                                                                    | 200<br>Saved Va<br>Position -<br>onOffset -2.779   | 400 600<br>Sample Number                                                                                        | 800 1000 |
| C -10 -<br>-21.35 =<br>0<br>dle<br>Database Setting<br>Mean Offset from Current<br>ASSIST.Core Stage Positi     | 200<br>Saved Va<br>t Position -<br>onOffset -2.779 | 400 600<br>Sample Number<br>alue Result Value<br>-2.779<br>-2.779                                               | 800 1000 |
| C -1021.35 - 0<br>-21.35 - 0<br>dle<br>Database Setting<br>Mean Offset from Current<br>ASSIST.Core Stage Positi | 200<br>Saved Va<br>t Position -<br>onOffset -2.779 | 400 600<br>Sample Number                                                                                        | 800 1000 |

#### **Horizontal Laser Calibrations**

The alignment of each laser in the ImageStream<sup>X</sup> is automatically controlled to ensure optimal performance via the Horizontal Laser Calibration. The calibration routine sweeps the horizontal position of the laser across the flow stream. At each of 15 predefined intervals during the sweep, 1000 SpeedBead images are collected and analyzed to determine the intensity of each bead. The median intensity for each position is then plotted and fit to a fourth order polynomial. The peak height of the polynomial is then determined. This position is the point where the peak intensity of the Gaussian laser beam intersects the center of the flow core. This position provides both the highest intensity for illuminating the core stream and the point with the lowest coefficient of variation. This position is stored for each laser and used as the default position during subsequent assays.

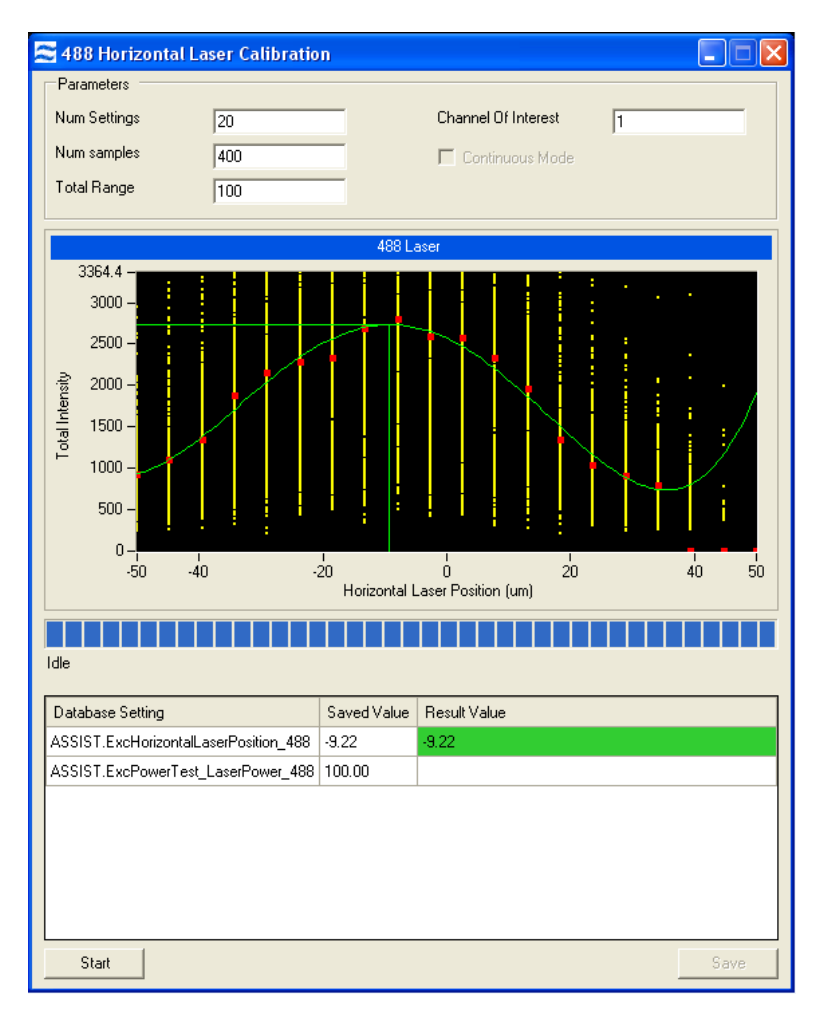

The result for the calibration are shown below the list when the calibration is selected.

# **Side Scatter Calibration**

The purpose of this calibration is to set the power of the 785nm laser. The calibration routine consists of measuring SpeedBead intensities at a predefined power setting and then actively adjusting the power to achieve 7200 counts of light per bead. This calibration ensures a consistent intensity for subsequent ASSIST testing and also ensures a consistent starting position for scatter laser power when analyzing cells.

| Number of Settings                                                                                                    | 20                                                                                |                                                                              | Channel of Interest                 | 6            |
|----------------------------------------------------------------------------------------------------|-----------------------------------------------------------------------------------|------------------------------------------------------------------------------|-------------------------------------|--------------|
| Number of Samples                                                                                                    | 200                                                                               | _                                                                            |                                     |              |
| Total Range                                                                                                    | 10                                                                                |                                                                              | Continuous Mode                     |              |
|                                                                                                    |                                                                                   | Power vs                                                                     | Intensity                           |              |
| 75225 -<br>70000 -<br>50000 -<br>50000 -<br>40000 -<br>20000 -<br>20000 -<br>10000 -<br>2729.8 -<br>0 0.                    | 5 1                                                                               | 1.5 <sup>1</sup><br>1.5 F                                                    | 2.5 3 3.5<br>'ower (m\/)            | 1 1<br>4 4.5 |
| dle                                                                                                    |                                                                                   |                                                                              |                                     |              |
| dle<br>Database Setting                                                                                                    |                                                                                   | Saved Value                                                                  | Result Value                        |              |
| dle<br>Database Setting<br>ASSIST.SideScatterLas                                                                            | serIntensityMin                                                                   | Saved Value 13,000.000                                                       | Result Value                        |              |
| dle<br>Database Setting<br>ASSIST.SideScatterLas<br>ASSIST.SideScatterLas                                                   | serIntensityMin<br>serIntensityMax                                                | Saved Value<br>13,000.000<br>16,000.000                                      | Result Value                        |              |
| dle<br>Database Setting<br>ASSIST.SideScatterLas<br>ASSIST.SideScatterLas<br>ASSIST.SideScatterLas                          | serIntensityMin<br>serIntensityMax<br>serIntensityTarget                          | Saved Value<br>13,000.000<br>16,000.000<br>14,500.000                        | Result Value                        |              |
| dle<br>Database Setting<br>ASSIST.SideScatterLat<br>ASSIST.SideScatterLat<br>ASSIST.SideScatterLat<br>ASSIST.SideScatterCal | serIntensityMin<br>serIntensityMax<br>serIntensityTarget<br>ibIntensity           | Saved Value<br>13,000.000<br>16,000.000<br>14,500.000<br>14,362.391          | Result Value<br>14,362.391          |              |
| dle<br>Database Setting<br>ASSIST.SideScatterLas<br>ASSIST.SideScatterLas<br>ASSIST.SideScatterCal<br>ASSIST.SideScatterCal | erintensityMin<br>serintensityMax<br>serintensityTarget<br>ibIntensity<br>ibPower | Saved Value<br>13,000.000<br>16,000.000<br>14,500.000<br>14,362.391<br>1.016 | Result Value<br>14,362.391<br>1.016 |              |

#### **Retro Calibration**

The ImageStream<sup>X</sup> uses a retro illumination scheme to maximize the amount of light incident on the cell. The vast majority of light incident on the core stream passes through the stream and through cells and other particulates in the stream. The retro illumination system captures this light and redirects it back on to the core stream to double to the total amount of light incident on cells in the stream.

In this calibration, the retro reflective system is panned in manner nearly identical to the Horizontal Laser Calibration. Using the same technique, the optimal position of the retroreflection system is determined to maximize intensity and reduce measurement variation.

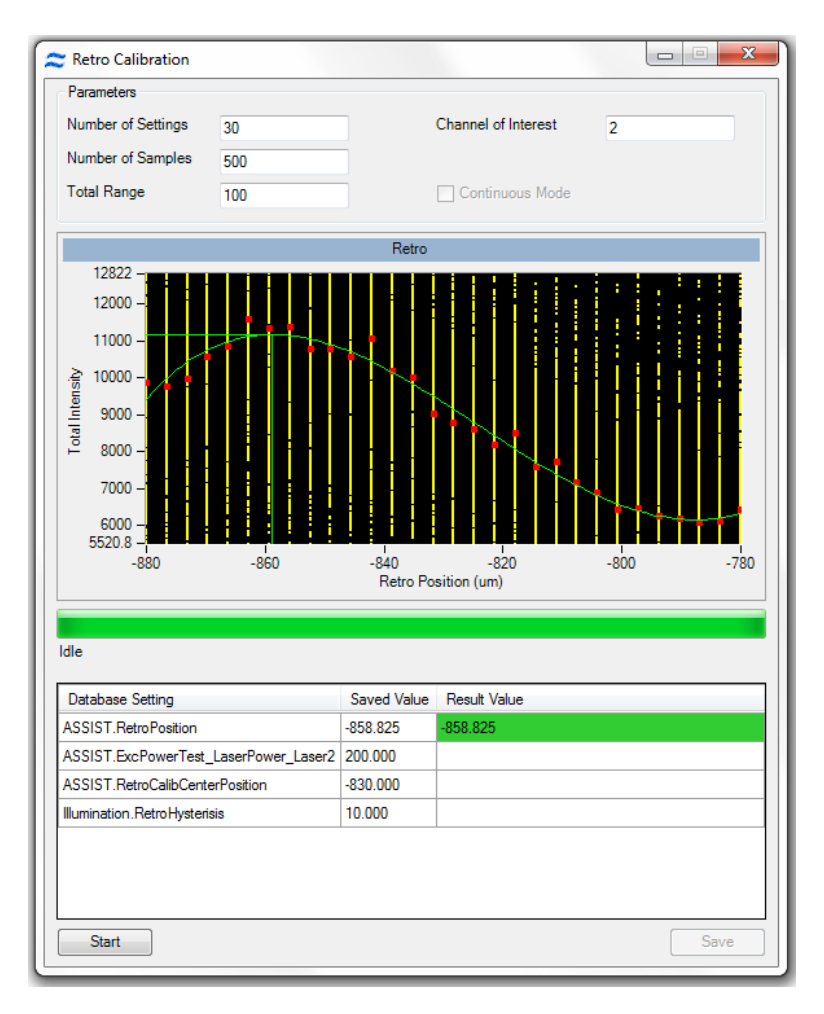

# Autosampler Nest Calibration

The ImageStream<sup>X</sup> autosampler runs a self calibration. This calibration verifies that the sipper can self-calibrate and find the home position. If the calibration fails or is not run the autosampler will not run.

| Autosampier Nest Calib     | ration      |                     |      |
|----------------------------|-------------|---------------------|------|
| Parameters                 |             |                     |      |
| Number of Settings         |             | Channel of Interest | N/A  |
| Number of Samples 1        |             | Ĩ                   |      |
| Total Range 1              |             | Continuous Mode     |      |
|                            |             |                     |      |
|                            |             |                     |      |
| dle                        |             |                     |      |
|                            |             |                     |      |
| Database Setting           | Saved Value | Result Value        |      |
|                            |             |                     |      |
| ASSIST.NestCalibrationStat | us 1.000    | 1.000               |      |
| ASSIST.NestCalibrationStat | us 1.000    | 1.000               |      |
| ASSIST.NestCalibrationStat | us 1.000    | 1.000               |      |
| ASSIST.NestCalibrationStat | us 1.000    | 1.000               |      |
| ASSIST.NestCalibrationStat | us   1.000  | 1.000               |      |
| ASSIST.NestCalibrationStat | us   1.000  | 1.000               |      |
| ASSIST.NestCalibrationStat | ıs 1.000    | 1.000               |      |
| ASSIST.NestCalibrationStat | us 1.000    | 1.000               |      |
| ASSIST.NestCalibrationStat | ıs 1.000    | 1.000               | Gave |

# **ASSIST Tests**

A test is a sequence of operations designed to measure the performance of a specific subsystem. When a test is performed one or more test parameters are generated and evaluated against predefined limits. The test results and acceptable limits are listed on the ASSIST display tab. Values outside of accepted limits are highlighted with a light red background. ASSIST allows complete automated operation of all tests as well as the ability to invoke a single test by clicking a button. The four tests in the current suite are described in detail below.

#### **Excitation Laser Power Tests**

The power of each excitation laser present in the system is measured and tested against limits by quantifying the amount of light scattered from SpeedBeads. The instrument is configured specifically to test each laser by adjusting classifiers, setting stage selections and inserting the proper neutral density filters into the collection path. The test compares the mean signal strength acquired from each laser and compares it to radiometric ally calibrated signal strengths collected during the manufacturing process. The intensity of each laser is stored in the database.

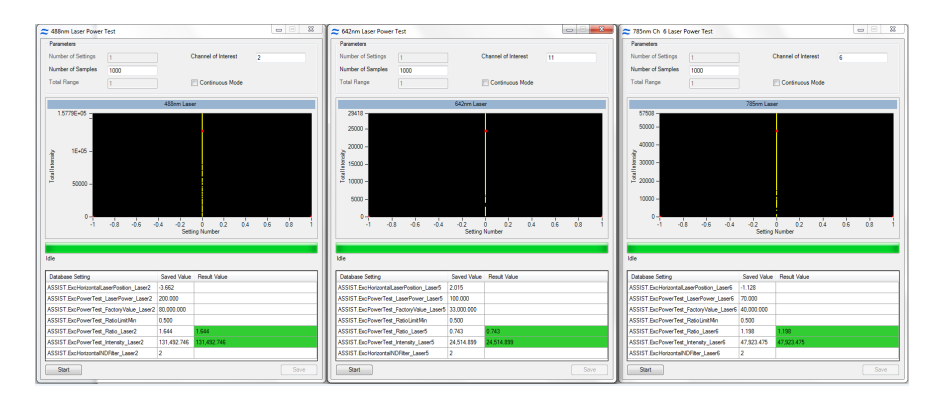

The results and limits of the test are shown below the list when the test is selected.

## **BF Intensity Selection Test**

Verifies the BF intensity calibration for each BF mode. The image intensity must reach 200 within 20 iterations. If this test fails, the user should run the BF Intensity Selection Calibration individually and then re-run the test.

| Num Settings                                                                                                    | 12                                                                                                    | _                                            | Channel     | Of Interest |    | 1  |    | - |
|----------------------------------------------------------------------------------------------------|----------------------------------------------------------------------------------------------------|----------------------------------------------|-------------|-------------|----|----|----|---|
| Num samples                                                                                                    | 1                                                                                                    | -                                            | C Conti     | nuous Moo   | le |    |    |   |
| Total Range                                                                                                    | 1                                                                                                    |                                              |             |             |    |    |    |   |
|                                                                                                    |                                                                                                    | Channel vs II                                | terations   |             |    |    |    |   |
| 9.1 =                                                                                                    |                                                                                                    |                                              |             |             |    |    |    |   |
| 8 - 8                                                                                                    |                                                                                                    |                                              |             |             |    |    |    |   |
| ≌ 7-                                                                                                    |                                                                                                    |                                              |             |             |    |    |    |   |
| eratio                                                                                                    |                                                                                                    |                                              |             |             |    |    |    |   |
| - of Ite                                                                                                    |                                                                                                    |                                              |             |             |    |    |    |   |
| 5-<br>5-                                                                                                    |                                                                                                    |                                              |             |             |    |    |    |   |
| ₽<br>4-                                                                                                    |                                                                                                    |                                              |             |             |    |    |    |   |
| 2                                                                                                    |                                                                                                    |                                              |             |             |    |    |    |   |
| 2.5 -                                                                                                    |                                                                                                    |                                              |             |             |    |    |    |   |
| i ż                                                                                                    | 3 4                                                                                                    | 5 6                                          | 7<br>nannel | ė.          | ġ  | 10 | 11 | 1 |
|                                                                                                    |                                                                                                    |                                              |             |             |    |    |    |   |
|                                                                                                    |                                                                                                    |                                              |             |             |    |    |    |   |
| lle                                                                                                    |                                                                                                    |                                              |             |             |    |    |    |   |
|                                                                                                    |                                                                                                    |                                              |             |             |    |    |    |   |
| Database Setting                                                                                                    | Saved Value                                                                                            | Result Value                                 |             |             |    |    |    |   |
| Database Setting<br>ASSIST.BFTestQualityMin                                                                                                    | Saved Value                                                                                            | Result Value                                 |             |             |    |    |    |   |
| Database Setting<br>ASSIST.BFTestQualityMin<br>ASSIST.BFTestQualityMax                                                                                  | Saved Value<br>0.00<br>20.00                                                                           | Result Value                                 |             |             |    |    |    |   |
| Database Setting<br>ASSIST.BFTestQualityMin<br>ASSIST.BFTestQualityMa:<br>ASSIST.BFTestQualityCh1                                                       | Saved Value<br>0.00<br>20.00<br>8.00                                                                   | Result Value                                 |             |             |    |    |    |   |
| Database Setting<br>ASSIST.BFTestQualityMin<br>ASSIST.BFTestQualityMa:<br>ASSIST.BFTestQualityCh1<br>ASSIST.BFTestQualityCh2                            | Saved Value<br>0.00<br>20.00<br>8.00<br>3.00                                                           | Result Value<br>8.00<br>3.00                 |             |             |    |    |    |   |
| Database Setting<br>ASSIST.BFTestQualityMin<br>ASSIST.BFTestQualityMar<br>ASSIST.BFTestQualityCh1<br>ASSIST.BFTestQualityCh2<br>ASSIST.BFTestQualityCh3 | Saved Value           0.00           20.00           8.00           3.00           7.00                | Result Value<br>8.00<br>3.00<br>7.00         |             |             |    |    |    |   |
| Database Setting<br>ASSIST.BFTestQualityMin<br>ASSIST.BFTestQualityMar<br>ASSIST.BFTestQualityCh1<br>ASSIST.BFTestQualityCh2<br>ASSIST.BFTestQualityCh2 | Saved Value           0.00           20.00           8.00           3.00           7.00           3.00 | Result Value<br>8.00<br>3.00<br>7.00<br>3.00 |             |             |    |    |    |   |

The results and limits of the test are shown below of the list when the test is selected.

# **BF Uniformity Test**

Measures the static and temporal uniformity of illumination in all brightfield channels, channels 1 through 6 (1-12 if the Twelve Channel option is installed). Nonuniformities in illumination can affect segmentation and the accuracy of photometric absorbance measurements made in the brightfield channel. Non-uniformities can be caused by misaligned illumination and collection path elements, degradation of pixel responsiveness and electronic noise. The brightfield uniformity test measures the response from each pixel column the illumination and collection systems are providing a uniform photometric response.

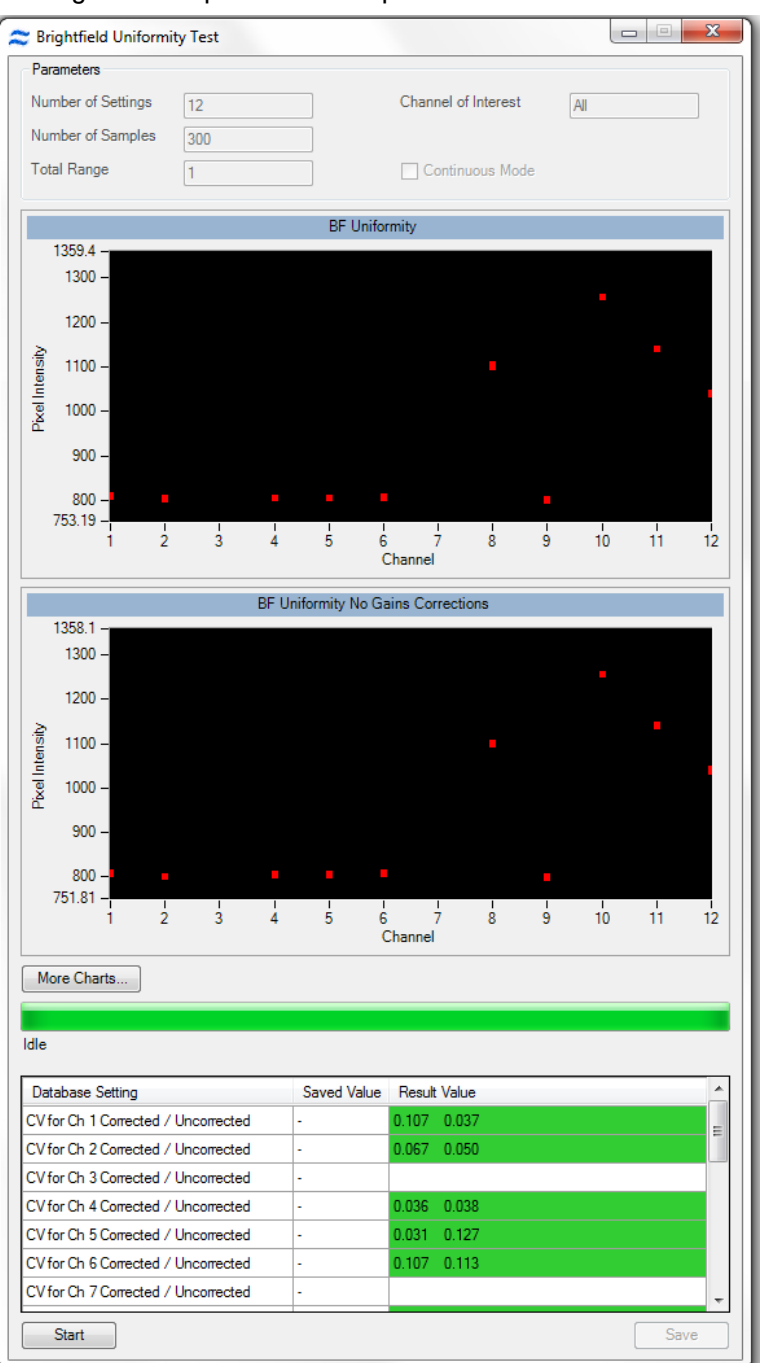

# **Camera Noise Test**

The electronic noise is measured with no illumination to the CCD in two successive frames. The fluctuation is measured on a pixel by pixel basis.

| Parameters                       |               |         |                     |     |
|----------------------------------|---------------|---------|---------------------|-----|
| Number of Settings               | 2             |         | Channel of Interest | All |
| Number of Samples<br>Total Range | 1             |         | Continuous Mode     |     |
| ldle                             |               |         |                     |     |
| Database Setting                 | Save          | d Value | Result Value        |     |
| ASSIST.CameraNoiseRes            | ults 1.456    | 1.4     |                     |     |
| ASSIST.CameraNoiseUpp            | erLimit 3.000 |         |                     |     |
|                                  |               |         |                     |     |

#### Flow Core Axial Stability Test

Measures the stability of the core stream velocity over time. Measures the variation in the speed of the core stream as a percentage of the mean sample speed. The ImageStream<sup>X</sup> is designed to automatically sterilize, cleanse and purge air from its fluidics systems after every day of operation. Improper sterilization, contaminants, partially clogged fluidic lines, air bubbles or non-homogenous sheath solution can lead to excessive sample speed variation. Although the ImageStream<sup>X</sup> very accurately measures the sample speed to synchronize camera line rate with cell movement on the detector, excessive speed variation can lead to small amounts of desynchronization. The flow core axial stability test verifies that the fluidic system is operating within normal limits, thereby providing the collection system with hydrodynamically focused objects traveling at a consistent speed for proper image synchronization.

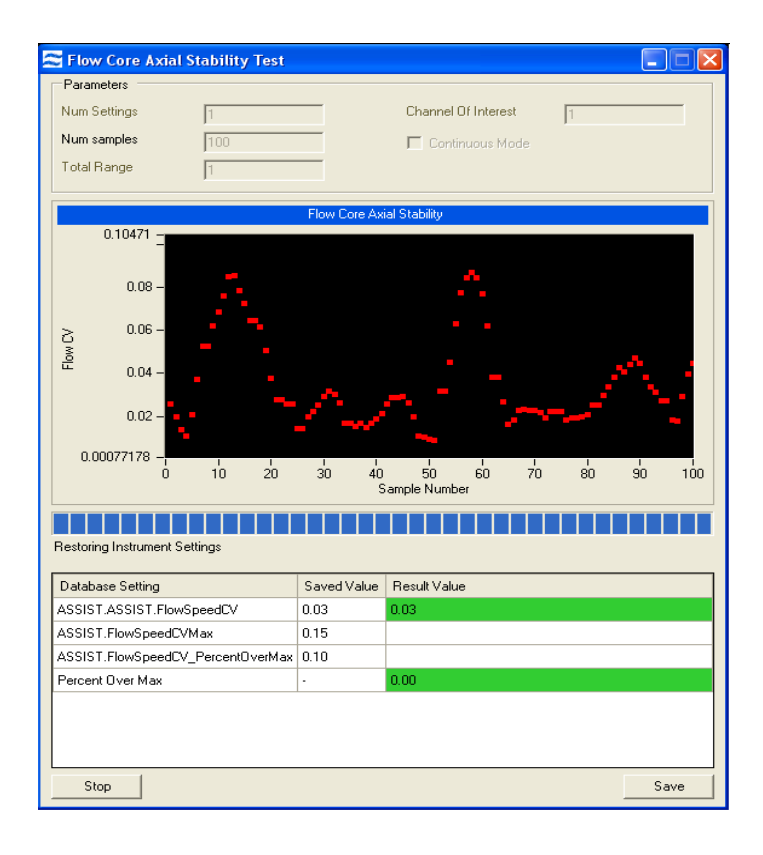

The flow core axial stability test plots 100 flow speed sample intervals, each of which consists of an average velocity measurement of approximately 50 SpeedBeads thereby measuring the speed of approximately 5000 SpeedBeads. The test computes a running average of all measurements which is listed under results on the pop up window and ensures that no more than 5% of all measurements exceed a 0.15% speed variation. This ensures that synchronization is maintained between the imagery and the camera to better than a fraction of a pixel. Test results are stored in the ASSIST database. The results and limits of the test are shown below the list when the test is selected.

## Flow Core Lateral Stability Test

Provides a statistical characterization of the stability of the core in the direction lateral to flow. The test computes the centroid position of approximately 3000 SpeedBeads. During the test a histogram of bead centroid position is plotted in the test window. When the test is complete, the standard deviation of bead centroid position (in pixels) is printed in the test window.

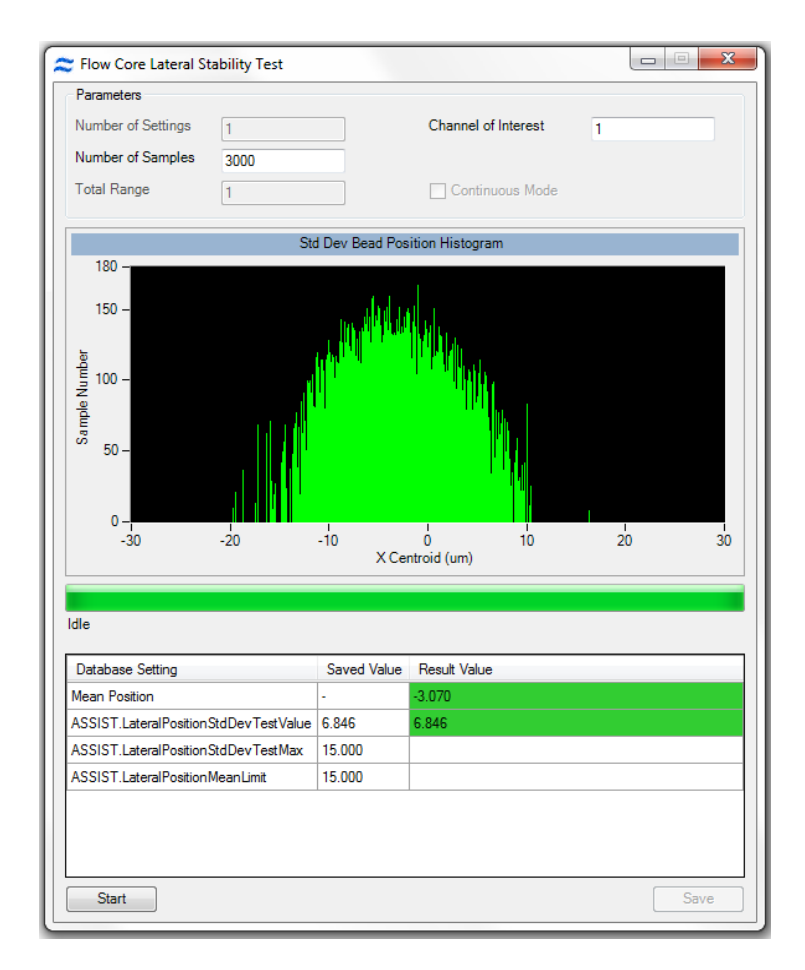

Contaminated sheath, obstructions, air or improper pump function may broaden the core which can reduce focus consistency and increase variation in intensity measurements. This flow core lateral stability ensures the core is operating as designed with minimal variation. Failure to pass this test is indicative of at least one of the issues listed above.

The result and the limits for the calibration are shown below the list when the calibration is selected.

### Flow Core Position Test

Measures the position of the core relative to its ideal position within the flow cuvette. The ImageStream<sup>X</sup> uses sheath flow to hydrodynamically focus objects within a precise region in the cuvette. Improper sheath solution, protein buildup, microbubbles and other factors can alter the position of the core within the cuvette. If this occurs, the photometric and morphological measurement repeatability may degrade. This test measures the current core position and compares it to the ideal location of the core as determined in the manufacturing process. The deviation from the ideal position is reported in microns and stored in the ASSIST database.

| 🕿 Flow Core Position Test                 |                  |             |                |      | × |
|-------------------------------------------|------------------|-------------|----------------|------|---|
| Parameters                                |                  |             |                |      |   |
| Num Settings                              |                  | Chann       | el Of Interest | 4    |   |
| Num samples 1000                          |                  | 🗖 Ca        | ontinuous Mode |      |   |
| Total Range 1                             |                  |             |                |      |   |
|                                           |                  |             |                |      |   |
| Restoring Instrument Settings             |                  |             |                |      |   |
| Database Setting                          |                  | Saved Value | Result Value   |      | - |
| ASSIST.FlowCorePositionTest_FocusDeltaMax |                  | 15.00       |                |      |   |
| Calculated Focus Position Delta           |                  | -           | 1.49           |      |   |
| ASSIST.FlowCorePositionTest_F             | ocusPosValue     | -219.16     | -218.99        |      |   |
| ASSIST.FlowCorePositionTest_F             | ocusDefaultValue | -217.50     |                |      |   |
|                                           |                  |             |                |      |   |
| ASSIST.FlowCorePositionTest_L             | .ateralDeltaMax  | 30.00       |                |      |   |
| Calculated Lateral Position Delta         |                  | -           | 9.99           |      | - |
| Stop                                      |                  |             |                | Save |   |

The result and the limits for the calibration are shown below the list when the calibration is selected.

#### Focus Offset Beads Test

Measures the offset between the focus determined by the AFFS system and location of the peak response of the Image Collection system. This test performs a pan through focus while simultaneously collecting SpeedBead focus data from the AFFS system and SpeedBead image data from the image collection system. The AFFS data are processed to find the zero crossing (point of no defocus) and the image data are processed to determine the peak response (point of highest spatial resolution). Both sets of data are plotted as a function of Z position along the horizontal axis. The AFFS zero crossing and image collection system peak response are indicated vertical lines and numerical results are reported to the Focus Offset test tab. The difference (in microns) between these two positions is determined and compared against predetermined limits and stored in the ASSIST database. If the MultiMag option is installed, a focus offset test will be performed for each magnification.

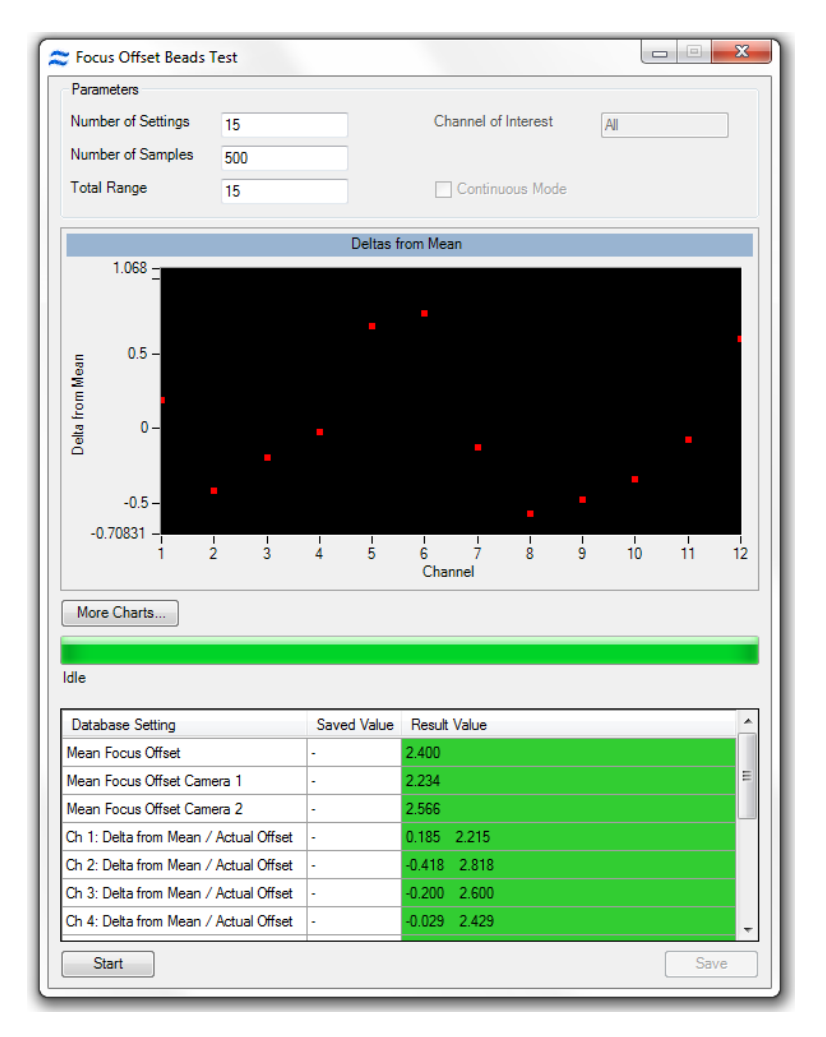

# Focus Percentage Test

Measures the percentage of SpeedBeads in focus and sets a limit of 90%.

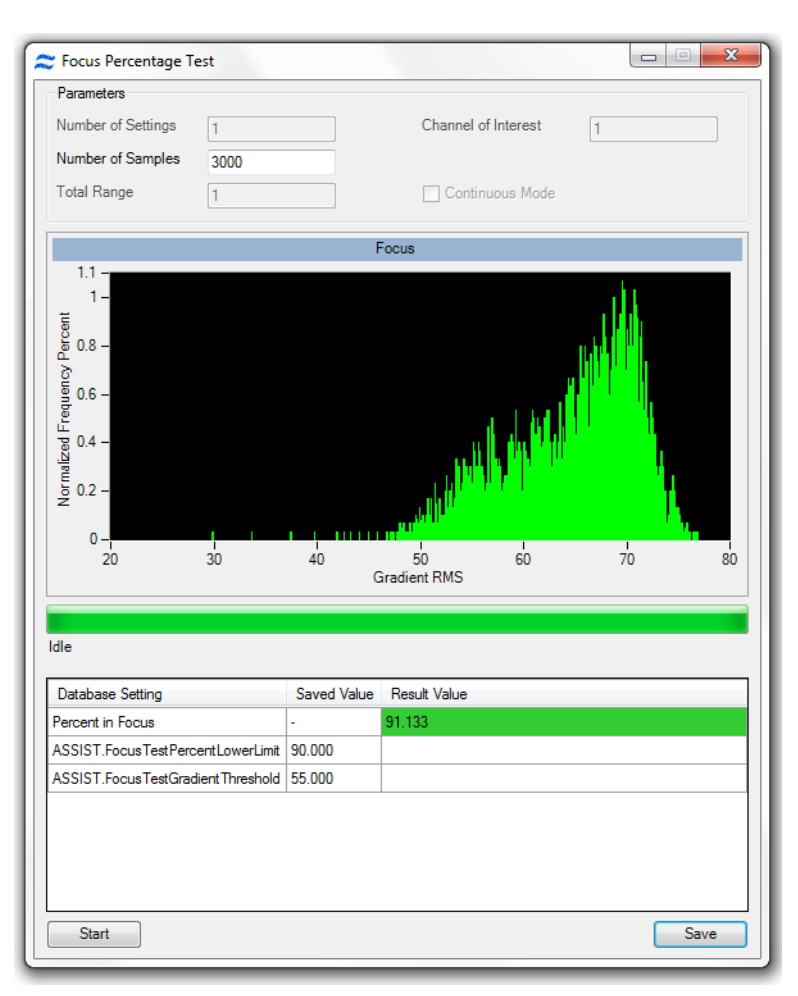

# **Focus Uniformity Test**

Measures the best focus position for every channel and then calculates the difference of each channel from the mean for all channels. The tolerance for focus uniformity ensures that all channels are in optimal focus.

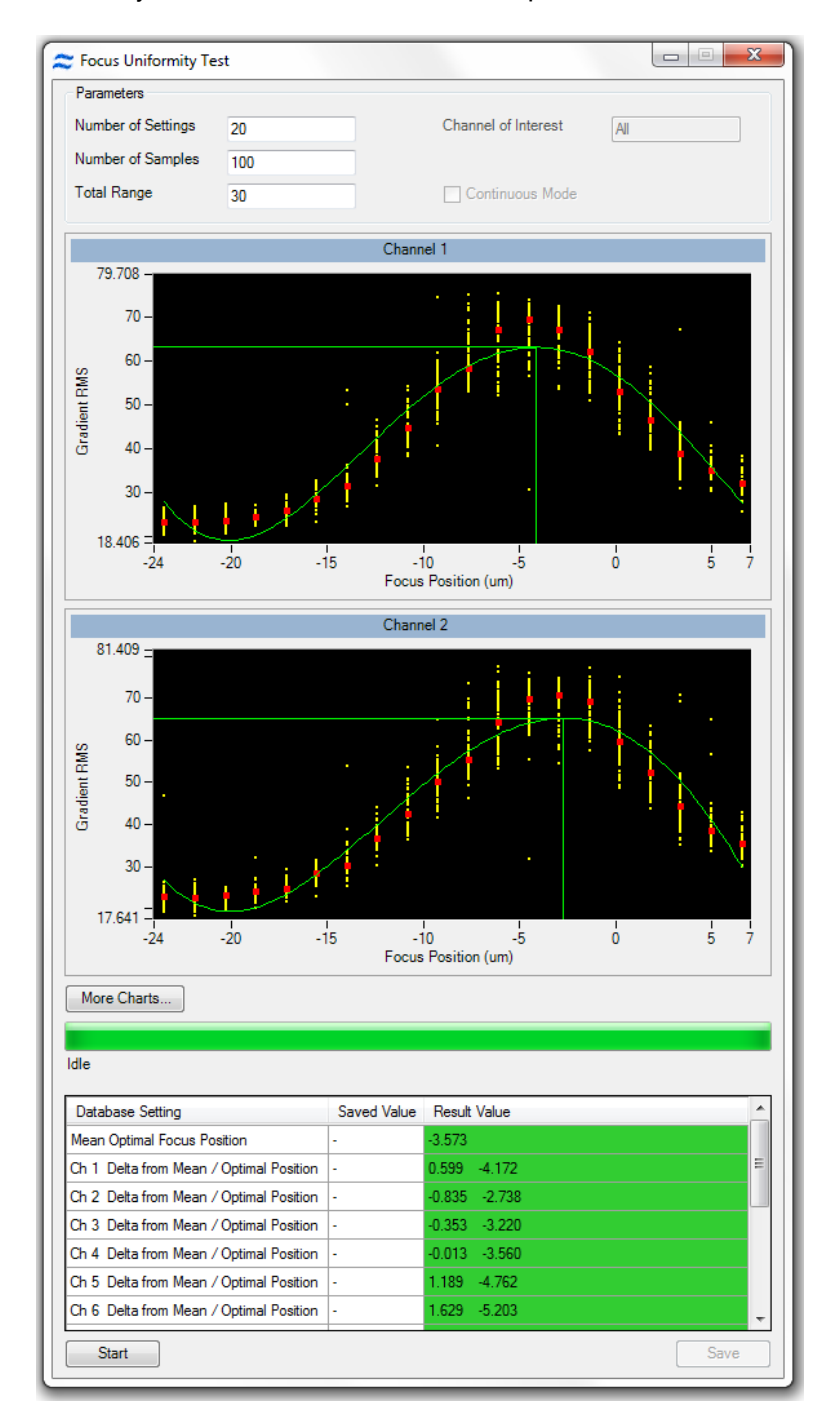

## Image Quality Ensquared Energy Test

Measures the ability of the optical system to resolve fine details in the image using ensquared energy ratio. The optics term ensquared energy refers to a measure of concentration of energy in an optical image when quantifying image sharpness for digital imaging cameras using pixels. The ensquared energy ratio is one of several parameters often used in the design of high resolution optical systems to characterize their performance. In this ASSIST test, the ensquared energy ratio of a 3x3 pixel array centered within an 11x11 pixel array is determined and compared against predetermined limits. The test is designed to measure the optical quality of the image independent of focus, lateral core stability, and axial core stability. During the test approximately 5000 SpeedBead images are collected over a range of focus positions. The imagery is analyzed during collection by computing the ensquared energy ratio in each image. The ensquared energy for each image at each focus location is shown in a plot. The mean ensquared energy for each focus position is noted as a dark blue data point for each focus position. The ensquared energy for the top 2% of all imagery is computed and indicated as a dark blue data point on the plot. This result is tested against predetermined limits and reported on the Collection Image Quality test tab and in the popup window. This value is stored in the ASSIST database.

A highly magnified composite image of the top 2% of all images is also generated and displayed on the popup window. Each small square of light is an individual pixel approximately 0.5 microns on a side (in object space). This image generally shows a small amount of "flair" on the right hand side. This is due to light scatter from the far side of the SpeedBead which is approximately 1um in diameter.
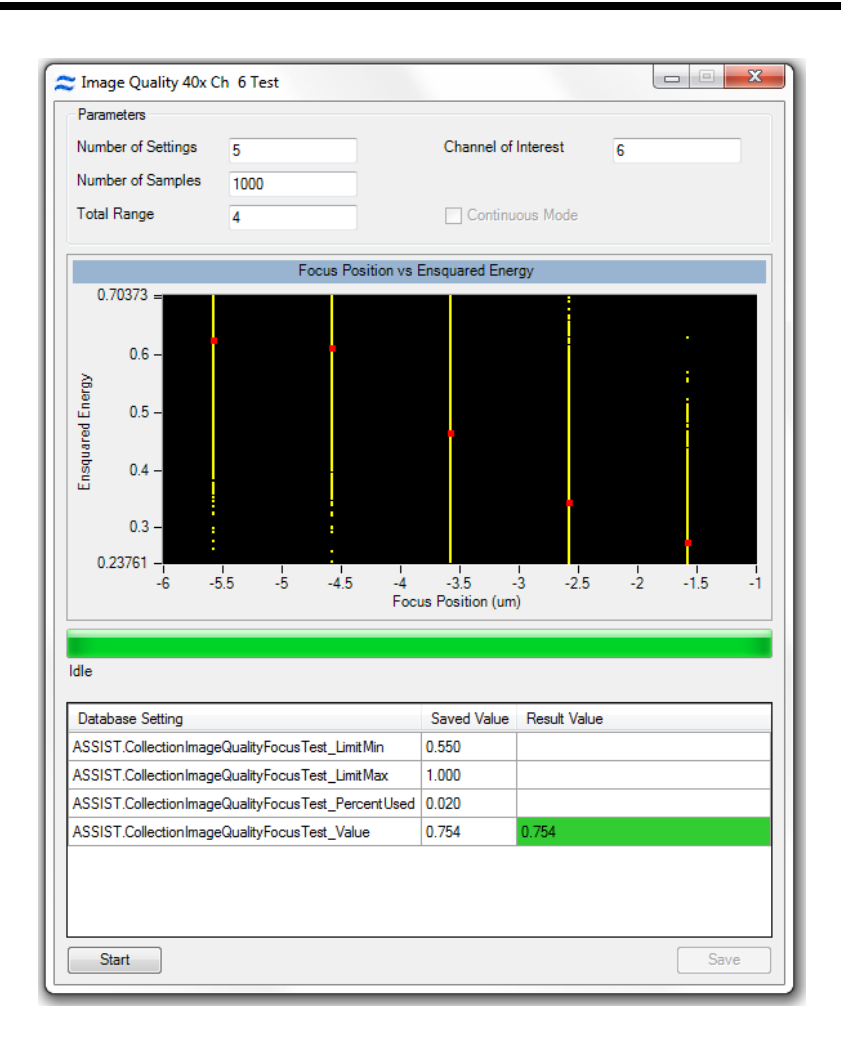

| 賠 Image Quality | /        | ×        |
|-----------------|----------|----------|
|                 |          |          |
|                 |          |          |
|                 |          |          |
|                 |          |          |
|                 |          |          |
|                 |          |          |
|                 |          |          |
|                 |          |          |
|                 |          |          |
|                 |          |          |
| 752.52          | 1,828.20 | 754.76   |
| 1,990.99        | 0.20     | 1,756.00 |
| 845.90          | 1,682.84 | 950.97   |
|                 | 0.70     |          |

The test also reports regional scores which are not tested against limits. The scores include the energy ratios for line profiles in the horizontal and vertical axes, displayed at the bottom of the regional score grid, and summed energy values for the horizontal, vertical and diagonal directions radiating outward from the center of the image. The summed energy values are displayed in a 3 x 3 array. The value in the center of the array is the ensquared energy ratio for the single pixel in the center of the image. If the MultiMag option is installed, and ImageQuality Ensquared energy test will be performed for each magnification.

# Chapter 5

# Troubleshooting

This section is designed to help you troubleshoot the operation of the ImageStreamX-Mark II. If additional assistance is required, contact the Amnis service department.

### System

- Unstable fluidics (Air or clog in system)
- Fluidics respond sluggishly
- Event rate slows over time
- Event rate is slower than expected
- Cross-contamination from previous samples
- Erroneous fluid level indicator
- Instrument will not pass ASSIST
- <u>Compensation wizard fails to complete</u>

#### Software

- INSPIRE appears to freeze
- INSPIRE Fails to launch
- Plots fail to update, or update slowly
- Data file fails to collect

#### Image

#### No images

- Imaging and acquisition rate is erratic, or appears frozen
- Objects appear streaked
- Objects are not centered in the channel
- Objects are rotating in the core stream
- Objects are out of focus or distorted
- Objects are cropped
- The two brightfield images are not of the same cell
- Images appear pixelated or larger than normal
- Objects appear larger or smaller than normal
- Not all 12 channels are being displayed
- Images have incorrect colors

#### Intensity

- Fluorescence imagery appears too dim
- Fluorescence is too bright, images have a contrasting color or appear flat

- One channel saturates while the others do not
- Scatter is too dim or bright or changes over time
- Large variation in brightfield intensity levels
- Brightfield intensity level sets incorrectly

| System                                          |                                  |                                                                                                    |  |
|-------------------------------------------------|----------------------------------|----------------------------------------------------------------------------------------------------|--|
| Symptom                                         | Possible Causes                  | Recommended Solutions                                                                                                    |  |
| Unstable fluidics<br>(Air or clog in<br>system) | Air bubbles in the<br>sample     | Make sure a sufficient sample volume is used. To clear the air bubble: Run the purge bubbles script.                                                                                                    |  |
|                                                 |                                  | Detergents and foaming agents (such as<br>FBS) can cause bubbles to form in the<br>lines. If these buffers are causing air in<br>the system remove them from the sample<br>and resuspend in dPBS. Run the purge<br>bubbles script.                                                                                                    |  |
|                                                 | Air bubbles in fluid<br>lines    | Run the sterilize script, followed by the<br>startup script. Load calibration beads and<br>verify the system runs normally.                                                                                                    |  |
|                                                 | Clog in fluid lines              | Filter the sample with a 70um nylon cell<br>strainer. Run the sterilize script, followed<br>by the startup script. Load calibration<br>beads and verify the system runs nor-<br>mally.                                                                                                    |  |
|                                                 | Sample is too con-<br>centrated  | Clumpy and viscous samples cause cav-<br>itation in the fluidic lines and create bub-<br>bles. Dilute the sample to 1x10^7<br>cells/ml and strain the cells through a<br>70um nylon mesh. Run the purge bub-<br>bles script.                                                                                                    |  |
|                                                 | Inappropriate<br>sheath solution | Verify the sheath is dPBS. De-gas the sheath as appropriate. Third party sheath buffers cannot be used.                                                                                                    |  |
|                                                 | Fluid lines are leak-<br>ing     | With the system powered down look for<br>leaking sheath. Verify the fluid lines<br>mount snuggly into position. Call Amnis<br>service.                                                                                                    |  |
|                                                 | SpeedBeads fail to<br>run        | Verify the beads will run by returning any<br>sample, going to fluidics section and<br>press stop, then run. Next go to the<br>advanced drop down, select flow speed,<br>and check that the red and black his-<br>tograms have tight CVs at the appro-<br>priate core velocity. To view bead<br>images select the All population and<br>check include beads. |  |

| Symptom                                  | Possible Causes                                       | Recommended Solutions                                                                                                    |
|------------------------------------------|-------------------------------------------------------|----------------------------------------------------------------------------------------------------|
| Fluidics<br>respond slug-<br>gishly      | Air buffer in the<br>sheath syringe is<br>not correct | The sheath syringe should contain 2-4 ml<br>of air to buffer the movement of the<br>pump's microstepper motor. If too little air<br>is present run the "start-up" script.                                                                                                    |
|                                          | Fluid lines are leak-<br>ing                          | With the system powered down look for<br>leaking sheath. Verify the fluid lines<br>mount snuggly into position. Call Amnis<br>service.                                                                                                    |
| Event rate slows<br>over time            | Cells have settled<br>in the lines                    | Cells settle in the lines after 45-60 min-<br>utes of running, resulting in a drop in cell<br>event rate. Stop and save the acquisition.<br>Return the remaining sample, restore the<br>sample volume to 30ul and re-load the<br>sample to continue acquisition. Data can<br>then be appended together in IDEAS.                  |
|                                          | There is a clog or<br>air bubble in the sys-<br>tem   | Run the purge bubbles script from the instrument drop-down menu. See solu-tions for unstable fluidics.                                                                                                    |
|                                          | Sample syringe is<br>empty                            | Load a fresh sample                                                                                                    |
|                                          | Sheath syringe is<br>empty                            | Load sheath, then go to the instrument drop down and run prime.                                                                                                    |
|                                          | Fluid lines are leak-<br>ing                          | With the system powered down look for<br>leaking sheath. Verify the fluid lines<br>mount snuggly into position. Call Amnis<br>service.                                                                                                    |
| Event rate is<br>slower than<br>expected | Sample con-<br>centration is low                      | Make sure the sample concentration is<br>between 10 <sup>7</sup> and 10 <sup>8</sup> cells/ml. Lower con-<br>centrations can be used but this will<br>decrease the cells/second.                                                                                                    |
|                                          | Core is off center                                    | Cropped images will be eliminated from<br>data acquisition and if enough of the<br>images are cropped the event rate can<br>appear lower than normal. Normally this<br>is due to air in the system. Run the purge<br>bubbles script from the instrument drop-<br>down menu. <u>See solutions for unstable</u><br><u>fluidics.</u> |
|                                          | Insufficient illu-<br>mination                        | Turn the appropriate lasers on. Set the 785 SSC laser to 40mw. Set the laser                                                                                                    |

| Symptom                                                | Possible Causes                                                           | Recommended Solutions                                                                                                    |
|--------------------------------------------------------|---------------------------------------------------------------------------|----------------------------------------------------------------------------------------------------|
|                                                        |                                                                           | powers to maximum and decrease them to prevent pixel saturation.                                                                                                    |
|                                                        | Cells are not dis-<br>played due to over<br>clipping.                     | For large diameter cells go to the<br>advanced drop down, select acquisition<br>and check the box labeled keep clipped<br>objects.                                                                                                    |
| Cross-con-<br>tamination from<br>previous sam-<br>ples | DNA dye from pre-<br>vious sample is<br>labeling current<br>sample        | DNA dyes must be thoroughly flushed<br>from the sample lines, to prevent residual<br>dye from labeling subsequent samples.<br>Load a sample of 10% bleach followed<br>by a PBS wash, to remove all traces of<br>the DNA dye in the instrument, or run the<br>sterilize script (~30min).                                                                      |
|                                                        | Cells from the pre-<br>vious sample are<br>appearing in current<br>sample | This suggests a minor clog. Load a sam-<br>ple of 10% bleach followed by a PBS<br>wash to remove most contaminating<br>cells, or run the sterilize script (~30min).                                                                                                    |
| Erroneous fluid<br>level indicator                     | Tank has moved<br>away from the sen-<br>sor                               | Open the buffer compartment and move<br>the tank closer to the sensor until the fluid<br>level indicator is correct.                                                                                                    |
|                                                        | Sensor is broken                                                          | Power down and power up the instru-<br>ment, if this does not fix the problem, call<br>Amnis service.                                                                                                    |
| Instrument will<br>not pass<br>ASSIST                  | Incorrect template<br>loaded                                              | Go to the file drop down and select "load default template". Re-run ASSIST.                                                                                                    |
|                                                        | SpeedBeads fail to<br>run                                                 | Verify the beads will run by returning any<br>sample, going to fluidics section and<br>press stop, then run. Next go to the<br>advanced drop down, select flow speed,<br>and check that the red and black his-<br>tograms have tight CVs at the appro-<br>priate core velocity. To view bead<br>images select the All population and<br>check include beads. |
|                                                        | SpeedBeads are not running properly                                       | The particles must be running >1000<br>events per second, and without sig-<br>nificant clumping. If the beads are diluted<br>or clumped, try running a fresh tube of<br>beads. If the problem persists there may                                                                                                    |

| Symptom | Possible Causes                            | Recommended Solutions                                                                                                    |
|---------|--------------------------------------------|----------------------------------------------------------------------------------------------------|
|         |                                            | be a fluidics issue, see the Flow rate stops or slows over time section.                                                                                                    |
|         | Calibration and/or<br>test failure         | Tests may fail if the system is reloading<br>sheath, or failed to set up properly. Re-<br>run the test by clicking in the box next to<br>the test, and pressing the start button in<br>the popup window. If the test fails three<br>times in a row, call Amnis service. |
|         | Focus adjustor cal-<br>ibration failure    | Verify brightfield is working properly.                                                                                                    |
|         | Frame Offset cal-<br>ibration failure      | Verify brightfield is working properly.                                                                                                    |
|         | Spatial Offsets cal-<br>ibration failure   | Verify brightfield is working properly.                                                                                                    |
|         | Dark Current cal-<br>ibration failure      | Make sure the excitation lasers are off<br>and brightfield is blocked. Completely<br>power down the instrument and power<br>back up to re-run the test.                                                                                                    |
|         | Brightfield XTalk cal-<br>ibration failure | Verify brightfield is working properly, and that spatial offsets passed.                                                                                                    |
|         | Horizontal Laser<br>Calibration failure    | Verify the laser turns on and can set<br>power properly. Completely power down<br>the instrument and power back up to re-<br>run the test. Verify spatial offsets passed.                                                                                               |
|         | Retro Calibration<br>failure               | Verify the laser turns on and can set<br>power properly. Verify spatial offsets and<br>frame offsets passed.                                                                                                    |
|         | Side Scatter Cal-<br>ibration failure      | Verify the 785 SSC laser turns on and<br>can set power properly. Completely<br>power down the instrument and power<br>back up to re-run the test. Verify spatial<br>offsets passed.                                                                                     |
|         | Laser Power test<br>failure                | Verify the laser turns on and can set<br>power properly. Completely power down<br>the instrument and power back up to re-<br>run the test. Verify spatial offsets and<br>frame offsets passed.                                                                          |
|         | Brightfield align-<br>ment test failure    | Verify brightfield is working properly.                                                                                                    |

| Symptom                                     | Possible Causes                                         | Recommended Solutions                                                                                                    |
|---------------------------------------------|---------------------------------------------------------|----------------------------------------------------------------------------------------------------|
|                                             | Brightfield uni-<br>formity test failure                | Verify brightfield is working properly.                                                                                                    |
|                                             | Camera noise test<br>failure                            | Verify camera can image properly. Com-<br>pletely power down the instrument and<br>power back up to re-run the test.                                                                                                    |
|                                             | Flow Core Axial Sta<br>bility test failure              | Verify the reagent buffers are full. Run<br>the sterilize script followed by the startup<br>script, and re-run the test. See solutions<br>for unstable fluidics.                                                                   |
|                                             | Flow Core Lateral<br>Stability test failure             | See solution above ( <u>Flow core Axial sta</u> -<br><u>bility test</u> ).                                                                                                    |
|                                             | Flow Core Position test failure                         | See solution above ( <u>Flow core Axial sta</u> -<br><u>bility test</u> ).                                                                                                    |
|                                             | Focus Percentage<br>test failure                        | See solution above ( <u>Flow core Axial sta</u> -<br><u>bility test</u> ).                                                                                                    |
|                                             | Focus Uniformity<br>test failure                        | See solution above ( <u>Flow core Axial sta</u> -<br><u>bility test</u> ).                                                                                                    |
|                                             | Image Quality test<br>failure                           | See solution above ( <u>Flow core Axial sta</u> -<br><u>bility test</u> ).                                                                                                    |
| Compensation<br>wizard fails to<br>complete | The region to col-<br>lect was set incor-<br>rectly     | In the wizard verify that 1,000 of "All"<br>cells (or of a region drawn on the appro-<br>priate population) are being collected.                                                                                                   |
|                                             | Too many objects are being collected                    | Set the events to acquire less than 1,000.                                                                                                    |
|                                             | Cells are not flu-<br>orescent                          | Make sure that the compensation control<br>sample has more than 10% positive<br>events, and are as bright as possible. IgG<br>capture beads or a cell line stained with<br>a single fluorochrome may be used for<br>comp controls. |
|                                             | Cells are stained<br>with more than one<br>fluorochrome | Compensation controls must be a sam-<br>ple with a single fluorochrome label in a<br>single tube. Each fluorochrome must be<br>run separately.                                                                                     |

| Software                  |                                                                               |                                                                                                    |
|---------------------------|-------------------------------------------------------------------------------|----------------------------------------------------------------------------------------------------|
| Symptom                   | Possible Causes                                                               | Recommended Solutions                                                                                                    |
| INSPIRE appears to freeze | Camera is not run-<br>ning                                                    | Click Run/Setup.                                                                                                    |
|                           | If the camera is<br>already running                                           | Click Stop then Run/Setup                                                                                                    |
|                           | Imaging is paused                                                             | Click Resume.                                                                                                    |
|                           | No objects in the<br>current image view<br>mode                               | In the cell view area, select the all pop-<br>ulation.                                                                                                    |
|                           | A script is running                                                           | Wait until the script completes, or if nec-<br>essary, click Abort Script to prematurely<br>stop the operation.                                                                                                    |
|                           | The INSPIRE appli-<br>cation has crashed                                      | Open the Windows Task Manager by<br>pressing <ctrl +="" alt="" del="">. Click the<br/>Applications tab. If INSPIRE is 'Not<br/>Responding', select the INSPIRE task<br/>and click End Now. Restart the<br/>INSPIRE application by double clicking<br/>the icon on the desktop. If the program<br/>restarts, make sure the lasers and bright-<br/>field lamp are turned on and then re-<br/>establish the core stream. If the appli-<br/>cation does not start, use the Windows<br/>Task Manager to end the INSPIRE task<br/>again. Shut the instrument and com-<br/>puter down from the Start menu. Then<br/>turn on the instrument as described. If a<br/>crash occurs during the day, a complete<br/>shutdown is recommended at the end of<br/>the day, before running sterilize.</ctrl> |
| INSPIRE fails to launch   | Splash screen is not responding                                               | On the keyboard press Ctrl-Alt- Delete,<br>open the task manager, select INSPIRE<br>and press end task. Wait 60 seconds<br>and try restarting INSPIRE.                                                                                                    |
|                           | Loss of com-<br>munication<br>between the com-<br>puters and instru-<br>ment. | Shut down the computer, and power off<br>the instrument. Verify all computers are<br>off. Power on the instrument and the<br>computer, wait 5 min and try launching<br>INSPIRE.                                                                                                    |

| Symptom                                      | Possible Causes                                  | Recommended Solutions                                                                                                    |
|----------------------------------------------|--------------------------------------------------|----------------------------------------------------------------------------------------------------|
| Plots fail to<br>update, or update<br>slowly | Computer<br>resources are<br>being over used     | Close all third party software.                                                                                                    |
|                                              | Too many plots in the template                   | For optimal plot update rates limit the number of plots to 15.                                                                                                    |
|                                              | Parent population<br>has no qualifying<br>events | Right click on the plot, select graph prop-<br>erties, and change the selected pop-<br>ulation to "all" or a population that has<br>qualifying events.                                                                                                    |
|                                              | Plots are scaled<br>incorrectly                  | In the plot tool bar, press the – mag-<br>nifying glass and rescale the plot.                                                                                                    |
| Data file fails to<br>collect                | No events qualify<br>for the region              | Make sure there are events going into<br>the collection region by viewing that<br>region in the image gallery and updat-<br>ing the acquisition collection population<br>appropriately.                                                                                            |
|                                              |                                                  | Verify the cell concentration is appro-<br>priate. 1x10^7 cells/ml is ideal.                                                                                                    |
|                                              | Computer hard<br>drive is full                   | Verify the computer hard drive has suf-<br>ficient room to save the data file. To do<br>this go to Start / Computer / right click on<br>properties and a pie chart showing how<br>much disk space is available is dis-<br>played. Backup and delete data to free<br>up disk space. |
|                                              | Data file collected<br>rapidly                   | Some samples have high con-<br>centrations and acquire faster than the<br>display rate. Check the destination<br>folder and see if the raw data was col-<br>lected.                                                                                                    |
|                                              | File directory was<br>lost                       | Collecting data over a downed network<br>or changing the name of the destination<br>folder will cause the instrument to lose<br>the data directory. Verify the data des-<br>tination folder is accessible using the<br>browse button in the Acquisition Set-<br>tings section.     |
|                                              | No .rif or .fcs file<br>was created              | Go to the file drop down menu and check Generate .rif and or .fcs file.                                                                                                    |

| Image                                                                 |                                                              |                                                                                                    |  |
|-----------------------------------------------------------------------|--------------------------------------------------------------|----------------------------------------------------------------------------------------------------|--|
| Symptom                                                               | Possible Causes                                              | Recommended Solutions                                                                                                    |  |
| No Images                                                             | Camera is not run-<br>ning                                   | Click Run/Setup.                                                                                                    |  |
|                                                                       | If the camera is already running                             | Click Stop to stop the camera, and then click Run/Setup.                                                                                                    |  |
|                                                                       | Imaging is paused                                            | Click Resume.                                                                                                    |  |
|                                                                       | Displayed region is incorrect                                | In the cell view area, select the all pop-<br>ulation.                                                                                                    |  |
|                                                                       | Insufficient illu-<br>mination                               | Turn the appropriate lasers on. Set the<br>785 SSC laser to 40mw. Set the laser<br>powers to maximum and decrease<br>them to prevent pixel saturation.                                                                                                    |  |
|                                                                       |                                                              | Make sure the brightfield lamp is turned on and click Set Intensity.                                                                                                    |  |
|                                                                       | Core stream is out-<br>side the objective's<br>field of view | Manually find the core stream. In the focus and centering section, move core track left or right to find the core.                                                                                                    |  |
|                                                                       | Computer resources<br>are being over used                    | Close all third party software.                                                                                                    |  |
| Imaging and acqui-<br>sition rate is<br>erratic, or appears<br>frozen | Sample con-<br>centration is low                             | Make sure the sample concentration is<br>between 10 <sup>7</sup> and 10 <sup>8</sup> cells/ml. Lower<br>concentrations can be used but this<br>will decrease the cells/second.                                                                                             |  |
|                                                                       | Region being<br>viewed has few or<br>no cells                | In the cell view area, select the all pop-<br>ulation, or readjust regions to include<br>more cells.                                                                                                    |  |
|                                                                       | Insufficient illu-<br>mination                               | Turn the appropriate lasers on. Set the<br>785 SSC laser to 40mw. Set the laser<br>powers to maximum and decrease<br>them to prevent pixel saturation.                                                                                                    |  |
|                                                                       |                                                              | Make sure the brightfield lamp is turned on and click Set Intensity.                                                                                                    |  |
|                                                                       | The sample is too concentrated                               | The process of object detection can<br>safely handle up to 4000 objects per<br>second. The maximum sample con-<br>centration is 4-5x10^8 cells per ml,<br>with the recommended concentration<br>1-10 x10^7 cells per ml. To decrease<br>the event rate, dilute the sample. |  |

| Symptom                                       | Possible Causes                                                                | Recommended Solutions                                                                                                    |
|-----------------------------------------------|--------------------------------------------------------------------------------|----------------------------------------------------------------------------------------------------|
|                                               | The sample has an excessive amount of debris                                   | Use a region to eliminate the debris<br>from the data file, or prepare a fresh<br>sample.                                                                                                    |
|                                               | Computer resources<br>are being overused                                       | Exit all third party programs.                                                                                                    |
| Objects appear<br>streaked                    | Camera is not track-<br>ing the cell velocity<br>accurately                    | Verify brightfield is working normally<br>and rerun ASSIST using calibration<br>beads. <u>See solutions for unstable fluid-</u><br>ics.                                                                                                    |
|                                               | SpeedBeads fail to<br>run                                                      | Verify the beads will run by returning<br>any sample, going to fluidics section<br>and press stop, then run. Next go to<br>the advanced drop down, select flow<br>speed, and check that the red and<br>black histograms have tight CVs at the<br>appropriate core velocity. To view<br>bead images select the All population<br>and check include beads. |
|                                               | There is only one<br>channel of bright-<br>field                               | Verify that there are two brightfield<br>channels. Check in the image display<br>properties that 1 and 9 are active, ver-<br>ify that brightfield is emitting in chan-<br>nels 1 and 9.                                                                                                    |
| Objects are not<br>centered in the<br>channel | Lateral deviation of<br>the core stream due<br>to air or clog in the<br>system | Run the purge bubbles script from the instrument drop-down menu. <u>See solu-tions for unstable fluidics.</u>                                                                                                    |
|                                               | Autofocus and cen-<br>tering is not tracking<br>properly                       | In the Focus and Centering section,<br>adjust focus and centering left or right,<br>until the images are centered and in<br>optimal focus.                                                                                                    |

| Symptom                                         | Possible Causes                                                                                                    | Recommended Solutions                                                                                                    |
|-------------------------------------------------|----------------------------------------------------------------------------------------------------|----------------------------------------------------------------------------------------------------|
| Objects are rotat-<br>ing in the core<br>stream | Core stream posi-<br>tion is grossly off-<br>center within the<br>flow cell due to air<br>or clog in the fluid-<br>ics | The core tracking and focus tracking<br>should not change significantly from<br>day to day. If either value changes rad-<br>ically, objects may rotate due to inter-<br>actions with the sheath. An off-center<br>core stream is caused by air or clogs<br>in the fluidic system. Run the purge<br>bubbles script from the instrument<br>drop-down menu. <u>See solutions for</u><br><u>unstable fluidics.</u> |
| Objects are out of<br>focus                     | Camera line rate is incorrect                                                                                          | Re-run the focus adjuster and frame offset calibration in ASSIST, and verify it passes.                                                                                                    |
|                                                 | Excessive core<br>stream variation due<br>to air or clog in the<br>fluidics                                            | Run the purge bubbles script from the instrument drop-down menu. <u>See solu-tions for unstable fluidics</u> .                                                                                                    |
|                                                 | Core stream is mov-<br>ing too fast for the<br>camera                                                                  | Allow the system to settle for 60 sec-<br>onds after loading a sample. Collect<br>data once imagery looks good.                                                                                                    |
|                                                 | Autofocus is not<br>tracking properly                                                                                  | In the Focus and Centering section,<br>adjust focus and centering, left or right,<br>until the images are centered and in<br>optimal focus.                                                                                                    |
|                                                 | Data is binned                                                                                                    | Turn off bin mode by selecting fluidics,<br>and set the slider bar to low speed<br>high sensitivity. Verify this change in<br>the advanced drop down by selecting<br>camera and verifying a 1x bin mode.                                                                                                    |
|                                                 | EDF is on                                                                                                    | In the magnification and EDF section uncheck the EDF checkbox.                                                                                                    |
| Objects are<br>cropped                          | Lateral deviation of<br>the core stream due<br>to air or clog in the<br>system                                         | Run the purge bubbles script from the instrument drop-down menu <u>. See solu-tions for unstable fluidics.</u>                                                                                                    |
|                                                 | Autofocus and cen-<br>tering is not tracking<br>properly                                                               | In the Focus and Centering section,<br>adjust focus and centering left or right,<br>until the images are centered and in<br>optimal focus.                                                                                                    |
|                                                 | Incorrect Mag-                                                                                                    | In the magnification and EDF section                                                                                                    |

| Symptom                                                   | Possible Causes                                       | Recommended Solutions                                                                                                    |
|-----------------------------------------------------------|-------------------------------------------------------|----------------------------------------------------------------------------------------------------|
|                                                           | nification                                            | choose a lower magnification.                                                                                                    |
| The two brightfield<br>images are not of<br>the same cell | Frame offset is incor<br>rect                         | Run SpeedBeads by returning any<br>sample and then sopping and running<br>fluidics. Load the default template and<br>verify brightfield is in channel 1 and 9<br>at 800 counts of background. Open<br>ASSIST re-run the frame offset cal-<br>ibration routine, and verify it passes. |
|                                                           | Illumination is<br>grossly misaligned                 | Call service, and verify that the illu-<br>mination pathways are in proper align-<br>ment.                                                                                                    |
|                                                           | Cross correlation is incorrect                        | Run SpeedBeads by returning any<br>sample and then sopping and running<br>fluidics. Load the default template and<br>verify brightfield is in channel 1 and 9<br>at 800 counts of background. Open<br>ASSIST, re-run the cross correlation<br>utility, and verify it passes.         |
| Images appear pix-<br>elated or larger<br>than normal     | Image gallery zoom<br>is active                       | Use the – magnifying glass to zoom out and restore the native image size.                                                                                                    |
| Objects appear<br>larger or smaller<br>then normal        | Incorrect mag-<br>nification                          | In the magnification and EDF section choose an appropriate magnification for your cell type.                                                                                                    |
| Not all 12 channels<br>are being dis-<br>played           | Image gallery zoom<br>is active                       | Use the – magnifying glass to zoom out and restore the native image size.                                                                                                    |
|                                                           | Channel is not acti-<br>vated                         | To activate a channel for acquisition,<br>click on the channel column heading<br>(i.e. Ch2) and check the "collected"<br>check box to save that channel.                                                                                                    |
| Images have incor-<br>rect colors                         | Image gallery dis-<br>play is set up incor-<br>rectly | Click on the channel column heading<br>(i.e. Ch2) and set the display and chan<br>nel color for the channel.                                                                                                    |

| Intensity                                                                           |                                                                                                    |                                                                                                    |  |  |
|-------------------------------------------------------------------------------------|----------------------------------------------------------------------------------------------------|----------------------------------------------------------------------------------------------------|--|--|
| Symptom                                                                             | Possible Causes                                                                                                    | Recommended Solutions                                                                                                    |  |  |
| Fluorescence<br>imagery appears<br>too dim                                          | Image display set-<br>tings are set too low                                                                            | Increase the image display gain by<br>clicking on the channel column, select-<br>ing the appropriate channel, and mov-<br>ing the right green handle bar to a<br>smaller value, or the brightest pixel in<br>the histogram. To set the display back-<br>ground to black move the left green<br>handle bar to the dimmest pixel in the<br>histogram. |  |  |
|                                                                                     | Sample did not<br>label well                                                                                           | Look at the sample with a fluorescent microscope.                                                                                                    |  |  |
|                                                                                     | Insufficient illu-<br>mination                                                                                         | Turn the appropriate lasers on. Set the<br>laser powers to maximum and<br>decrease them to prevent pixel sat-<br>uration.                                                                                                    |  |  |
|                                                                                     |                                                                                                    | If the probing protocol results in dim<br>staining, sensitivity of the instrument<br>can be increased by changing the<br>fluidics speed to Lo / Hi sensitivity<br>mode.                                                                                                    |  |  |
|                                                                                     | Core stream posi-<br>tion is grossly off-<br>center within the<br>flow cell due to air<br>or clog in the fluid-<br>ics | Run the purge bubbles script from the instrument drop-down menu. <u>See solu-tions for unstable fluidics.</u>                                                                                                    |  |  |
|                                                                                     | Excitation laser is misaligned                                                                                         | Run calibration particles on the Flow<br>Sight. Load the default template. Open<br>ASSIST, re-run the laser alignment<br>calibration for the appropriate laser<br>line, and verify it passes.                                                                                                    |  |  |
| Fluorescence is<br>too bright, images<br>have a contrasting<br>color or appear flat | Image display set-<br>tings are set too<br>high                                                                        | Decrease the image display gain by<br>moving the right hand green handle<br>bar to a higher value for the appro-<br>priate camera channel.                                                                                                    |  |  |
|                                                                                     | Instrument sen-<br>sitivity is set too<br>high                                                                         | Decrease the excitation laser power to<br>prevent pixel saturation. Saturation is<br>indicated in the image gallery by pix-<br>els colored in a contrasting color (gen-                                                                                                    |  |  |

| Symptom                                                 | Possible Causes                                                  | Recommended Solutions                                                                                                    |
|---------------------------------------------------------|------------------------------------------------------------------|----------------------------------------------------------------------------------------------------|
|                                                         |                                                                  | erally red or white).                                                                                                    |
|                                                         |                                                                  | Set the brightfield intensity to 800 counts by pressing "Set Intensity".                                                                                                    |
|                                                         | The sheath syringe<br>is empty                                   | Load sheath, then go to the instrument drop down and run prime.                                                                                                    |
|                                                         | There is a clog or<br>air bubble in the sys-<br>tem              | Run the Purge Bubbles script from the<br>instrument drop-down menu. <u>See solu-</u><br>tions for unstable fluidics.                                                                                                    |
| One channel sat-<br>urates while the<br>others do not   | Instrument sen-<br>sitivity is not opti-<br>mized                | The best instrument setup maximizes<br>the dynamic range of fluorescence sig-<br>nal, while at the same time avoiding<br>image pixel saturation (which cannot<br>be compensated). In general decreas-<br>ing the laser powers until no pixels sat-<br>urate.                                                                                                    |
|                                                         | Probing protocol<br>requires better stain<br>balance             | Reduce the concentration of the stain<br>that produces the saturating signal so<br>that all probes can be simultaneously<br>imaged without excessive saturation.                                                                                                    |
|                                                         | Excessive flu-<br>orescent dye is left<br>in the sample buffer.  | Some DNA dyes are required to run<br>with the sample to stain properly, how-<br>ever if too much dye is in solution it<br>can cause the core stream to flu-<br>oresce. It's important to balance the<br>concentration of these dyes so that the<br>cells can be imaged properly. Typ-<br>ically the concentrations in "Current<br>Protocols in Cytometry" should work. |
| Scatter is too dim<br>or bright or<br>changes over time | Instrument is expe-<br>riencing large tem-<br>perature variation | Allow the instrument to warm up by running for 15 minutes.                                                                                                    |
|                                                         |                                                                  | Direct a fan toward the back of the<br>instrument to dissipate excess heat, or<br>move the system to a temperature con-<br>trolled environment.                                                                                                    |
|                                                         | Laser power set too<br>high or low                               | Increase or decrease the 785 SSC laser power.                                                                                                    |
|                                                         | Core stream posi-<br>tion is grossly off-<br>center within the   | Run the purge bubbles script from the<br>instrument drop-down menu. <u>See solu-</u><br>tions for unstable fluidics.                                                                                                    |

| Symptom                                                             | Possible Causes                                                 | Recommended Solutions                                                                                                |
|---------------------------------------------------------------------|-----------------------------------------------------------------|----------------------------------------------------------------------------------------------------|
|                                                                     | flow cell due to air<br>or clog in the fluid-<br>ics            |                                                                                                    |
| Large variation in<br>brightfield intensity<br>levels               | Large flow speed variation due to air                           | Run the purge bubbles script from the<br>instrument drop-down menu. <u>See solu-</u><br>tions for unstable fluidics. |
|                                                                     | Light source deliv-<br>ering variable out-<br>put               | Power down and power up the instru-<br>ment, if this does not fix the problem,<br>call Amnis service.                |
| Brightfield intensity Intensi<br>level sets incor-<br>rectly has be | Intensity set before<br>desired flow speed<br>has been achieved | Allow the system to stabilize after<br>loading a sample, and then click Set<br>Intensity.                            |
|                                                                     | Movable optics are out of position                              | Power down and power up the instru-<br>ment, if this does not fix the problem,<br>call Amnis service.                |

# Index

| Α                                    |  |  |
|--------------------------------------|--|--|
| Acquisition                          |  |  |
| button 21                            |  |  |
| stop 21                              |  |  |
| Acquisition button 21                |  |  |
| Analysis Area 18                     |  |  |
| tools 18                             |  |  |
| ASSIST 45                            |  |  |
| ASSIST Calibrations 47               |  |  |
| Autosampler Nest 55                  |  |  |
| Brightfield crosstalk coefficient 50 |  |  |
| camera synchronization 47            |  |  |
| Core Stage Position 51               |  |  |
| Dark Current 49                      |  |  |
| Horizontal laser 52                  |  |  |
| retro 54                             |  |  |
| side scatter 53                      |  |  |
| spatial offsets 48                   |  |  |
| ASSIST Tests 56                      |  |  |
| BF Intensity Selection 57            |  |  |
| BF uniformity 58                     |  |  |
| Camera Noise 59                      |  |  |
| Excitation laser power 56            |  |  |

flow core axial stability 60

flow core lateral stability 61

flow core position 62

focus offset 63

focus percentage 64

focus uniformity 65

image quality ensquared energy test 66

Autosampler 38

## В

Brightfield

adjustments 22, 31

С

Calibration 28, 45 Autosampler Nest 55 Brightfield Crosstalk Coefficient 50 Camera Synchronization 47 Core Stage Position 51 Dark Current 49 Horizontal Laser 52 Retro 54 Side Scatter 53 Spatial Offsets 48 Calibrations and Tests Start All 45 camera 12

## Centering

adjustment 23

Cleanser 14

Compensation

button 18

mode 33

Core Tracking 28

D

data files 32

Debris

Squelching 35

Debubbler 14

DNA dye

cleaning 33

Ε

# EDF

characteristics 37 turing on 31 using 37

F

# Features

Area 31 Aspect Ratio 31 Background Mean 32 Gradient RMS 32 Intensity 32

Major Axis 32

Mean Pixel 32

Minor Axis 32

Object Number 32

Raw Centroid X 32

Raw Centroid Y 32

Raw Max Pixel 32

Raw Min Pixel 32

Time 32

Uncompensated Intensity 32

fluorochrome balancing 30

Focus

adjustment 23

G

### Graphs

features 31

histogram 18

refresh 18

scatterplot 18

I

Image Display properties 17

Image Display tools 16

Image Gallery 16

pause button 21

tools 16

ImageStream

shutting down 36

starting 28

INSPIRE

User Interface 15

Instrument Control Panel 19

L

laser 12

Laser

adjustments 22, 31

Μ

Magnification

changing 22, 31

Mask

display 16

Menus

Advanced 26

Analysis 26

Compensation 26

File 24

Instrument 24

Layout 26

MultiMag 38

Ο

optimizing settings 13

Optional settings 35

Options 37

MultiMag 38

Ρ

password 28

Physical requirements 2

R

reagents 14

Run beads 45

Run/Setup mode 21

S

Safety 2

Biological Safety 9

Electrical Safety 6

Laser Safety 7

Sample

buffer compatability 30

load 21

order 30

Saturation

color 17

sheath bottle 14

sheath fluid 14

Shutdown 36

button 23

SpeadBeads

run 45

Speed

control 22, 35

# SpeedBeads

loading 28

Startup 28

button 23

Sterilizer 14

## Т

Task bar information 23

Templates 31

## Test

BF Intensity Selection 57

BF Uniformity 58

Camera Noise 59

Excitation Laser Power 56

Flow Core Axial Stability 60

Flow Core Lateral Stability 61

Flow Core Position 62

Focus Offset 63

Focus Percentage 64

Focus Uniformity 65

Image Quality 66

# Tests 56

Troubleshooting 69

|              | U |
|--------------|---|
| user name 28 |   |
|              | w |
| waste 5,9    |   |
| bottle 14    |   |
| fluid 14     |   |
| Weight 2     |   |